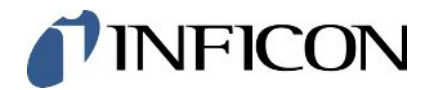

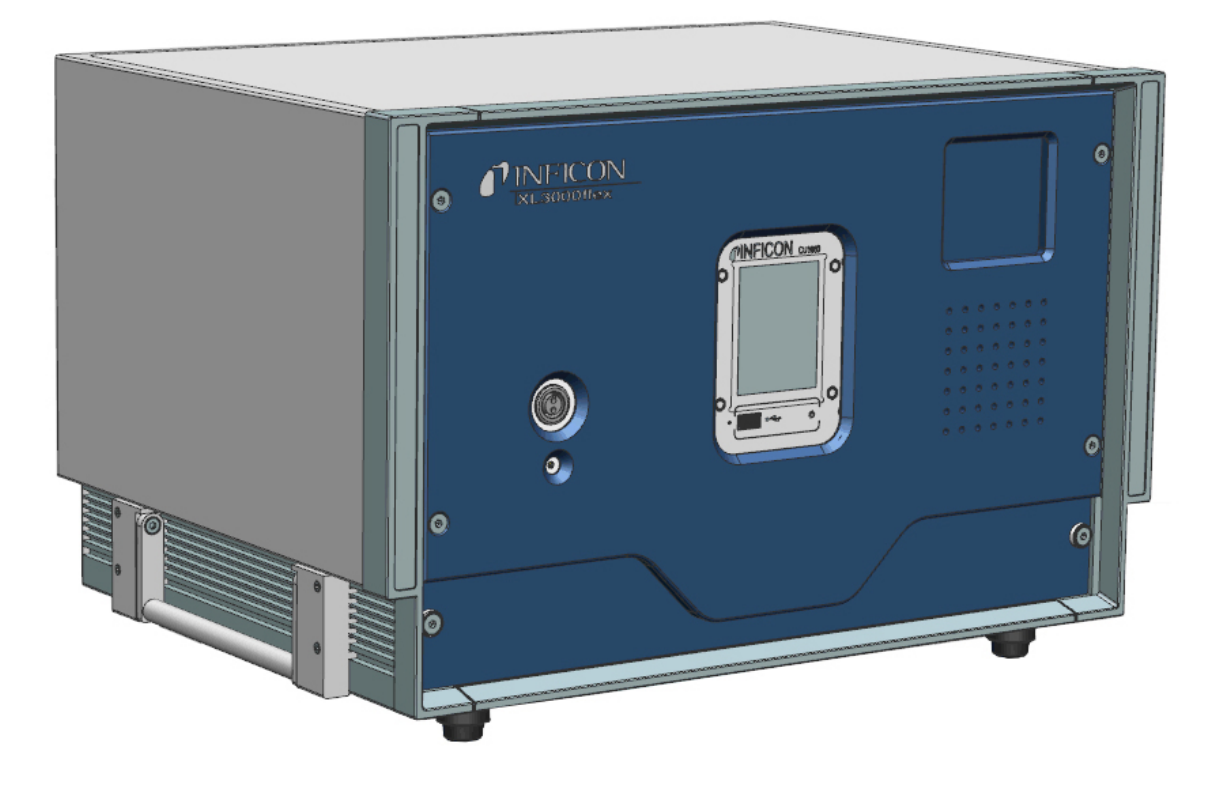

Traduzione delle istruzioni operative originali

# XL3000flex, XL3000flexRC

Rilevatore di perdite

520-200, 520-201

A partire dalla versione software V3.16 (comando dispositivo)

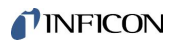

INFICON GmbH Bonner Straße 498 50968 Cologne, Germany

# Sommario

| Info | rmazioni sul manuale                                                                                                    | . 6                      |
|------|----------------------------------------------------------------------------------------------------|--------------------------|
| 1.1  | Documentazione associata                                                                                                    | . 6                      |
| 1.2  | Avvertenze di pericolo                                                                                                    | . 6                      |
| 1.3  | Destinatari                                                                                                    | . 6                      |
| Sicu | ırezza                                                                                                    | . 7                      |
| 2.1  | Uso conforme alla destinazione                                                                                                    | . 7                      |
| 2.2  | Obblighi dell'operatore                                                                                                    | . 9                      |
| 2.3  | Requisiti del gestore                                                                                                    | . 9                      |
| 2.4  | Pericoli                                                                                                    | . 9                      |
| Con  | tenuto della fornitura                                                                                                    | 11                       |
| Des  | crizione                                                                                                    | 12                       |
| 4.1  | Funzione                                                                                                    | 12                       |
| 4.2  | Modo operativo Sniffer                                                                                                    | 13                       |
| 4.3  | Struttura dell'apparecchio                                                                                                    | 14                       |
| 4.4  | Linea sniffer SL3000XL                                                                                                    | 18                       |
|      | 4.4.1 Panoramica dispositivo                                                                                                    | 18                       |
|      | 4.4.2 Elementi di comando sull'impugnatura                                                                                                    | 19                       |
| 4.5  | Elementi del touch screen                                                                                                    | 20                       |
| 4.6  | Elementi della visualizzazione degli errori e degli avvisi                                                                                                    | 23                       |
| 4.7  | Dati tecnici                                                                                                    | 23                       |
| 4.8  | Impostazioni da fabbrica                                                                                                    | 25                       |
| Inst | allazione                                                                                                    | 28                       |
| 5.1  | Montaggio                                                                                                    | 28                       |
| 5.2  | Collegamento della linea sniffer                                                                                                    | 30                       |
| 5.3  | Montare il modulo I/O o il modulo bus (opzionale)                                                                                                    | 30                       |
| 5.4  | Fissare il supporto per la linea sniffer (opzionale)                                                                                                    | 31                       |
| 5.5  | Solo XL3000flexRC: Montare il cavo dati e la CU1000                                                                                                    | 33                       |
| Uso  | ·                                                                                                    | 34                       |
| 6.1  | Accendere l'apparecchio                                                                                                    | 34                       |
| 6.2  | Impostazioni di base                                                                                                    | 34                       |
|      | 6.2.1 Impostazione della lingua                                                                                                    | 34                       |
|      | 6.2.2 Impostazione di data e ora                                                                                                    | 35                       |
|      | 6.2.3 Scegliere l'unità per il tasso di perdita                                                                                                    | 35                       |
|      | Info<br>1.1<br>1.2<br>1.3<br>Sicu<br>2.1<br>2.2<br>2.3<br>2.4<br>Con<br>Des<br>4.1<br>4.2<br>4.3<br>4.4<br>4.5<br>4.4<br>4.5<br>4.4<br>5.1<br>5.2<br>5.3<br>5.4<br>5.5<br>Uso<br>6.2 | Informazioni sul manuale |

|     | 6.2.4 Selezione dell'unità di visualizzazione per pressione |         |                                                           |    |  |
|-----|-------------------------------------------------------------|---------|-----------------------------------------------------------|----|--|
|     | 6.2.5                                                       | Sele    | zione dell'unità dell'interfaccia per pressione           | 36 |  |
|     | 6.2.6                                                       | Impo    | stazioni per l'XL Sniffer Adapter                         | 36 |  |
|     | 6.2.7                                                       | Tipi o  | di operatori e autorizzazioni                             | 39 |  |
|     | 6.2                                                         | 2.7.1   | Logout dell'operatore                                     | 40 |  |
|     | 6.2.8                                                       | Impo    | stare l'allarme audio                                     | 41 |  |
|     | 6.2.9                                                       | Sele    | zione catodo                                              | 41 |  |
|     | 6.2.10                                                      | Modi    | ifica della rappresentazione degli assi                   | 42 |  |
|     | 6.2.11                                                      | Modi    | ifica della rappresentazione del valore misurato          | 43 |  |
|     | 6.2.12                                                      | 2 Visua | alizzazione delle indicazioni di calibrazione             | 43 |  |
|     | 6.2.13                                                      | Visua   | alizzazione richiesta calibrazione                        | 43 |  |
|     | 6.2.14                                                      | Visu    | alizza avvisi                                             | 44 |  |
|     | 6.2.15                                                      | Speg    | gnimento automatico del touch screen                      | 44 |  |
|     | 6.2.16                                                      | 6 Modi  | ifica della luminosità della visualizzazione              | 44 |  |
|     | 6.2.17                                                      | ' Visua | alizzazione del valore di soglia                          | 44 |  |
|     | 6.2.18                                                      | Conf    | ïgurare i tasti dei preferiti                             | 45 |  |
|     | 6.2.19                                                      | Sele    | zionare il tipo di modulo di espansione                   | 45 |  |
|     | 6.2.20                                                      | Impo    | ostazioni delle interfacce generali (modulo I/O)          | 45 |  |
|     | 6.2.21                                                      | Conf    | ïgurare le uscite analogiche del modulo I/O               | 46 |  |
|     | 6.2.22                                                      | Conf    | igurare gli ingressi digitali del modulo I/O              | 49 |  |
|     | 6.2.23                                                      | Conf    | ïgurare le uscite digitali del modulo I/O                 | 51 |  |
|     | 6.2.24                                                      | Impo    | ostazioni per il modulo bus BM1000                        | 53 |  |
|     | 6.2.25                                                      | Mod     | o operativo "Sniffer"                                     | 53 |  |
| 6.3 | Impos                                                       | tazior  | ni per le misurazioni                                     | 55 |  |
|     | 6.3.1                                                       | Sele    | zionare il tipo di gas (massa)                            | 55 |  |
|     | 6.3.2                                                       | Visua   | alizzare il tasso di perdita di equivalenza per altro gas | 55 |  |
|     | 6.3                                                         | 8.2.1   | Scelta gas equivalente                                    | 56 |  |
|     | 6.3                                                         | 8.2.2   | Imposta elenco gas                                        | 57 |  |
|     | 6.3                                                         | 8.2.3   | Calcolare il fattore di equivalenza                       | 58 |  |
|     | 6.3                                                         | 8.2.4   | Impostare il fattore di equivalenza e la massa molare     | 58 |  |
|     | 6.3.3                                                       | Impo    | stazione dei valori soglia                                | 60 |  |
|     | 6.3.4                                                       | Calib   | orare l'apparecchio                                       | 61 |  |
|     | 6.3                                                         | 8.4.1   | Momento e impostazioni preliminari generali               | 61 |  |
|     | 6.3                                                         | 8.4.2   | Configurare e avviare la calibrazione esterna             | 62 |  |
|     | 6.3                                                         | 8.4.3   | Verificare calibratura                                    | 64 |  |
|     | 6.3                                                         | 3.4.4   | Verificare la calibrazione con perdita di prova esterna   | 64 |  |

| INF | ICO | N |
|-----|-----|---|
|     |     |   |

|                                |                                                                                                    | 6.3.4.5                                                                                                    | Calibratura esterna con la linea sniffer SL3000XL                                                                                                    | 65                                                                                                    |
|--------------------------------|----------------------------------------------------------------------------------------------------|----------------------------------------------------------------------------------------------------|----------------------------------------------------------------------------------------------------|----------------------------------------------------------------------------------------------------|
|                                |                                                                                                    | 6.3.4.6                                                                                                    | Automatizzare la calibrazione esterna con CalMate (opzionale)                                                                                                    | 66                                                                                                    |
|                                |                                                                                                    | 6.3.4.7                                                                                                    | Inserire il fattore di calibrazione                                                                                                    | 67                                                                                                    |
|                                |                                                                                                    | 6.3.4.8                                                                                                    | Fattore di calibrazione sniffer                                                                                                    | 67                                                                                                    |
|                                |                                                                                                    | 6.3.5 Sop                                                                                                    | primere i valori base del gas con le funzioni "ZERO"                                                                                                    | 68                                                                                                    |
|                                | 6.4                                                                                                    | Misurare                                                                                                    |                                                                                                    | 70                                                                                                    |
|                                | 6.5                                                                                                    | Rappresen                                                                                                    | tazione del risultato della misurazione con filtri di segnale                                                                                                    | 71                                                                                                    |
|                                | 6.6                                                                                                    | Registrazio                                                                                                    | ne dati                                                                                                    | 72                                                                                                    |
|                                | 6.7                                                                                                    | Copiare e o                                                                                                    | cancellare i dati di misura                                                                                                    | 73                                                                                                    |
|                                | 6.8                                                                                                    | Aggiornare                                                                                                    | il software                                                                                                    | 73                                                                                                    |
|                                |                                                                                                    | 6.8.1 Agg                                                                                                    | iornare il software dell'unità di comando                                                                                                    |                                                                                                    |
|                                |                                                                                                    | 6.8.2 Attu                                                                                                    | alizzazione del software del modulo I/O                                                                                                    | 74                                                                                                    |
|                                | 6.9                                                                                                    | Richiamo d                                                                                                    | 'informazioni                                                                                                    | 75                                                                                                    |
|                                | 6.10                                                                                                    | ) Visualizzar                                                                                                    | e, salvare, caricare parametri                                                                                                    | 78                                                                                                    |
|                                | 6.11                                                                                                    | Resettare I                                                                                                    | e impostazioni                                                                                                    | 79                                                                                                    |
| 7                              | Mes                                                                                                    | saggi di av                                                                                                    | viso e di errore                                                                                                    | 80                                                                                                    |
|                                | 71                                                                                                    | Visualizzar                                                                                                    | e avvisi come errori                                                                                                    |                                                                                                    |
|                                | 1.1                                                                                                    |                                                                                                    |                                                                                                    |                                                                                                    |
| 8                              | Puli                                                                                                    | zia e manut                                                                                                    | enzione                                                                                                    |                                                                                                    |
| 8                              | <b>Puli</b><br>8 1                                                                                                  | <b>zia e manu</b> l<br>Pulizia dell'                                                                                                    | enzione                                                                                                    |                                                                                                    |
| 8                              | <b>Puli</b><br>8.1                                                                                                  | <b>zia e manut</b><br>Pulizia dell'<br>Manutenzio                                                                                                    | alloggiamento                                                                                                    |                                                                                                    |
| 8                              | <b>Puli</b><br>8.1<br>8.2                                                                                           | <b>zia e manut</b><br>Pulizia dell'<br>Manutenzio<br>8.2.1 Can                                                                                                    | enzione<br>alloggiamento<br>one del XL3000flex<br>objare il panno filtrante dell'ingresso del ventilatore                                                                                                    |                                                                                                    |
| 8                              | <b>Puli</b><br>8.1<br>8.2                                                                                           | zia e manut<br>Pulizia dell'<br>Manutenzio<br>8.2.1 Can<br>8.2.2 Sos                                                                                                    | enzione<br>alloggiamento<br>one del XL3000flex<br>nbiare il panno filtrante dell'ingresso del ventilatore<br>tituzione dei fusibili                                                                                                    |                                                                                                    |
| 8                              | <b>Puli</b><br>8.1<br>8.2                                                                                           | zia e manut<br>Pulizia dell'<br>Manutenzio<br>8.2.1 Can<br>8.2.2 Sos<br>8.2.3 Sos                                                                                                    | alloggiamento<br>one del XL3000flex<br>nbiare il panno filtrante dell'ingresso del ventilatore<br>tituzione dei fusibili                                                                                                    | <b>91</b><br>91<br>91<br>91<br>91<br>91<br>92<br>92                                                                                 |
| 8                              | <b>Puli</b><br>8.1<br>8.2                                                                                           | zia e manuf<br>Pulizia dell'<br>Manutenzio<br>8.2.1 Can<br>8.2.2 Sos<br>8.2.3 Sos<br>8.2.4 Mar                                                                                                    | alloggiamento<br>one del XL3000flex<br>nbiare il panno filtrante dell'ingresso del ventilatore<br>tituzione dei fusibili<br>tituzione della cartuccia del filtro nel puntale sniffer                                                                                                    | 91<br>91<br>91<br>91<br>91<br>91<br>92<br>92<br>92<br>94                                                                            |
| 8                              | <b>Puli</b><br>8.1<br>8.2                                                                                           | zia e manuf<br>Pulizia dell'<br>Manutenzio<br>8.2.1 Can<br>8.2.2 Sos<br>8.2.3 Sos<br>8.2.3 Sos<br>8.2.4 Mar<br>8.2.5 Piar                                                                                            | alloggiamento<br>alloggiamento<br>one del XL3000flex<br>nbiare il panno filtrante dell'ingresso del ventilatore<br>tituzione dei fusibili<br>tituzione della cartuccia del filtro nel puntale sniffer<br>nutenzione da parte del produttore                                                                                                    | 91<br>91<br>91<br>91<br>91<br>91<br>92<br>92<br>92<br>94<br>95                                                                      |
| 8                              | Puli<br>8.1<br>8.2                                                                                                  | zia e manuf<br>Pulizia dell'<br>Manutenzio<br>8.2.1 Can<br>8.2.2 Sos<br>8.2.3 Sos<br>8.2.4 Mar<br>8.2.5 Piar                                                                                                    | enzione                                                                                                    | 91<br>91<br>91<br>91<br>91<br>91<br>92<br>92<br>92<br>94<br>95                                                                      |
| 8                              | Puli<br>8.1<br>8.2<br>Mes                                                                                           | zia e manuf<br>Pulizia dell'<br>Manutenzio<br>8.2.1 Can<br>8.2.2 Sos<br>8.2.3 Sos<br>8.2.3 Sos<br>8.2.4 Mar<br>8.2.5 Piar                                                                                            | alloggiamento<br>alloggiamento<br>one del XL3000flex<br>nbiare il panno filtrante dell'ingresso del ventilatore<br>tituzione dei fusibili<br>tituzione della cartuccia del filtro nel puntale sniffer<br>nutenzione da parte del produttore<br>no di manutenzione                                                                                                    | 91<br>91<br>91<br>91<br>91<br>91<br>92<br>92<br>92<br>92<br>94<br>95<br>95<br>96                                                    |
| 8<br>9                         | Puli<br>8.1<br>8.2<br>Mes<br>9.1                                                                                    | zia e manuf<br>Pulizia dell'<br>Manutenzio<br>8.2.1 Can<br>8.2.2 Sos<br>8.2.3 Sos<br>8.2.4 Mar<br>8.2.5 Piar<br>sa fuori ser<br>Smaltiment                                                                           | alloggiamento<br>one del XL3000flex<br>nbiare il panno filtrante dell'ingresso del ventilatore<br>tituzione dei fusibili<br>tituzione della cartuccia del filtro nel puntale sniffer<br>nutenzione da parte del produttore<br><b>rvizio</b>                                                                                                    | 91<br>91<br>91<br>91<br>91<br>92<br>92<br>92<br>92<br>94<br>95<br>95<br>96<br>96                                                    |
| 8                              | <ul> <li>Puli</li> <li>8.1</li> <li>8.2</li> <li>Mes</li> <li>9.1</li> <li>9.2</li> </ul>                           | zia e manuf<br>Pulizia dell'<br>Manutenzio<br>8.2.1 Can<br>8.2.2 Sos<br>8.2.3 Sos<br>8.2.4 Mar<br>8.2.5 Piar<br>sa fuori sei<br>Smaltiment<br>Invio di un                                                            | enzione<br>alloggiamento<br>one del XL3000flex<br>inbiare il panno filtrante dell'ingresso del ventilatore<br>tituzione dei fusibili<br>tituzione della cartuccia del filtro nel puntale sniffer<br>nutenzione da parte del produttore<br>no di manutenzione<br><b>rvizio</b><br>co del dispositivo.<br>dispositivo per manutenzione, riparazione o smaltimento                                               | 91<br>91<br>91<br>91<br>91<br>92<br>92<br>92<br>92<br>94<br>95<br>95<br>96<br>96<br>96                                              |
| 8<br>9<br>10                   | Puli<br>8.1<br>8.2<br>9.1<br>9.2<br>0 Libr                                                                          | zia e manuf<br>Pulizia dell'<br>Manutenzio<br>8.2.1 Can<br>8.2.2 Sos<br>8.2.3 Sos<br>8.2.3 Sos<br>8.2.4 Mar<br>8.2.5 Piar<br>ssa fuori ser<br>Smaltiment<br>Invio di un                                              | renzione                                                                                                    | 91<br>91<br>91<br>91<br>91<br>92<br>92<br>92<br>92<br>94<br>95<br>94<br>95<br>96<br>96<br>96<br>96<br>98                            |
| 8<br>9<br>10                   | Puli<br>8.1<br>8.2<br>9.1<br>9.2<br>Libr                                                                            | zia e manuf<br>Pulizia dell'<br>Manutenzio<br>8.2.1 Can<br>8.2.2 Sos<br>8.2.3 Sos<br>8.2.3 Sos<br>8.2.4 Mar<br>8.2.5 Piar<br>ssa fuori ser<br>Smaltiment<br>Invio di un<br>reria dei gas                             | alloggiamento<br>one del XL3000flex<br>nbiare il panno filtrante dell'ingresso del ventilatore<br>tituzione dei fusibili<br>tituzione della cartuccia del filtro nel puntale sniffer<br>nutenzione da parte del produttore<br>no di manutenzione<br><b>rvizio</b><br>to del dispositivo<br>dispositivo per manutenzione, riparazione o smaltimento                                                            | 91<br>91<br>91<br>91<br>91<br>92<br>92<br>92<br>92<br>92<br>92<br>92<br>92<br>92<br>92<br>92<br>92<br>92                            |
| 8<br>9<br>10<br>11             | Puli<br>8.1<br>8.2<br>9.1<br>9.2<br>Libr<br>Acc<br>2 Dict                                                           | zia e manuf<br>Pulizia dell'<br>Manutenzio<br>8.2.1 Can<br>8.2.2 Sos<br>8.2.3 Sos<br>8.2.3 Sos<br>8.2.4 Mar<br>8.2.5 Piar<br>sa fuori ser<br>Smaltiment<br>Invio di un<br>reria dei gas<br>essori                    | alloggiamento                                                                                                    | 91<br>91<br>91<br>91<br>91<br>92<br>92<br>92<br>92<br>92<br>92<br>94<br>95<br>96<br>96<br>96<br>96<br>96<br>98<br>98<br>106         |
| 8<br>9<br>10<br>11<br>12       | Puli<br>8.1<br>8.2<br>9.1<br>9.2<br>Libr<br>Acc<br>2 Dich<br>3 Roh                                                  | zia e manuf<br>Pulizia dell'<br>Manutenzio<br>8.2.1 Can<br>8.2.2 Sos<br>8.2.3 Sos<br>8.2.3 Sos<br>8.2.4 Mar<br>8.2.5 Piar<br>ssa fuori ser<br>Smaltiment<br>Invio di un<br>reria dei gas<br>essori<br>hiarazione dei | alloggiamento<br>one del XL3000flex<br>nbiare il panno filtrante dell'ingresso del ventilatore<br>tituzione dei fusibili<br>tituzione della cartuccia del filtro nel puntale sniffer<br>nutenzione da parte del produttore<br>no di manutenzione<br><b>rvizio</b><br>dispositivo per manutenzione, riparazione o smaltimento                                                                                  | 91<br>91<br>91<br>91<br>91<br>92<br>92<br>92<br>92<br>92<br>94<br>95<br>96<br>96<br>96<br>96<br>96<br>96<br>96<br>106<br>107        |
| 8<br>9<br>10<br>11<br>12<br>13 | Puli         8.1         8.2         Mes         9.1         9.2         Libr         Accc         Dict         RoH | zia e manuf<br>Pulizia dell'<br>Manutenzio<br>8.2.1 Can<br>8.2.2 Sos<br>8.2.3 Sos<br>8.2.4 Mar<br>8.2.5 Piar<br>sa fuori ser<br>Smaltiment<br>Invio di un<br>reria dei gas<br>essori<br>niarazione di                | renzione         'alloggiamento         one del XL3000flex         nbiare il panno filtrante dell'ingresso del ventilatore         tituzione dei fusibili         tituzione della cartuccia del filtro nel puntale sniffer         nutenzione da parte del produttore         no di manutenzione         rvizio         dispositivo         dispositivo per manutenzione, riparazione o smaltimento         s | 91<br>91<br>91<br>91<br>91<br>92<br>92<br>92<br>92<br>94<br>95<br>96<br>96<br>96<br>96<br>96<br>96<br>96<br>96<br>106<br>107<br>108 |

# 1 Informazioni sul manuale

Il presente documento è valido per la versione del software indicata sulla pagina del titolo.

Nel documento potrebbero essere citati alcuni nomi di prodotti, forniti solo ai fini dell'identificazione e di proprietà dei rispettivi titolari.

# 1.1 Documentazione associata

| Interface Protocols | jira54 |
|---------------------|--------|
| Modulo bus BM1000   | jiqb10 |
| Modulo I/O IO1000   | jiqc10 |

# 1.2 Avvertenze di pericolo

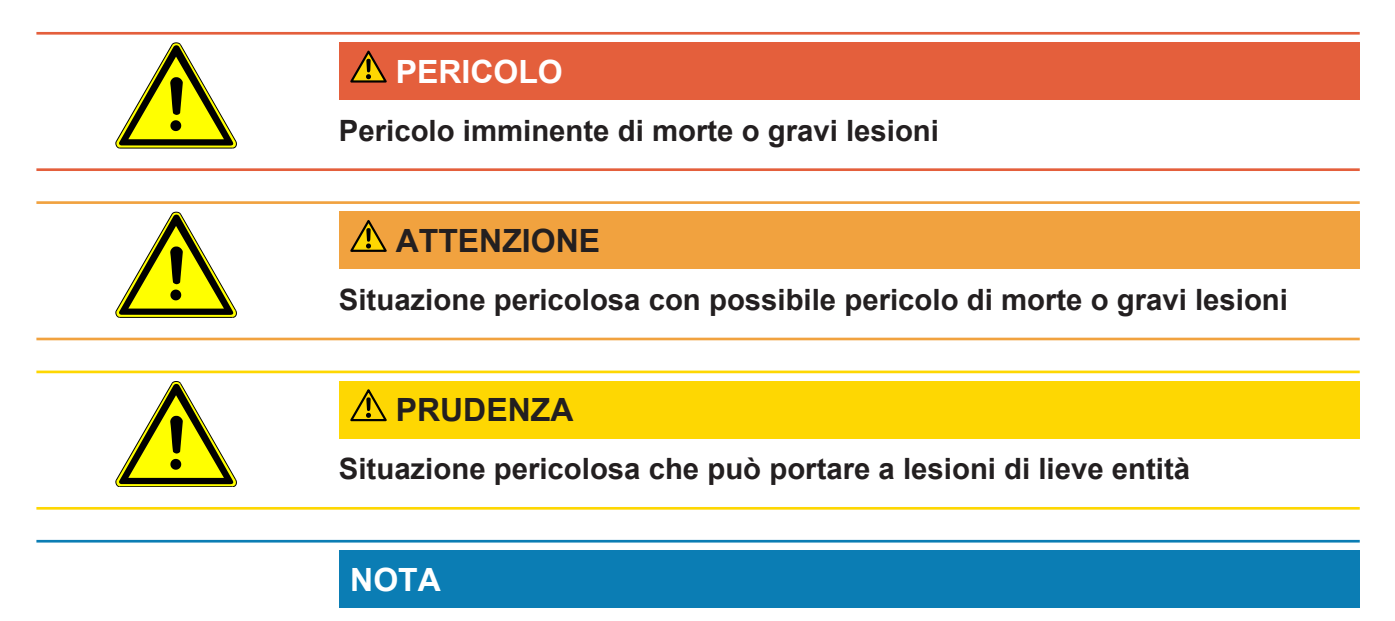

Situazione pericolosa che può portare a danni materiali e ambientali

# 1.3 Destinatari

Questo manuale d'uso è destinato al gestore e al personale tecnico specializzato e qualificato con esperienza nel settore della tecnologia di rilevamento delle perdite e dell'integrazione dei rilevatori di perdite nei relativi impianti. Il montaggio e l'utilizzo dell'apparecchio richiedono inoltre conoscenze inerenti all'uso delle interfacce elettroniche.

# 2 Sicurezza

# 2.1 Uso conforme alla destinazione

Il XL3000flex è un rilevatore di perdite di elio e idrogeno per la ricerca delle perdite con sniffer. Con il dispositivo si possono localizzare e misurare le perdite in oggetti di prova.

Un oggetto di prova contiene sempre il gas in condizioni di sovrappressione. Le fuoriuscite di gas vengono ricercate sui lati esterni degli oggetti di prova con una linea sniffer (metodo SNIF).

- Utilizzare il dispositivo esclusivamente in conformità alla destinazione d'uso prevista, descritta nel manuale d'uso, al fine di evitare pericoli causati da utilizzi non corretti.
- Rispettare i limiti di applicazione, vedere "Dati tecnici".

Impieghi errati Evitare i seguenti usi non conformi alla destinazione:

- Utilizzo al di fuori delle specifiche tecniche, vedere "Dati tecnici"
- Utilizzo in aree radioattive. I dispositivi per i prova di tenuta potrebbero altrimenti essere contaminati.
- Uso del dispositivo in caso di difetti rilevabili o interruttore di alimentazione difettoso
- · Utilizzo di accessori e parti di ricambio non elencati in questo manuale d'uso
- · Verifica degli oggetti di prova bagnati o umidi
- Pompaggio di sostanze aggressive, infiammabili, esplosive, corrosive, microbiologiche, reattive o tossiche, che creano un pericolo
- · Sniffing di liquidi condensabili o vapori
- · Sniffing di gas contaminati con particelle
- Uso dell'impugnatura della linea sniffer per un lungo periodo di tempo, che porta ad affaticamento.
- Sniffing di gas al di sopra della soglia di esplosione inferiore. Per la composizione ammissibile delle miscele di gas disponibili sul mercato fare riferimento alle schede di sicurezza di ciascun produttore.
- · Utilizzo del dispositivo in atmosfere potenzialmente esplosive
- · Aspirazione di liquidi nel dispositivo tramite la linea sniffer
- · Uso con temperatura ambiente troppo elevata
- · Ispezione di cavi o oggetti conduttori di corrente elettrica con una linea sniffer
- · Uso del dispositivo come posto a sedere o scalino
- Sollevare il dispositivo utilizzando le maniglie, se i piedini del dispositivo sono rivolti verso l'alto. Altrimenti le mani potrebbero rimanere incastrate.

Inserimento del puntale sniffer nelle aperture del corpo

# 2.2 Obblighi dell'operatore

- Leggere, rispettare e seguire le informazioni contenute in questo manuale d'uso e nelle istruzioni operative redatte dal proprietario. Ciò riguarda in particolare le istruzioni di sicurezza e avvertenza.
- Seguire interamente le istruzioni del manuale d'uso in tutti i lavori.
- In caso di domande sul funzionamento o sulla manutenzione che non trovano risposta nelle presenti istruzioni per l'uso, contattare il servizio assistenza.

# 2.3 Requisiti del gestore

Le presenti avvertenze sono destinate all'imprenditore o alla persona responsabile della sicurezza e dell'uso effettivo del prodotto da parte degli utilizzatori, dei dipendenti o di terzi.

### Lavorare in sicurezza

- Utilizzare il dispositivo solo se è in perfette condizioni tecniche e non presenta danni.
- Utilizzare il dispositivo esclusivamente in conformità alla destinazione prevista e con la giusta consapevolezza della sicurezza e dei pericoli, nel rispetto del presente manuale d'uso.
- Adempiere alle seguenti norme e controllarne la relativa osservanza:
  - Uso conforme alla destinazione
  - Norme generali di sicurezza e antinfortunistiche in vigore
  - Norme e direttive vigenti a livello internazionale, nazionale e locale
  - Ulteriori norme e direttive relative al dispositivo
- Utilizzare esclusivamente ricambi originali o componenti autorizzati dal costruttore.
- Tenere a disposizione il presente manuale d'uso sul luogo d'impiego.

### Qualifica del personale

• Fare eseguire le impostazioni di base sul dispositivo solo al personale specializzato. La manipolazione della linea sniffer può essere effettuata anche dai non addetti ai lavori secondo le istruzioni.

# 2.4 Pericoli

Il dispositivo è costruito secondo lo stato dell'arte e le norme tecniche di sicurezza riconosciute. Tuttavia, un utilizzo improprio potrebbe comportare pericoli per l'incolumità fisica e la vita dell'utente o di terzi e/o danni al dispositivo e ad altri oggetti.

| Pericoli a causa di                        | l liquidi e le sostanze chimiche possono danneggiare il dispositivo.                                                                                                    |
|--------------------------------------------|----------------------------------------------------------------------------------------------------|
| liquidi e sostanze                         | Rispettare i limiti di applicazione, vedere "Dati tecnici".                                                                                                    |
| chimiche                                   | Non aspirare liquidi con il dispositivo.                                                                                                    |
|                                            | <ul> <li>Evitare lo sniffing dei gas, ad esempio dell'idrogeno, al di sopra della soglia di<br/>esplosione inferiore. Per la composizione ammissibile delle miscele di gas<br/>disponibili sul mercato fare riferimento alle schede di sicurezza di ciascun<br/>produttore.</li> </ul> |
|                                            | <ul> <li>Impiegare il dispositivo solo all'esterno di zone a rischio di esplosione.</li> </ul>                                                                                                    |
| Pericoli a causa<br>dell'energia elettrica | Pericolo di morte in caso di contatto con le parti conducenti corrente all'interno del dispositivo.                                                                                                    |
|                                            | <ul> <li>Scollegare il dispositivo dall'alimentazione elettrica prima di tutte le operazioni di<br/>installazione e manutenzione. Assicurarsi che l'alimentazione elettrica non possa<br/>essere ristabilita senza autorizzazione.</li> </ul>                                          |
|                                            | Il dispositivo contiene componenti elettrici che possono essere danneggiati da una tensione elettrica elevata.                                                                                                    |
|                                            | Prima di eseguire il collegamento all'alimentazione di corrente, assicurarsi che la                                                                                                    |

tensione di rete locale rientri nell'intervallo consentito della tensione di esercizio.

L'intervallo consentito della tensione di esercizio è indicato sul dispositivo.

# 3 Contenuto della fornitura

| Articolo                                                                         | Quantità |
|----------------------------------------------------------------------------------|----------|
| XL3000flex o XL3000flexRC <sup>1)</sup>                                          | 1        |
| Chiave USB (manuali di istruzioni e guide rapide in tutte le lingue disponibili) | 1        |
| Set filtrante per ventilatore                                                    | 2        |
| Set di fusibili                                                                  | 1        |
| Cavo di alimentazione elettrica USA                                              | 1        |
| Cavo di alimentazione elettrica UK                                               | 1        |
| Cavo di alimentazione elettrica JP                                               | 1        |
| Cavo di alimentazione elettrica EU                                               | 1        |
| Verbale di prova per uscita merce                                                | 1        |
| Stiletto                                                                         | 1        |
| Istruzioni brevi                                                                 | 1        |

 XL3000flexRC in dotazione standard senza cavo dati e unità di comando CU1000. Entrambi sono necessari per la funzione descritta. Vedere anche "Accessori [▶ 106]".

 Al ricevimento del prodotto controllare che il contenuto della fornitura sia completo.

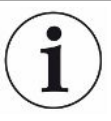

### Accessori necessari per il funzionamento

Per azionare il XL3000flex è necessaria una linea sniffer SL3000XL. È disponibile in varie lunghezze:

- SL3000XL, lunghezza 3 m, numero d'ordine 521-011
- SL3000XL, lunghezza 5 m, numero d'ordine 521-012
- SL3000XL, lunghezza 10 m, numero d'ordine 521-013
- SL3000XL, lunghezza 15 m, numero d'ordine 521-014

Per ulteriori accessori vedere "Accessori [> 106]".

Stoccare il dispositivo nel rispetto dei dati tecnici, vedere "Dati tecnici [> 23]".

# 4 Descrizione

# 4.1 Funzione

Il XL3000flex è un dispositivo indicatore per i gas di prova elio e idrogeno.

Il dispositivo è concepito per la ricerca delle perdite con la linea sniffer SL3000XL che è disponibile in diverse lunghezze. Con questa linea sniffer, è possibile rilevare i punti di perdita in pessime condizioni del limite di rilevamento ad una distanza maggiore (High Flow) dal punto presunto della perdita e passare a Low Flow per la localizzazione più precisa.

Lo scambio dei dati digitali è possibile tramite il modulo I/O IO1000 oppure il modulo bus BM1000 disponibile in via opzionale.

# 4.2 Modo operativo Sniffer

Il XL3000flex è stato sviluppato esclusivamente per il modo operativo "Sniffer". Per azionarlo è necessaria una linea sniffer SL3000XL. È disponibile in varie lunghezze, vedere "Contenuto della fornitura e accessori".

La linea sniffer SL3000XL viene collegata al collegamento presente sul lato anteriore del dispositivo, vedere "Struttura dell'apparecchio [▶ 14]".

### Linea sniffer SL3000XL

|                                                                   | SL3000XL                                                          |
|-------------------------------------------------------------------|-------------------------------------------------------------------|
| Limite di rilevamento                                             | < 2 x 10 <sup>-7</sup> mbar l/s                                   |
| Portata del gas (Low flow / High flow)                            | (300 sccm / 3000 sccm)                                            |
| Lunghezze disponibili                                             | 3 / 5 / 10 / 15 m                                                 |
| Guaina di protezione del cavo                                     | Plastica                                                          |
| Display Ok-Non ok                                                 | Sì                                                                |
| ZERO tramite tasto                                                | Sì                                                                |
| Collegamento al dispositivo                                       | tramite boccola separata<br>sul lato anteriore del<br>dispositivo |
| Display con indicatore del valore di misura                       | Sì                                                                |
| Confermare errore tramite il tasto sull'impugnatura sniffer       | Sì                                                                |
| Terminare standby tramite il tasto sull'impugnatura sniffer       | Sì                                                                |
| Confermare calibrazione tramite il tasto sull'impugnatura sniffer | Sì                                                                |

# 4.3 Struttura dell'apparecchio

### XL3000flex: Vista anteriore

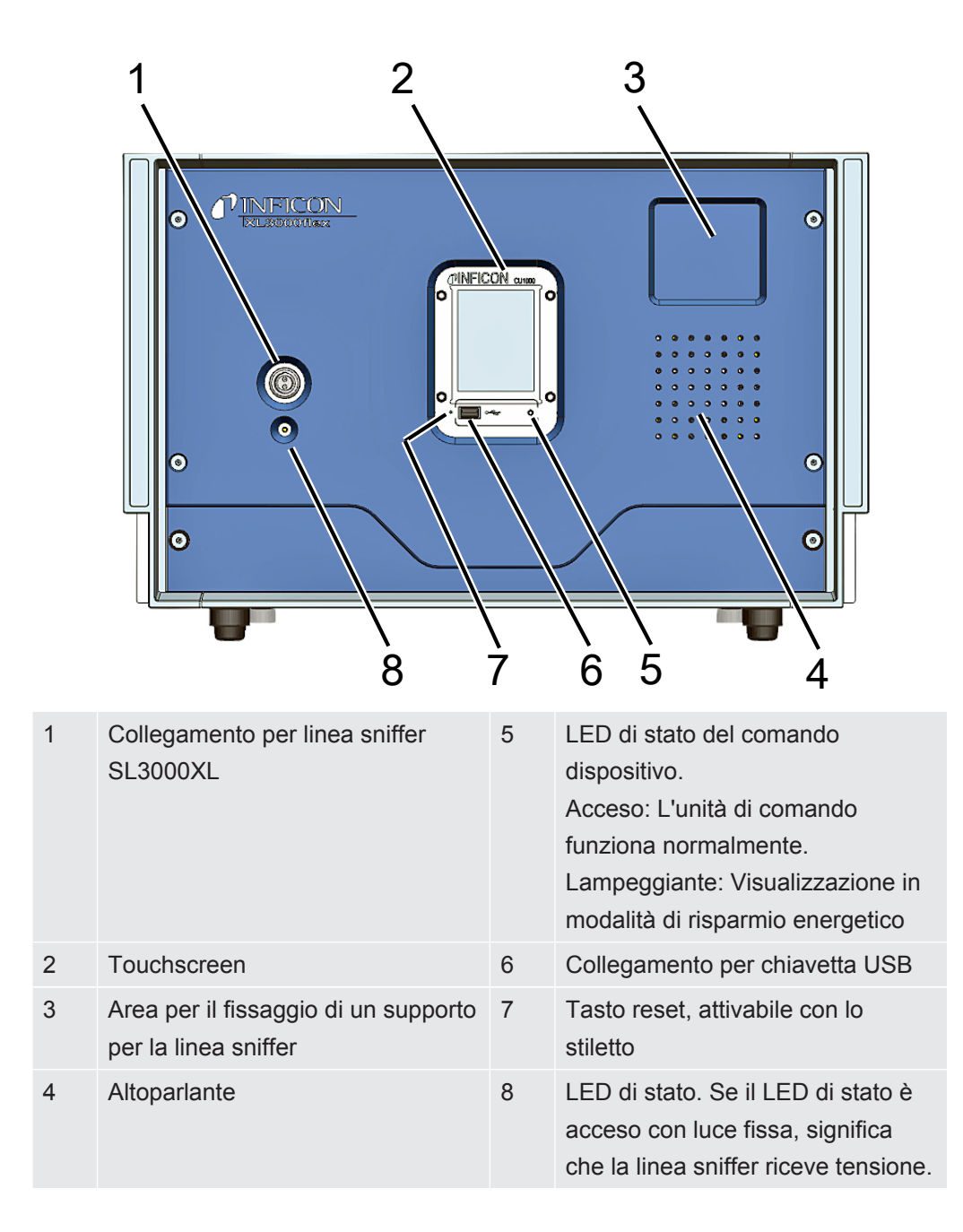

### XL3000flexRC: Vista anteriore

|   |                                                                                                    |   | 3                                                                                                    |
|---|----------------------------------------------------------------------------------------------------|---|----------------------------------------------------------------------------------------------------|
|   |                                                                                                    |   |                                                                                                    |
| 1 | Collegamento per linea sniffer<br>SL3000XL                                                                                                    | 4 | LED di stato. Se il LED di stato è<br>acceso con luce fissa, significa<br>che la linea sniffer riceve tensione. |
| 2 | Interfaccia per un cavo dati per il<br>collegamento ad un'unità di<br>comando esterna CU1000.<br>Vedere anche "Solo<br>XL3000flexRC: Montare il cavo<br>dati e la CU1000 [▶ 33]". |   |                                                                                                    |
| 3 | Area per il fissaggio di un supporto per la linea sniffer                                                                                                    |   |                                                                                                    |

### Vista posteriore

| C | 1 2                                                                         | 2       |                                                                                                    |
|---|-----------------------------------------------------------------------------|---------|----------------------------------------------------------------------------------------------------|
| 8 |                                                                             |         |                                                                                                    |
| 1 | Filtro ingresso ventilatore                                                 | -3<br>5 | Connessione per il cavo di rete                                                                                         |
| 2 | Filtro ingresso ventilatore                                                 | 6       | Viti di fissaggio per un binario DIN<br>(Per il montaggio del modulo I/O<br>IO1000 oppure del modulo bus,<br>opzionale) |
| 3 | Interruttore di alimentazione per<br>accendere e spegnere il<br>dispositivo | 7       | Collegamento "TL" per il cavo di<br>connessione con l'adattatore di<br>calibrazione per perdite di prova                |
| 4 | Protezione elettrica                                                        | 8       | Collegamento "LD" per il cavo dati<br>del modulo I/O oppure del modulo<br>bus                                           |
|   |                                                                             |         |                                                                                                    |

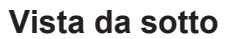

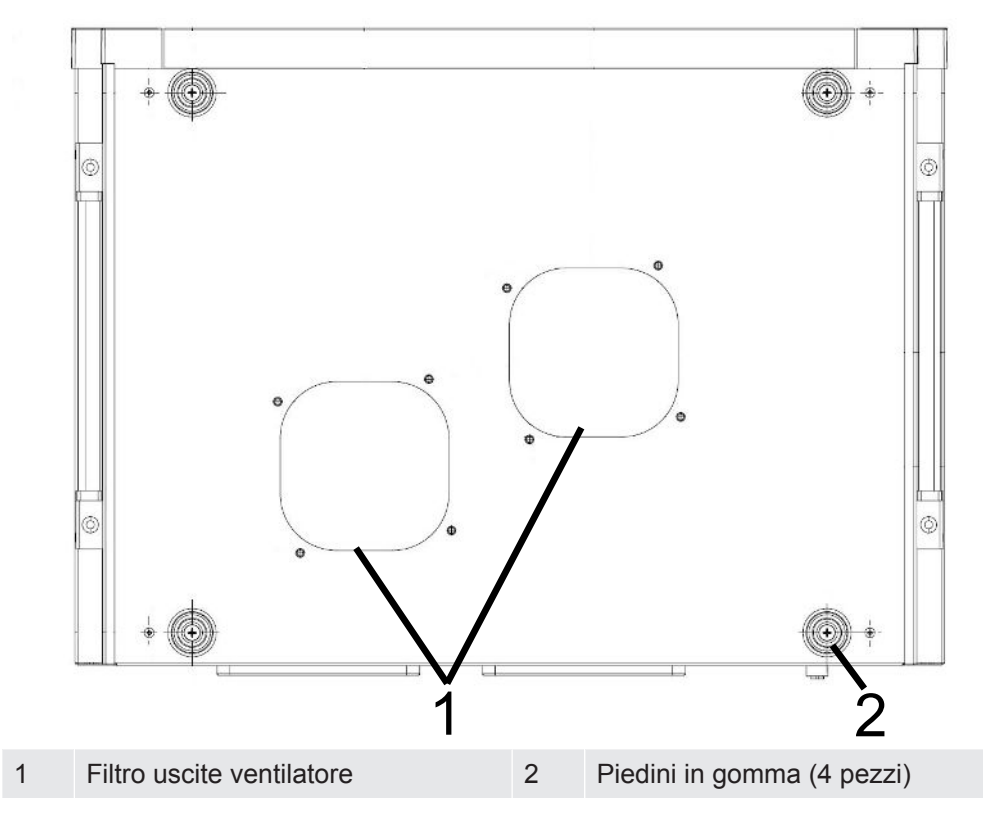

### Maniglie laterali per il trasporto

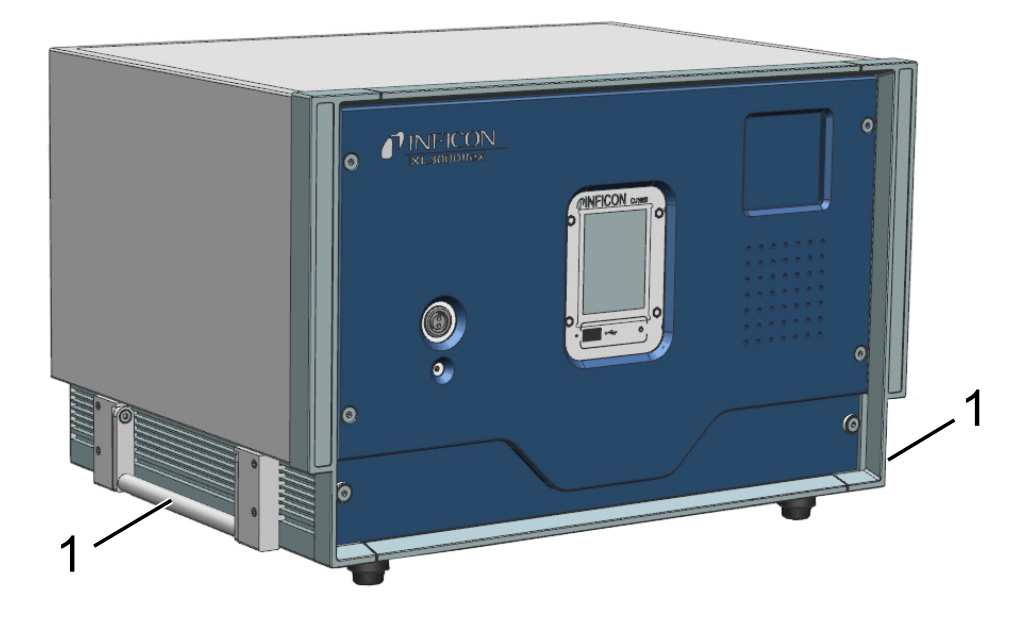

1 Maniglie per il trasporto

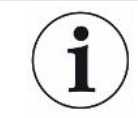

### Il dispositivo non deve essere aperto!

# 4.4 Linea sniffer SL3000XL

### 4.4.1 Panoramica dispositivo

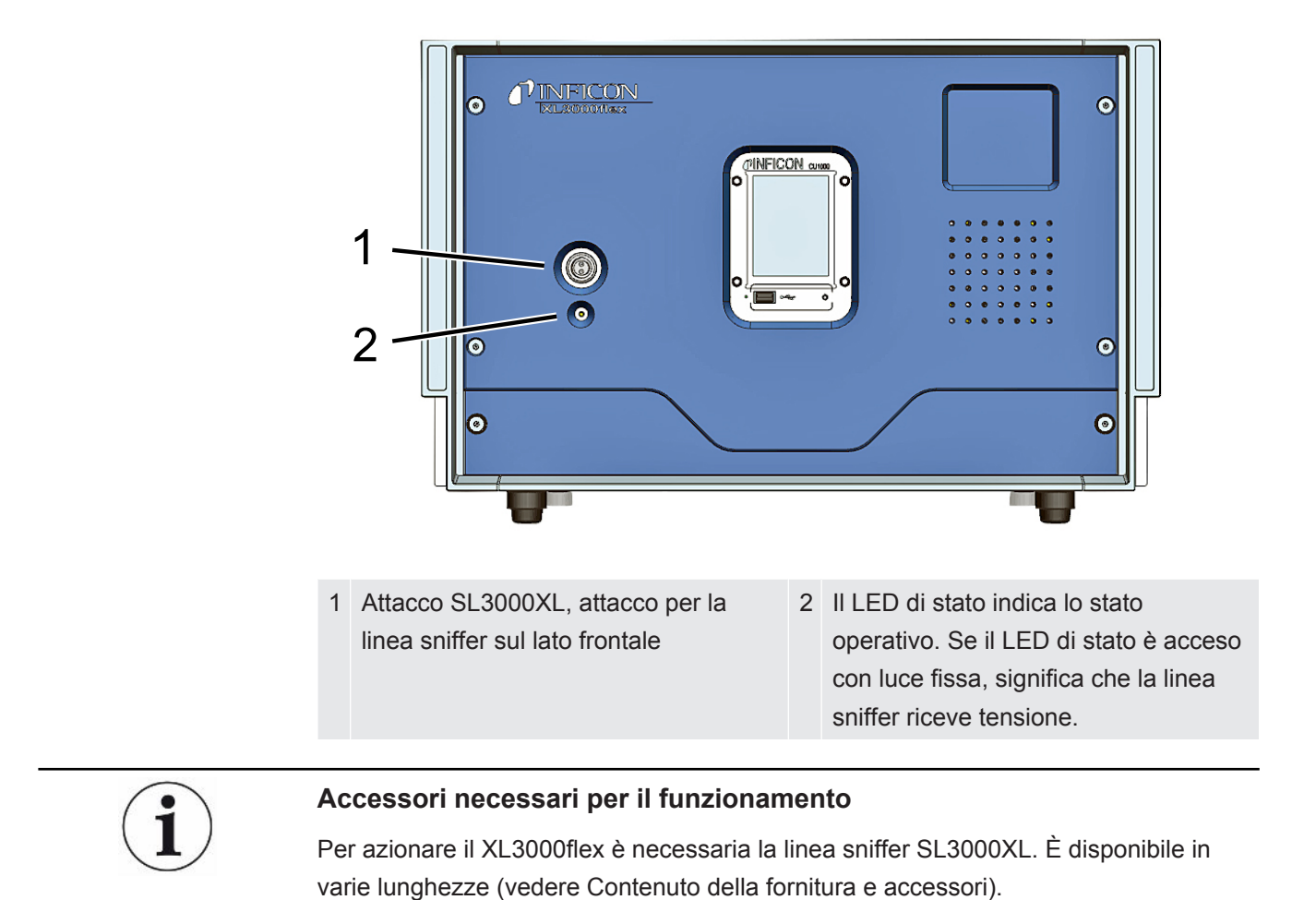

### Vedere anche

Collegamento della linea sniffer [> 30]

## 4.4.2 Elementi di comando sull'impugnatura

Sul display dell'impugnatura si visualizza una parte delle informazioni del display principale.

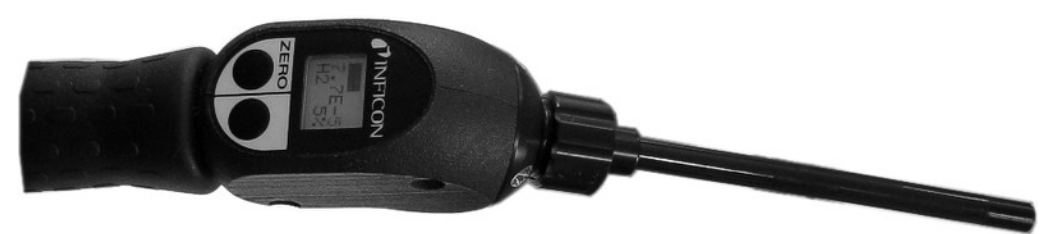

Fig. 1: Linea sniffer SL3000XL

Il tasso di perdita è rappresentato come indicatore a barre e visualizzato in cifre. L'unità di misura è la stessa della visualizzazione principale.

Il display mostra inoltre il tipo di gas e la concentrazione del gas di prova. Se il XL3000flex viene utilizzato nel modo operativo High Flow, la visualizzazione del tipo di gas ha uno sfondo scuro.

I messaggi di avviso o errore vengono visualizzati sul display. Il messaggio viene confermato con il tasto destro. Altrimenti con il tasto destro è possibile passare da Low Flow ad High Flow e viceversa.

Con il tasto sinistro può avvenire un bilanciamento ZERO: La visualizzazione in background viene impostata a ZERO premendo il tasto.

Per lavorare in luoghi poco illuminati, la maniglia è dotata di LED.

### **ATTENZIONE**

### Pericolo di lesioni oculari o mal di testa

I LED generano fasci di luce che possono danneggiare gli occhi.

▶ Non fissare i LED per lungo tempo o da breve distanza.

# 4.5 Elementi del touch screen

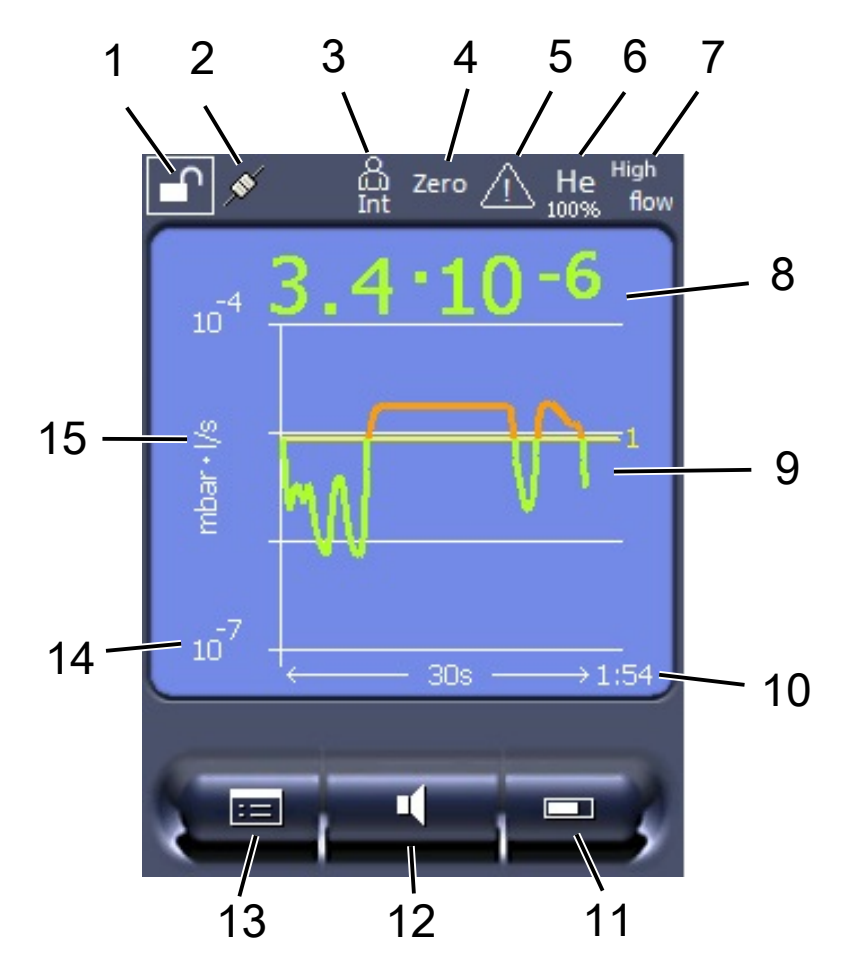

Fig. 2: Visualizzazione di misura

| 1  | Blocco tastiera | 2  | Stato della comunicazione                  | 3  | Operatore                                                                      |
|----|-----------------|----|--------------------------------------------|----|--------------------------------------------------------------------------------|
| 4  | ZERO            | 5  | Messaggio                                  | 6  | Gas di prova                                                                   |
| 7  | Modo operativo  | 8  | Tasso di perdita con<br>funzione Peak Hold | 9  | Rappresentazione grafica del<br>tasso di perdita e della funzione<br>Peak Hold |
| 10 | Asse temporale  | 11 | Tasto "Preferito 2"                        | 12 | Tasto "Preferito 1"                                                            |
| 13 | Menu            | 14 | Asse dei valori                            | 15 | Asse dei valori                                                                |

### 1 - Blocco tastiera

L'unità di comando può essere bloccata o abilitata mediante una pressione prolungata del simbolo per il blocco tastiera.

### 2 - Simbolo per lo stato della comunicazione

- Simbolo collegato: L'apparecchio comunica con il modulo spettrometro di massa.
- Simbolo scollegato: L'apparecchio non comunica con il modulo spettrometro di massa.

▶ Per ripristinare l'unità di comando (reset), premere il tasto reset con lo stiletto, vedere anche "Struttura dell'apparecchio [▶ 14]", prima figura.

### 3 - Operatore

L'operatore che ha effettuato il login è indicato da un'abbreviazione.

| Display | Significato |
|---------|-------------|
| Ope     | Operator    |
| Sup     | Supervisor  |
| Int     | Integrator  |
| Ser     | Service     |

### 4 - ZERO

La soppressione del valore minimo è attiva.

### 5 - Simbolo per attenzione

Nell'apparecchio sono memorizzati i messaggi di avviso attivi.

I messaggi di avviso attivi possono essere visualizzati tramite il menu "Info > Andamento > Avvisi att.".

### 6 - Gas di prova

Gas di prova impostato e concentrazione del gas di prova in percentuale.

| Display | Significato                  |
|---------|------------------------------|
| Не      | Elio ( <sup>4</sup> He)      |
| H2      | Idrogeno                     |
| M3      | ad es. H-D, $_3$ He o H $_3$ |

### 7 - Modo operativo

Modo operativo impostato

| Display   | Modo operativo                  |
|-----------|---------------------------------|
| LOW FLOW  | XL Sniffer Adapter in LOW FLOW  |
| HIGH FLOW | XL Sniffer Adapter in HIGH FLOW |

### 8 - Tasso di perdita

Valore misurato corrente del tasso di perdita.

### 9 - Graf

Rappresentazione grafica del tasso di perdita Q(t).

### 10 - Tasso di perdita

Asse temporale del tasso di perdita Q(t).

### 11 - Tasto "Preferito 2"

Su questo tasto è possibile memorizzare i parametri preferiti.

### 12 - Tasto "Preferito 1"

Su questo tasto è possibile memorizzare i parametri preferiti.

### 13 - Simbolo del menu

Tutte le funzioni e i parametri dell'unità di comando sono accessibili tramite il tasto "Menu".

Una rappresentazione completa del menu è contenuta nella chiavetta USB fornita.

### 14 - Asse dei valori

Asse dei valori del tasso di perdita Q(t).

### 15 - Unità di misura

Unità di misura dell'asse dei valori.

#### 4.6 Elementi della visualizzazione degli errori e degli avvisi යි Int ø ATTENZIONE Codice: 500 Messaggio Sensore di pressione non collegato visualizzato con dettagli (valore = 4.23E-2) Per la visualizzazione Altri errori o avvisi di altri errori 501 502 ... o avvisi attivi (se presenti) Visualizzazione dettagliata di altri errori Informazioni relative alla o avvisi Per confermare causa o al rimedio attivi tutti i messaggi del messaggio visualizzato (se presenti) sopra

# 4.7 Dati tecnici

### Dati meccanici

| XL3000flex             |                    |
|------------------------|--------------------|
| Dimensioni (L x P x H) | 544 x 404 x 358 mm |
| Peso                   | 37,5 kg            |

| XL3000flexRC           |                    |
|------------------------|--------------------|
| Dimensioni (L x P x H) | 544 x 404 x 358 mm |
| Peso                   | 36,5 kg            |

### Dati elettrici

| XL3000flex, XL3000flexRC |                            |
|--------------------------|----------------------------|
| Potenza                  | 280 VA                     |
| Tensione di esercizio    | 100 - 240 V ±10%, 50/60 Hz |

| XL3000flex, XL3000flexRC   |                                |
|----------------------------|--------------------------------|
| Fusibile principale        | 2x T6,3 A 250 V                |
| Classe di protezione IP    | EN 60529 IP30<br>UL 50E Tipo 1 |
| Categoria di sovratensione | II                             |

### Dati fisici

| XL3000flex, XL3000flexRC                 |                                                                                     |
|------------------------------------------|-------------------------------------------------------------------------------------|
| Tempo di avvio                           | 150 s                                                                               |
| Gas misurabili                           | Elio, idrogeno                                                                      |
| Masse misurabili                         | $^4\text{He},\text{H}_2,\text{massa}$ 3 (per es. H-D, $^3\text{He}$ o $\text{H}_3)$ |
| Sorgente di ioni                         | 2 filamenti di iridio Longlife, ossido di ittrio rivestito                          |
| Flusso di gas <sup>1</sup>               |                                                                                     |
| High Flow                                | 3000 sccm                                                                           |
| Low Flow                                 | 300 sccm                                                                            |
| Tasso di perdita minimo rilevabile (KnL) |                                                                                     |
| • Elio                                   |                                                                                     |
| High Flow                                | 2 x 10 <sup>-6</sup> mbar l/s                                                       |
| Low Flow                                 | 2 x 10 <sup>-7</sup> mbar l/s                                                       |
| Forming gas (95/5)                       |                                                                                     |
| High Flow                                | 2 x 10 <sup>-6</sup> mbar l/s                                                       |
| Low Flow                                 | 2 x 10 <sup>-7</sup> mbar l/s                                                       |
| Tempo di risposta                        |                                                                                     |
| High Flow                                | < 1 s                                                                               |
| Low Flow                                 | < 1 s                                                                               |

\*) Il livello di pressione delle emissioni acustiche con ponderazione A nella postazione del personale operativo è sempre inferiore a 70 dB(A) per tutti gli usi prevedibili del dispositivo. La dichiarazione di misurazione delle emissioni acustiche è stata redatta secondo la norma armonizzata DIN EN ISO 3744:2011.

<sup>1</sup> Misurato a 1 atm (1013 mbar) sul livello del mare. La pressione del gas varia a seconda della pressione atmosferica e quindi anche dell'altitudine.

### Condizioni ambientali

| XL3000flex, XL3000flexRC                     |              |
|----------------------------------------------|--------------|
| Temperatura ambiente ammessa (in             | 10 °C 40 °C  |
| funzione)                                    |              |
| Altezza massima sul livello del mare         | 2000 m       |
| Max. umidità dell'aria relativa $\leq$ 31 °C | 80%          |
| Max. umidità dell'aria relativa > 31 °C      | 50%          |
| Temperatura di stoccaggio                    | -20 °C 60 °C |
| Grado di contaminazione                      | 2            |

# 4.8 Impostazioni da fabbrica

# La seguente tabella mostra le impostazioni da fabbrica nel modo operativo "Sniffer".

| Parametro                                                                        | Impostazione da fabbrica |
|----------------------------------------------------------------------------------|--------------------------|
| AO esponente limite massimo                                                      | 1 x 10⁻⁵                 |
| Fattore di equivalenza massa 2 (H2)                                              | 1,0                      |
| Fattore di equivalenza massa 3                                                   | 1,0                      |
| Fattore di equivalenza massa 4 (He)                                              | 1,0                      |
| Massa molare del gas di equivalenza (gas di prova massa 2 (H2))                  | 2,0                      |
| Massa molare del gas di equivalenza (gas di prova massa 3)                       | 3,0                      |
| Massa molare del gas di equivalenza (gas di prova massa 4 (He))                  | 4,0                      |
| Modo operativo                                                                   | XL Sniffer Adapter       |
| Indirizzo modulo bus                                                             | 126                      |
| Pressione monitoraggio capillari ostruiti<br>(Low Flow)                          | 0,2 mbar                 |
| Pressione monitoraggio capillari rotti<br>(Low Flow)                             | 0,6 mbar                 |
| Pressione controllo capillari ostruito<br>– con XL Sniffer Adapter (High Flow)   | 150 mbar                 |
| Pressione controllo capillari interrotto<br>– con XL Sniffer Adapter (High Flow) | 400 mbar                 |
| Unità di pressione (interfaccia)                                                 | mbar                     |
| Emissione                                                                        | On                       |
| Tasso di perdita limite filtro                                                   | 1 x 10 <sup>-10</sup>    |

| Parametro                                                                     | Impostazione da fabbrica                                                                                                    |
|-------------------------------------------------------------------------------|----------------------------------------------------------------------------------------------------|
| Filtro tempo ZERO                                                             | 5 sec.                                                                                                    |
| Tipo di filtro                                                                | Filtro I                                                                                                    |
| Quota di gas in percentuale di $H_2$ (M3, He)                                 | 5 % $\rm H_{2},100$ % M3, 100% He                                                                                                    |
| Zavorra gas                                                                   | Off                                                                                                    |
| Modulo I/O protocollo                                                         | ASCII                                                                                                    |
| Richiesta calibrazione                                                        | On                                                                                                    |
| Fattore di calibrazione VAC/SNIF Mx<br>(per vuoto, sniffing e tutte le masse) | 1.0                                                                                                    |
| Selezione catodo                                                              | Auto Cat1                                                                                                    |
| Modo compatibilità                                                            | XL Sniffer Adapter                                                                                                    |
| Config. Uscita analogica 1                                                    | Mantissa tasso di perdita                                                                                                    |
| Config. Uscita analogica 2                                                    | Esponente tasso di perdita                                                                                                    |
| Config. Scala uscita analogica                                                | 0.5 V / Decade                                                                                                    |
| Configurazione uscite digitali                                                | Pin 1: Trigger 1, invertito<br>Pin 2: Trigger 2, invertito<br>Pin 3: Trigger 3, invertito<br>Pin 4: Trigger 4, invertito<br>Pin 5: Ready<br>Pin 6: Errore, invertito<br>Pin 7: CAL request, invertito<br>Pin 8: Open, invertito |
| Configurazione ingressi digitali                                              | Pin 1: Select dyn. / normal CAL<br>Pin 2: Sniff<br>Pin 3: Start/Stop, invertito<br>Pin 4: ZERO<br>Pin 5: External CAL<br>Pin 6: Internal CAL<br>Pin 7: Clear<br>Pin 8: ZERO update<br>Pin 9: –<br>Pin 10: –                     |
| Unità tasso di perdita SNIF, (display e interfaccia)                          | mbar I/s                                                                                                    |
| Unità tasso di perdita VAC, (display e interfaccia)                           | mbar l/s                                                                                                    |
| Tasso di perdita limite massimo VAC<br>(interfaccia)                          | 1.0 x 10 <sup>4</sup>                                                                                                    |
| Tasso di perdita limite inferiore VAC (interfaccia)                           | 1.0 x 10 <sup>-12</sup>                                                                                                    |

| Parametro                                               | Impostazione da fabbrica                                          |
|---------------------------------------------------------|-------------------------------------------------------------------|
| Tasso di perdita limite superiore SNIF<br>(interfaccia) | 1.0 x 10 <sup>4</sup>                                             |
| Tasso di perdita limite inferiore SNIF (interfaccia)    | 1.0 x 10 <sup>-8</sup>                                            |
| Comando ventilatore                                     | Ventilatore sempre acceso                                         |
| Fattore macchina in standby                             | Off                                                               |
| Fattore macchina / fattore sniffer                      | 1.0 (per tutte le masse)                                          |
| Massa                                                   | 4                                                                 |
| Modulo nel collegamento I/O                             | IO1000                                                            |
| Stato nominale TMP                                      | On                                                                |
| Perdita di prova esterna SNIF                           | 9.9 x 10 <sup>-2</sup>                                            |
| Perdita di prova esterna VAC                            | 9.9 x 10 <sup>-2</sup>                                            |
| Perdita di prova interna                                | 9.9 x 10 <sup>-2</sup>                                            |
| Apri perdita di prova interna                           | Off                                                               |
| Riconoscimento cavo sniffer                             | On                                                                |
| Allarme LED sniffer configurato                         | Lampeggiante                                                      |
| Luminosità LED sniffer                                  | 5                                                                 |
| Cicalino sniffer                                        | Trigger                                                           |
| Tasto flusso sniffer                                    | On                                                                |
| Tasto ZERO sniffer                                      | On                                                                |
| Lingua                                                  | Inglese                                                           |
| Tacitare cicalino                                       | Off                                                               |
| Numero di giri TMP                                      | 1000                                                              |
| Trigger level 1 (2, 3, 4)                               | 2 x 10 <sup>-4</sup> mbar l/s<br>(1 x 10 <sup>-5</sup> ) mbar l/s |
| Prova preamplificatore con CAL                          | On                                                                |
| Messaggio manutenzione                                  | TMP e pompa a membrana                                            |
| ZERO all'avvio                                          | On                                                                |
| Modalità ZERO                                           | Sopprimi tutto                                                    |

# 5 Installazione

Per il montaggio del dispositivo vedere "Struttura dell'apparecchio [> 14]".

# 5.1 Montaggio

### 

### Pericolo a causa di umidità ed elettricità

L'infiltrazione di umidità nel dispositivo può causare danni alle persone dovuti a scosse elettriche e danni materiali dovuti a cortocircuiti.

- ► Utilizzare il dispositivo solo in ambienti asciutti e all'interno di edifici.
- Utilizzare il dispositivo lontano da fonti di liquidi e di umidità.
- Posizionare il dispositivo in maniera tale da riuscire a raggiungere sempre la spina al fine di scollegare il dispositivo.
- Non utilizzare il dispositivo in acqua stagnante e non far cadere gocce d'acqua o altri liquidi.
- Evitare il contatto del dispositivo con acidi, basi e solventi.

### 

### Pericolo di scosse elettriche

I prodotti messi a terra o messi in sicurezza non a regola d'arte possono costituire un pericolo di morte in caso di disturbi. Un impiego del dispositivo senza conduttore di protezione collegato non è ammesso.

- ▶ Impiegare esclusivamente il cavo di rete a 3 anime in dotazione.
- Assicurarsi che la spina sia sempre facilmente raggiungibile.

### \land PRUDENZA

### Pericolo di lesioni derivante dal sollevamento del dispositivo pesante

Il dispositivo pesa oltre 37 kg e può scivolare dalle mani.

- Sollevare e trasportare il dispositivo solamente con persone fisicamente in grado di compiere l'operazione.
- Sollevare e trasportare il dispositivo almeno con due persone.
- ▶ Per il sollevamento, utilizzare le maniglie sui lati del dispositivo.
- Per evitare il rischio di schiacciamento delle mani, i piedini del dispositivo non devono essere rivolti verso l'alto durante le operazioni di sollevamento e trasporto.
- Il dispositivo non può essere sollevato e trasportato utilizzando solo una maniglia.

### 

### Pericolo di lesioni a causa di un'installazione errata

Se il dispositivo non viene posizionato su una superficie piana e antiscivolo, potrebbe cadere e causare lesioni personali o danni materiali.

► Collocare il dispositivo su una postazione di lavoro piana e antiscivolo.

### NOTA

### Danni materiali a causa del surriscaldamento del dispositivo

Il dispositivo si riscalda durante il funzionamento e può surriscaldarsi senza un'aerazione sufficiente.

- ► Rispettare i dati tecnici.
- Garantire una ventilazione sufficiente in particolare nelle aperture di aerazione sul retro e sul lato inferiore: Lasciare uno spazio di almeno 20 cm davanti, dietro e lateralmente.
- Per assicurare uno sfiato dell'aria adeguato sul lato inferiore del dispositivo, posizionare il dispositivo su una superficie piana.
- ► Tenere il dispositivo lontano dalle sorgenti di calore.

### ΝΟΤΑ

### Danni alla pompa turbomolecolare a causa di movimenti bruschi

I movimenti bruschi possono danneggiare la pompa turbomolecolare in funzione.

- Evitare qualsiasi movimento brusco o vibrazioni del dispositivo durante il funzionamento e fino a 2 due minuti dopo lo spegnimento.
  - Collocare il dispositivo su una postazione di lavoro piana e antiscivolo.
  - Evitare i rischi di inciampo già durante l'installazione del dispositivo e il collegamento dei cavi.

# 5.2 Collegamento della linea sniffer

Collegare la linea sniffer prima di mettere in funzione il dispositivo!

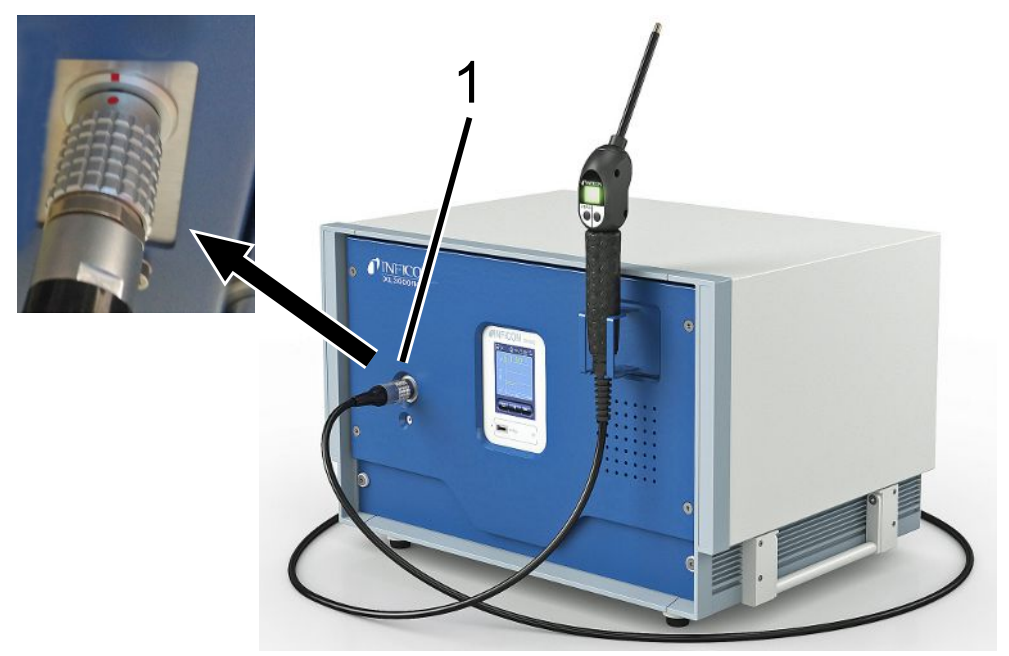

- 1 Collegamento per tubo sniffer
  - Allineare il contrassegno rosso sul connettore della linea sniffer al contrassegno rosso sulla presa del dispositivo.
  - 2 Inserire il connettore della linea sniffer nella presa sul dispositivo finché non si innesta. Il connettore non si muove più facilmente.

# 5.3 Montare il modulo I/O o il modulo bus (opzionale)

Entrambi i moduli sono interfacce per il comando del rilevatore di perdite XL3000flex.

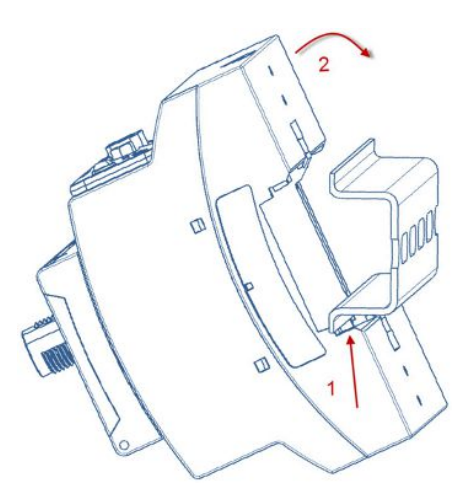

 ✓ II modulo I/O o il modulo bus sono ordinabili separatamente. Vedere anche "Accessori [▶ 106]".

- ✓ In commercio è disponibile inoltre un binario DIN-TS35.
  - **1** Collocare il rilevatore di perdite sniffer mantenendo una distanza di almeno 20 cm su tutti i lati.
  - 2 Collegare la linea sniffer SL3000XL con il lato anteriore del XL3000flex.
  - 3 Fissare il binario con le viti già presenti nei fori filettati nelle posizioni predefinite sul lato posteriore del dispositivo (vedere Struttura dell'apparecchio [▶ 14]).
  - **4** Agganciare quindi successivamente il modulo sulla parte inferiore al binario DIN, premerlo sulla parte superiore nel binario DIN e farlo innestare.
  - **5** Collegare il modulo I/O o il modulo bus alla presa LD sul retro dell'XL3000flex utilizzando un cavo dati INFICON. Lunghezza del cavo < 30 m.

### Vedere anche

- Selezionare il tipo di modulo di espansione [> 45]
- Configurare le uscite analogiche del modulo I/O [> 46]
- Impostazioni per il modulo bus BM1000 [> 53]

# 5.4 Fissare il supporto per la linea sniffer (opzionale)

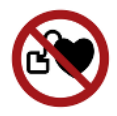

### 

### Pericolo per soggetti portatori di pacemaker a causa di magneti

Il funzionamento del pacemaker potrebbe risultare compromesso a causa dei magneti presenti sul lato posteriore del supporto.

- Se si indossa un pacemaker, non effettuare l'installazione da soli.
- Se si indossa un pacemaker, mantenere sempre una distanza di almeno 10 cm dal supporto durante il funzionamento.

### A PRUDENZA

### Pericolo di lesioni a causa del puntale sniffer

Se si cade sulla punta dell'annusatore dopo essere inciampati, per esempio, ci si può ferire gli occhi.

Per evitare il pericolo di lesioni causate da contatto accidentale con il puntale sniffer, orientare quest'ultimo nel supporto in maniera tale che sia rivolto lontano dall'operatore.

Per il puntale sniffer è disponibile un supporto. Il supporto può essere montato sul lato anteriore del dispositivo, vedere anche "Struttura dell'apparecchio [▶ 14]".

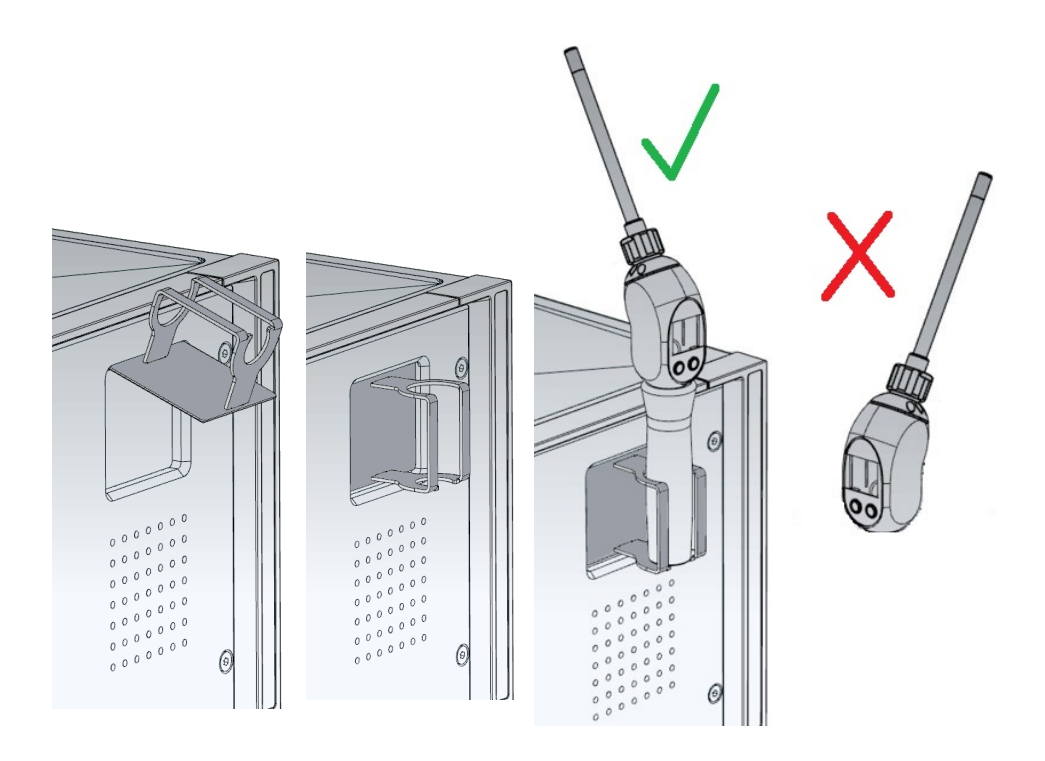

- **1** Agganciare il supporto con il gancio negli intagli sul lato anteriore del dispositivo.
- 2 Premere il supporto contro il pannello anteriore del dispositivo.
  - ⇒ Il supporto viene trattenuto sul pannello anteriore del dispositivo mediante un magnete sul suo lato posteriore.
- **3** Se non viene utilizzata, fissare la linea sniffer nel supporto in modo tale che sia rivolta lontano dall'operatore.

# 5.5 Solo XL3000flexRC: Montare il cavo dati e la CU1000

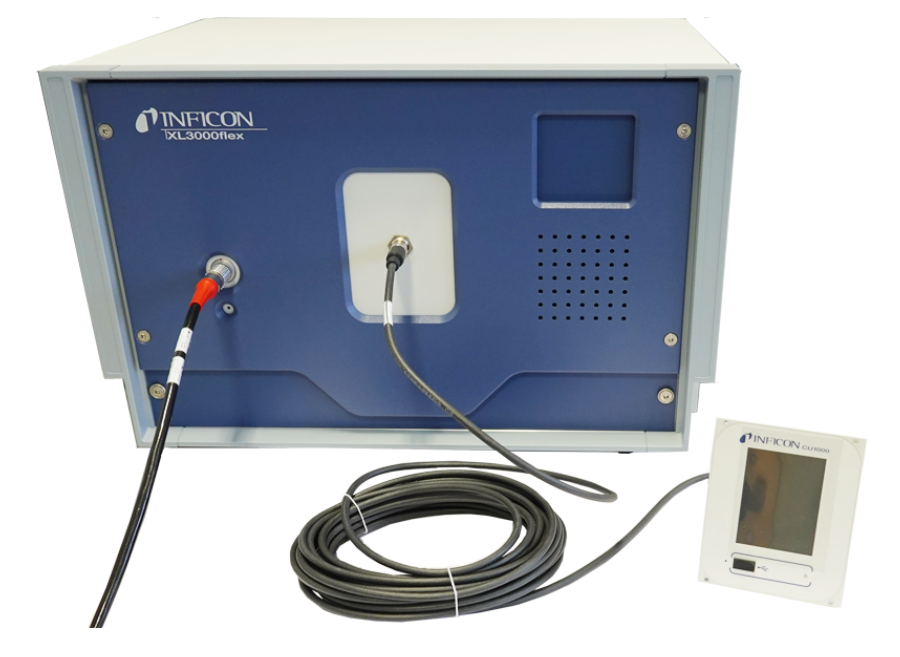

Collegare il rilevatore di tenuta e la CU1000 separata tramite un cavo dati.
 Lunghezza del cavo < 30 m. A tale scopo, utilizzare l'interfaccia sul lato anteriore dell'unità.</li>

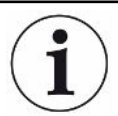

### Accessori necessari

L'XL3000flexRC viene fornito di serie senza cavo dati e unità di comando CU1000. Entrambi sono necessari per la funzione descritta.

Vedere anche "Accessori [▶ 106]" e le istruzioni per l'uso dell'unità di controllo CU1000.

# 6 Uso

# 6.1 Accendere l'apparecchio

- ► Accedere il XL3000flex tramite l'interruttore di rete sul retro del dispositivo, vedere anche "Struttura dell'apparecchio [▶ 14]".
- ⇒ II sistema si avvia automaticamente.
- ⇒ Dopo l'accensione si accende il LED verde sulla copertura frontale del XL3000flex.

# 6.2 Impostazioni di base

Il dispositivo viene consegnato già montato e preconfigurato in modo che le impostazioni di base siano già state eseguite.

Per controllare o modificare le impostazioni, esaminare prima del impostazioni da fabbrica. Vedere anche impostazioni da fabbrica XL3000flex (Impostazioni da fabbrica [▶ 25]).

## 6.2.1 Impostazione della lingua

Selezionare la lingua della visualizzazione. Le impostazioni da fabbrica sono in inglese. (Il display sull'impugnatura del cavo sniffer SL3000XL, invece che russo e cinese, mostra i messaggi in inglese).

| Tedesco<br>Inglese<br>Francese<br>Italiano<br>Spagnolo<br>Portoghese<br>Russo |                                                                             |
|-------------------------------------------------------------------------------|-----------------------------------------------------------------------------|
| Cinese                                                                        |                                                                             |
| Giapponese                                                                    |                                                                             |
|                                                                               |                                                                             |
| Unità di comando                                                              | Menù principale > Impostazioni > Configurazione > Unità di comando > Lingua |
| Protocollo LD                                                                 | Comando 398                                                                 |
| Protocollo ASCII                                                              | *CONFig:LANG                                                                |

## 6.2.2 Impostazione di data e ora

| Impostazione della data |                                                  |  |  |  |
|-------------------------|--------------------------------------------------|--|--|--|
| Formato: GG.MM.AAAA     |                                                  |  |  |  |
|                         |                                                  |  |  |  |
| Unità di comando        | Menù principale > Impostazioni > Data/ora > Data |  |  |  |
| Protocollo LD           | Comando 450                                      |  |  |  |
| Protocollo ASCII        | *HOUR:DATE                                       |  |  |  |
| Impostazione dell'ora   |                                                  |  |  |  |
| Formato: hh:mm          |                                                  |  |  |  |
|                         |                                                  |  |  |  |
| Unità di comando        | Menù principale > Impostazioni > Data/ora > Ora  |  |  |  |
| Protocollo LD           | Comando 450                                      |  |  |  |
| Protocollo ASCII        | *HOUR:TIME                                       |  |  |  |

## 6.2.3 Scegliere l'unità per il tasso di perdita

| Unità tasso di perdita                | Selezio                                                                | elezione dell'unità tasso di perdita nella visualizzazione per sniffing |                                                                                              |  |  |  |
|---------------------------------------|------------------------------------------------------------------------|-------------------------------------------------------------------------|----------------------------------------------------------------------------------------------|--|--|--|
| Visualizzazione                       | 0                                                                      | mbar I/s (impostazioni da fabbrica)                                     |                                                                                              |  |  |  |
|                                       | 1                                                                      | Pa m³/s                                                                 |                                                                                              |  |  |  |
|                                       | 2                                                                      | atm cc/s                                                                |                                                                                              |  |  |  |
|                                       | 3                                                                      | Torr I/s                                                                |                                                                                              |  |  |  |
|                                       | 4                                                                      | ppm                                                                     |                                                                                              |  |  |  |
|                                       | 5                                                                      | g/a                                                                     |                                                                                              |  |  |  |
|                                       | 6                                                                      | oz/yr                                                                   |                                                                                              |  |  |  |
|                                       | 7                                                                      | sccm                                                                    |                                                                                              |  |  |  |
|                                       | 8                                                                      | sft³/yr                                                                 |                                                                                              |  |  |  |
|                                       |                                                                        |                                                                         |                                                                                              |  |  |  |
|                                       | Unità di<br>comando                                                    |                                                                         | Menu principale > Visualizzazione > Unità (visualizzazione) ><br>Unità tasso di perdita SNIF |  |  |  |
|                                       | Protocollo LD                                                          |                                                                         | Comando 396 (Indice 1: Sniffer)                                                              |  |  |  |
|                                       | Protocollo ASCII                                                       |                                                                         | Comando *CONFig:UNIT:SNDisplay                                                               |  |  |  |
| Unità tasso di perdita<br>interfaccia | Selezione dell'unità del tasso di perdita delle interfacce per sniffer |                                                                         |                                                                                              |  |  |  |
|                                       | 0                                                                      | mbar I/s (impostazioni da fabbrica)                                     |                                                                                              |  |  |  |
|                                       | 1                                                                      | Pa m <sup>3</sup> /s                                                    |                                                                                              |  |  |  |
|                                       | 2                                                                      | atm cc/s                                                                |                                                                                              |  |  |  |
|                                       | 3                                                                      | Torr I/s                                                                |                                                                                              |  |  |  |
|                                       |                                                                        | ppm                                                                     |                                                                                              |  |  |  |

| 5                | g/a     |                                                                     |  |  |  |  |  |
|------------------|---------|---------------------------------------------------------------------|--|--|--|--|--|
| 6                | oz/yr   | oz/yr                                                               |  |  |  |  |  |
| 7                | sccm    |                                                                     |  |  |  |  |  |
| 8                | sft³/yr |                                                                     |  |  |  |  |  |
|                  |         |                                                                     |  |  |  |  |  |
| Unità di         |         | Impostazioni > Configurazione > Interfaccia > Unità (interfaccia) > |  |  |  |  |  |
| comando          |         | Unità del tasso di perdita SNIF                                     |  |  |  |  |  |
| Protocollo LD    |         | Comando 432 (sniffer)                                               |  |  |  |  |  |
| Protocollo ASCII |         | Comando *CONFig:UNIT:LRSnif                                         |  |  |  |  |  |

### 6.2.4 Selezione dell'unità di visualizzazione per pressione

| Unità della pressione |                                                                                  |  |  |  |
|-----------------------|----------------------------------------------------------------------------------|--|--|--|
| mbar                  | atm                                                                              |  |  |  |
| Ра                    | Torr                                                                             |  |  |  |
|                       |                                                                                  |  |  |  |
| Unità di comando      | Menù principale > Visualizzazione > Unità (visualizzazione) > Unità di pressione |  |  |  |

### 6.2.5 Selezione dell'unità dell'interfaccia per pressione

| Interfaccia<br>unità di pressione | Selezione dell'unità di pressione delle interfacce |                                 |                                                                |  |  |
|-----------------------------------|----------------------------------------------------|---------------------------------|----------------------------------------------------------------|--|--|
|                                   | 0                                                  | mbar (impostazioni da fabbrica) |                                                                |  |  |
|                                   | 1                                                  | Ра                              |                                                                |  |  |
|                                   | 2                                                  | atm                             |                                                                |  |  |
|                                   | 3                                                  | Torr                            |                                                                |  |  |
|                                   |                                                    |                                 |                                                                |  |  |
|                                   | Unità di                                           |                                 | Menù principale > Impostazioni > Configurazione > Interfacce > |  |  |
|                                   | comando                                            |                                 | Unità (interfaccia) > Unità di pressione                       |  |  |
|                                   | Protocollo LD                                      |                                 | Comando 430 (sniffer)                                          |  |  |
|                                   | Protocol                                           | lo ASCII                        | Comando *CONFig:UNIT:Pressure                                  |  |  |

### 6.2.6 Impostazioni per l'XL Sniffer Adapter

Per il funzionamento con l'XL Sniffer Adapter è necessario

- utilizzare la linea sniffer SL3000XL,

- selezionare il modo operativo "XL Sniffer Adapter", vedere "Modo operativo "Sniffer" [▶ 53]".
| Funzione tasto destro<br>sniffer | Attivare o disattivare il tasto destro della linea sniffer SL3000XL (commutazione tra<br>Low Flow e High Flow). La disattivazione del tasto impedisce un influsso<br>indesiderato sulla misurazione.  |                    |                                                                                                  |  |
|----------------------------------|----------------------------------------------------------------------------------------------------|--------------------|--------------------------------------------------------------------------------------------------|--|
|                                  |                                                                                                    |                    |                                                                                                  |  |
|                                  | Unità di<br>comando                                                                                                    |                    | Impostazioni > Configurazione > Modo operativo > Sniff > Sniff><br>Tasto > Sniff tasto flusso    |  |
|                                  | Protocol                                                                                                    | lo LD              | Comando 415                                                                                      |  |
|                                  | Protocol                                                                                                    | lo ASCII           | Comando *CONFig:HFButton                                                                         |  |
| Funzione Search                  | Con la funzione Search attivata, l'allarme è collegato automaticamente con il trigger 2 non appena si passa a High Flow.                                                                              |                    |                                                                                                  |  |
|                                  | • Funz                                                                                                    | ione Sear          | ch disattivata: Allarme quando trigger 1 è superato.                                             |  |
|                                  | <ul> <li>Funz<br/>supe</li> </ul>                                                                                                    | ione Sear<br>rato. | ch attivata e utilizzo in Low Flow: Allarme quando trigger 1 è                                   |  |
|                                  | <ul> <li>Funz<br/>supe</li> </ul>                                                                                                    | ione Sear<br>rato. | rch attivata e utilizzo in High Flow: Allarme quando trigger 2 è                                 |  |
|                                  | 0                                                                                                    | Off                |                                                                                                  |  |
|                                  | 1                                                                                                    | On                 |                                                                                                  |  |
|                                  | Unità di<br>comando                                                                                                    |                    | Impostazioni > Trigger > Search                                                                  |  |
|                                  | Protocollo LD                                                                                                    |                    | Comando 380                                                                                      |  |
|                                  | Protocollo ASCII                                                                                                    |                    | Comando *CONFig:SEARch                                                                           |  |
|                                  | Nel SL3000XL la barra del tasso di perdita, il cambiamento dell'illuminazione di sfondo, il cicalino e il cambiamento dell'illuminazione del puntale sniffer dipendono dal trigger impiegato.         |                    |                                                                                                  |  |
| LED sniffer:<br>Luminosità       | Impostazione della luminosità dei LED destinati all'illuminazione del punto da esaminare. Questa impostazione si riferisce al procedimento di misurazione senza configurazione allarmi LED, v. sotto. |                    |                                                                                                  |  |
|                                  | Da "0" (off) a "6" (max.)                                                                                                    |                    |                                                                                                  |  |
|                                  |                                                                                                    |                    |                                                                                                  |  |
|                                  | Unità di<br>comand                                                                                                    | 0                  | Impostazioni > Configurazione > modo operativo > Sniff > Sniff ><br>Led > Luminosità LED sniffer |  |
|                                  | Protocol                                                                                                    | lo LD              | Comando 414                                                                                      |  |
|                                  | Protocol                                                                                                    | lo ASCII           | Comando *CONFig:BRIGHTness                                                                       |  |
| LED sniffer:                     | Comportamento dei LED dello sniffer in caso di superamento del valore trigger 1.                                                                                                    |                    |                                                                                                  |  |
| Configurazione                   | Off                                                                                                    |                    | nessuna reazione                                                                                 |  |
| allarme                          | Lampeg                                                                                                    | giante             | I LED lampeggiano                                                                                |  |
|                                  | Più lumi                                                                                                    | noso               | i LED si accendono alla massima luminosità.                                                      |  |

|                                                          | Unità di<br>comando                                                                                                    | Impostazioni > Configurazione > Modo operativo > Sniff > Sniff ><br>Led > config. allarme Sniff                    |  |  |
|----------------------------------------------------------|----------------------------------------------------------------------------------------------------|----------------------------------------------------------------------------------------------------|--|--|
|                                                          | Protocollo LD                                                                                                    | Comando 413                                                                                                    |  |  |
|                                                          | Protocollo ASCII                                                                                                    | Comando *CONFig:LIGHTAlarm                                                                                         |  |  |
| Cicalino sniffer:                                        | Comportamento d                                                                                                    | lel cicalino dello sniffer in caso di superamento del valore trigger.                                              |  |  |
| Configurazione                                           | Off                                                                                                    | nessuna reazione                                                                                                   |  |  |
| anarme                                                   | Trigger                                                                                                    | segnale acustico/allarme a vibrazione                                                                              |  |  |
|                                                          | Unità di<br>comando                                                                                                    | Impostazioni > Configurazione > Modo operativo > Sniff > Sniff ><br>Cicalino > Cicalino sniffer                    |  |  |
|                                                          | Protocollo LD                                                                                                    | Comando 417                                                                                                    |  |  |
|                                                          | Protocollo ASCII                                                                                                    | Comando *CONFig:BEEP                                                                                               |  |  |
| Visualizzazione della<br>percentuale di<br>idrogeno      | Per l'indagine con forming gas si utilizza l'idrogeno. Con questo dato si tiene conto della percentuale di idrogeno. In questo modo il tasso di perdita visualizzato aumenta del fattore corrispondente. Per i gas (M3, He) è ugualmente possibile impostare la quota di gas.                                                                     |                                                                                                    |  |  |
|                                                          | 0 100%                                                                                                    |                                                                                                    |  |  |
|                                                          |                                                                                                    |                                                                                                    |  |  |
|                                                          | Unità di<br>comando                                                                                                    | Impostazioni > Configurazione > Modo operativo > Sniff ><br>Percentuale di gas > Massa 2 > Percentuale di gas % H2 |  |  |
|                                                          | Protocollo LD                                                                                                    | Comando 416                                                                                                    |  |  |
|                                                          | Protocollo ASCII                                                                                                    | Comando *CONFig:PERcent                                                                                            |  |  |
| Intervallo auto<br>standby                               | Definisce il tempo in minuti che precede l'attivazione dello standby. Se l'apparecchio<br>lavora in High Flow, i filtri della linea sniffer si sporcano più rapidamente. L'Auto<br>Standby commuta su Low Flow per preservarli. In caso di movimento della linea<br>sniffer viene automaticamente riattivato il flusso selezionato in precedenza. |                                                                                                    |  |  |
|                                                          | Da "0" (off) a "60" (max.)                                                                                                    |                                                                                                    |  |  |
|                                                          |                                                                                                    |                                                                                                    |  |  |
|                                                          | Unità di<br>comando                                                                                                    | Impostazioni > Configurazione > Modo operativo > Sniff > Auto<br>standby > Intervallo auto standby                 |  |  |
|                                                          | Protocollo LD                                                                                                    | Comando 480                                                                                                    |  |  |
|                                                          | Protocollo ASCII                                                                                                    | Comando *CONFig:STANDBYDel                                                                                         |  |  |
| Valore pressione<br>capillari XL ostruiti<br>(High Flow) | Per rilevare un'ostruzione dei capillari XL (High Flow, 3000 sccm) viene impostato un valore di pressione minimo. Se il valore non viene raggiunto, il sistema emette il messaggio di avviso 550. In caso di valore molto inferiore al limite viene emesso il messaggio d'errore 551.                                                             |                                                                                                    |  |  |
|                                                          | 100 300 mbar                                                                                                    |                                                                                                    |  |  |

|                                                       | Unità di<br>comando                                                                                                    | Impostazioni > Configurazione > Modo operativo > Sniff > Capillari<br>> Ostruito XL > Pressione capillari ostruiti XL     |  |  |
|-------------------------------------------------------|----------------------------------------------------------------------------------------------------|----------------------------------------------------------------------------------------------------|--|--|
|                                                       | Protocollo LD                                                                                                    | Comando 455                                                                                                    |  |  |
|                                                       | Protocollo ASCII                                                                                                    | Comando *CONFig:PRESSXLLow                                                                                                |  |  |
| Valore pressione<br>capillari rotti XL (High<br>Flow) | Per rilevare un'interruzione dei capillari XL (High Flow, 3000 sccm) viene impostato<br>un valore di pressione massimo. Se il valore viene superato, il sistema emette il<br>messaggio di avviso 552. |                                                                                                    |  |  |
|                                                       | 200 600 mbar                                                                                                    |                                                                                                    |  |  |
|                                                       |                                                                                                    |                                                                                                    |  |  |
|                                                       | Unità di<br>comando                                                                                                    | Impostazioni > Configurazione > Modo operativo > Sniff > Capillari<br>> Rotto XL > Pressione capillari rotti XL           |  |  |
|                                                       | Protocollo LD                                                                                                    | Comando 456                                                                                                    |  |  |
|                                                       | Protocollo ASCII                                                                                                    | Comando *CONFig:PRESSXLHigh                                                                                               |  |  |
| Selezionare il flusso                                 | Selezionare Low Flow o High Flow. Nota: la selezione può avvenire anche con il tasto destro dello sniffer o con uno dei tasti dei preferiti dell'unità di comando.                                    |                                                                                                    |  |  |
|                                                       | Basso (Low Flow)                                                                                                    |                                                                                                    |  |  |
|                                                       | Alto (High Flow)                                                                                                    |                                                                                                    |  |  |
|                                                       |                                                                                                    |                                                                                                    |  |  |
|                                                       | Unità di<br>comando                                                                                                    | Impostazioni > Configurazione > Modo operativo > Flusso ><br>Controllo flusso oppure Funzioni > Flusso > Controllo flusso |  |  |
|                                                       | Protocollo LD                                                                                                    | Comando 229                                                                                                    |  |  |
|                                                       | Protocollo ASCII                                                                                                    | Comando *CONFig:Highflow                                                                                                  |  |  |

## 6.2.7 Tipi di operatori e autorizzazioni

Esistono quattro diversi tipi di operatori che si contraddistinguono per le diverse autorizzazioni. L'impostazione di fabbrica prevede il login dell'Integrator.

È possibile registrare ulteriori operatori. La tabella seguente mostra le possibilità dei singoli tipi di operatori per il login di nuovi tipi di operatori.

#### Login operatore

| Viewer | Operator | Supervisor | Integrator |
|--------|----------|------------|------------|
| -      | Operator | Supervisor | Integrator |
|        | Viewer   | Operator   | Supervisor |
|        |          | Viewer     | Operator   |
|        |          |            | Viewer     |

Per i tipi "Integrator", "Supervisor" e "Operator", al momento del login deve essere assegnato un PIN di quattro cifre (0000 ... 9999). Di fabbrica viene assegnato "0000" a tutti gli operatori.

Se un operatore mantiene il PIN "0000", all'avvio del sistema viene sempre registrato questo operatore (senza richiesta del PIN).

Se è collegato un modulo I/O, oltre al PIN è possibile utilizzare un interruttore a chiave. L'interruttore a chiave viene collegato al modulo I/O tramite tre ingressi digitali (vedere il manuale d'uso LDS3000).

La tabella seguente mostra le autorizzazioni dei singoli tipi di operatori.

|                                                       | Funzione                                                                                                    | Viewer | Operator         | Supervisor                               | Integrator                    |  |
|-------------------------------------------------------|----------------------------------------------------------------------------------------------------|--------|------------------|------------------------------------------|-------------------------------|--|
|                                                       | Modifica dei<br>parametri                                                                                                    | -      | х                | х                                        | х                             |  |
|                                                       | Modifica della<br>rappresentazione<br>delle informazioni<br>sugli errori                                                                                                    | -      | x                | x                                        | x                             |  |
|                                                       | Richiamo delle<br>impostazioni di<br>fabbrica                                                                                                    | -      | -                | -                                        | x                             |  |
|                                                       | Registrazione dello<br>svolgimento della<br>manutenzione                                                                                                    | -      | -                | -                                        | x                             |  |
|                                                       | Il menu "Service" è accessibile solo da parte del servizio di assistenza tecnica INFICON.                                                                                                    |        |                  |                                          |                               |  |
| Visualizzazione delle<br>informazioni sugli<br>errori | Il tipo di informazioni sugli errori può essere impostato in modo diverso per ogni tipo<br>di operatore. L'Integrator riceve sempre le informazioni complete.<br>Codice: Numero messaggio<br>Testo: Breve descrizione<br>Info: Informazioni dettagliate sul messaggio |        |                  |                                          |                               |  |
|                                                       | <ul><li>Solo codice</li><li>Codice e testo</li><li>Codice, testo e info</li></ul>                                                                                                    | )      |                  |                                          |                               |  |
|                                                       | Unità di comando                                                                                                    |        | Menu p<br>Parame | rincipale> Funzio<br>etri > Visualizzato | ni > Dati ><br>re info errori |  |

#### 6.2.7.1 Logout dell'operatore

Per il logout l'operatore attiva il livello di autorizzazione "Viewer". "Autorizzazione > Viewer"

(Operator, Supervisor)

## 6.2.8 Impostare l'allarme audio

#### **ATTENZIONE**

#### Lesioni all'udito a causa del volume alto

Il livello di allarme del dispositivo può superare gli 85 dB(A).

- ▶ Regolare il volume fino a massimo "12" (XL3000flex).
- Con volumi impostati oltre "12", utilizzare un'adeguata protezione acustica.
- Con l'XL3000flexRC, il volume effettivo dipende da ciò che si inserisce nella presa delle cuffie del CU1000.

Volume delle cuffie o dell'altoparlante attivo

- - - (nessun tono)

Proporzionale: La frequenza del segnale acustico è proporzionale all'indicatore a barre o all'altezza del diagramma. La gamma di frequenze è compresa tra 300 Hz e 3300 Hz.

Setpoint: L'altezza del tono è proporzionale al tasso di perdita. Il tono viene emesso se il tasso di perdita supera il trigger selezionato.

Pinpoint: Il tono del segnale acustico varia la sua frequenza all'interno di una finestra del tasso di perdita. Portata: da una decade sotto la soglia trigger selezionata a una decade sopra. Al di sotto del margine il tono è costantemente basso, al di sopra è costantemente alto.

Trigger: Al superamento della soglia trigger selezionata viene emesso un segnale bitonale.

Unità di comando Menù principale > Impostazioni > Configurazione > Unità di comando > Audio > Tipo di allarme audio

**Comportamento in caso di avvisi o messaggi d'errore:** Se il touch screen visualizza un avviso o un errore, viene sempre emesso contemporaneamente un segnale bitonale.

## 6.2.9 Selezione catodo

Selezione di un catodo

Lo spettrometro di massa contiene due catodi. Nelle impostazioni da fabbrica, il dispositivo utilizza il catodo 1. Se questo presenta dei difetti, il dispositivo passa automaticamente all'altro catodo.

Con questa impostazione è possibile selezionare un determinato catodo.

- 0 CAT1
- 1 CAT2
- 2 Auto Cat1 (commutazione automatica sul catodo 2, impostazioni da fabbrica)

| 3        | Auto Cat2 (commutazione automatica sul catodo 1) |                                                               |  |
|----------|--------------------------------------------------|---------------------------------------------------------------|--|
| 4        | OFF                                              |                                                               |  |
|          |                                                  |                                                               |  |
| Unità di |                                                  | Menù principale > Impostazioni > Configurazione > Modulo MS > |  |
| comand   | 0                                                | Sorgente di ioni > Catodo > Selezione catodo                  |  |
| Protocol | lo LD                                            | 530                                                           |  |
| Protocol | lo ASCII                                         | *CONFig:CAThode *STATus:CAThode                               |  |

## 6.2.10 Modifica della rappresentazione degli assi

Il touch screen visualizza i parametri in grigio se

- · l'utente non può modificare i valori,
- la precedente versione del software del modulo spettrometro di mass LDS3000 non supporta questi parametri.

| Scala dell'asse Q(t)         | Lineare o logaritmico               |                                                                                        |  |  |  |
|------------------------------|-------------------------------------|----------------------------------------------------------------------------------------|--|--|--|
|                              | Lin.                                |                                                                                        |  |  |  |
|                              | Log.                                |                                                                                        |  |  |  |
|                              |                                     |                                                                                        |  |  |  |
|                              | Unità di comando                    | Menù principale > Visualizzazione > Asse Q(t ) > Lineare o<br>logaritmico              |  |  |  |
|                              | Numero di decadi nella              | a rappresentazione logaritmica                                                         |  |  |  |
|                              | 1<br>2<br>3<br>4                    |                                                                                        |  |  |  |
|                              |                                     |                                                                                        |  |  |  |
|                              | Unità di comando                    | Menù principale > Visualizzazione > Asse Q(t) > Decadi                                 |  |  |  |
|                              | Impostazione automatica della scala |                                                                                        |  |  |  |
|                              | Off                                 |                                                                                        |  |  |  |
|                              | On                                  |                                                                                        |  |  |  |
|                              |                                     |                                                                                        |  |  |  |
|                              | Unità di comando                    | Menù principale > Visualizzazione > Asse Q(t) ><br>Impostazione automatica della scala |  |  |  |
| Scala dell'asse<br>temporale | Scala dell'asse temporale           |                                                                                        |  |  |  |
|                              | 15 s<br>30 s<br>60 s<br>120 s       | 240 s<br>480 s<br>960 s                                                                |  |  |  |
|                              |                                     |                                                                                        |  |  |  |

Unità di comando Visualizzazione > Asse temporale > Scala asse temporale

## 6.2.11 Modifica della rappresentazione del valore misurato

| Rappresentazione del<br>valore misurato | Tipo di visualizzazione<br>Diagramma lineare<br>Indicatore a barre | e grafica                                                                                          |  |  |
|-----------------------------------------|--------------------------------------------------------------------|----------------------------------------------------------------------------------------------------|--|--|
|                                         | Unità di comando                                                   | Menu principale > Visualizzazione > Visualizzazione di<br>misura > Visualizzazione valore misurato |  |  |
|                                         | Rappresentazione numerica dei valori misurati                      |                                                                                                    |  |  |
|                                         | Off                                                                |                                                                                                    |  |  |
|                                         | On                                                                 |                                                                                                    |  |  |
|                                         |                                                                    |                                                                                                    |  |  |
|                                         | Unità di comando                                                   | Menu principale > Visualizzazione > Visualizzazione di<br>misura > Visualizzazione valore misurato |  |  |
|                                         |                                                                    |                                                                                                    |  |  |

## 6.2.12 Visualizzazione delle indicazioni di calibrazione

Accettare o sopprimere indicazioni di calibrazione con il seguente contenuto:

- Dispositivo di perdita della perdita di prova utilizzata
- Non calibrare nei primi 20 minuti dopo l'accensione

OFF (soppresso)

ON (autorizzato)

| Unità di comando | Menù principale > Impostazioni > Configurazione > Unità di |
|------------------|------------------------------------------------------------|
|                  | comando > Messaggi > Visualizzazione indicazione di        |
|                  | calibrazione                                               |

## 6.2.13 Visualizzazione richiesta calibrazione

| La richiesta di calibraz | ione può essere accettata o soppressa.                                                                     |  |
|--------------------------|----------------------------------------------------------------------------------------------------|--|
| OFF (soppresso)          |                                                                                                    |  |
| ON (autorizzato)         |                                                                                                    |  |
|                          |                                                                                                    |  |
| Unità di comando         | Impostazioni > Configurazione > Unità di comando ><br>Messaggi > Visualizzazione richiesta di calibrazione |  |

## 6.2.14 Visualizza avvisi

| Gli avvisi e i messaggi d'errore possono essere visualizzati sul touch screen. |                                                                                                    |  |
|--------------------------------------------------------------------------------|----------------------------------------------------------------------------------------------------|--|
| Off                                                                            |                                                                                                    |  |
| On                                                                             |                                                                                                    |  |
|                                                                                |                                                                                                    |  |
| Unità di comando                                                               | Menu principale > Impostazioni > Configurazione > Unità di<br>comando > Messaggi > Visualizzazione avvisi |  |

## 6.2.15 Spegnimento automatico del touch screen

Per risparmiare energia, il touch screen può spegnersi automaticamente dopo un determinato lasso di tempo in cui non viene eseguito alcun comando.

| 30 s             | 10 min                                                                                                    |
|------------------|----------------------------------------------------------------------------------------------------|
| 1 min            | 30 min                                                                                                    |
| 2 min            | 1 h                                                                                                    |
| 5 min            | ∞ (=mai)                                                                                                   |
|                  |                                                                                                    |
| Unità di comando | Menù principale > Impostazioni > Configurazione > Unità di<br>comando > Energia > Visualizzazione off dopo |

## 6.2.16 Modifica della luminosità della visualizzazione

| Luminosità visualizzaz | tione                                                                       |
|------------------------|-----------------------------------------------------------------------------|
| 20 100%                |                                                                             |
|                        |                                                                             |
| Unità di comando       | Menù principale > Visualizzazione > Luminosità > Luminosità visualizzazione |

## 6.2.17 Visualizzazione del valore di soglia

| Selezione del valore di soglia del tasso di perdita visualizzato sul touch screen. |                                                         |  |
|------------------------------------------------------------------------------------|---------------------------------------------------------|--|
| 1                                                                                  |                                                         |  |
| 2                                                                                  |                                                         |  |
| 3                                                                                  |                                                         |  |
| 4                                                                                  |                                                         |  |
|                                                                                    |                                                         |  |
| Unità di comando                                                                   | Menù principale > Impostazioni > Trigger > Sel. trigger |  |

## 6.2.18 Configurare i tasti dei preferiti

I tasti dei preferiti offrono un accesso diretto a singole funzioni. Possono essere configurati da un utente munito di autorizzazione "Supervisor" o superiore.

Preferito 1: Tasto centrale Preferito 2: Tasto destro Preferito 3: Tasto in basso a destra nel menù principale Volume Commutazione flusso Impostazioni di Verifica CAL Assistente AQ (non applicabile per XL3000flex!) visualizzazione Start/Stop Gas equivalente Visualizzazione del --- (= senza funzione) valore misurato ZERO CAL Unità di comando Menù principale > Impostazioni > Preferiti > Preferito 1 (2, 3)

## 6.2.19 Selezionare il tipo di modulo di espansione

| Selezionare il modulo<br>di espansione | Selezionare il tipo di modulo collegato alla porta I/O |                                                                |  |
|----------------------------------------|--------------------------------------------------------|----------------------------------------------------------------|--|
|                                        | Modulo I/O                                             |                                                                |  |
|                                        | Modulo bus                                             |                                                                |  |
|                                        |                                                        |                                                                |  |
|                                        | Unità di                                               | Menu principale > Impostazioni > Configurazione > Interfacce > |  |
|                                        | comando                                                | Sel. dispositivo > Modulo nel collegamento I/O                 |  |
|                                        |                                                        | 0                                                              |  |
|                                        |                                                        | Menu principale > Impostazioni > Configurazione > Accessori >  |  |
|                                        |                                                        | Sel dispositivo > Modulo nel collegamento I/O                  |  |
|                                        | Protocollo LD                                          | -                                                              |  |
|                                        | Protocollo ASCII                                       | -                                                              |  |

## 6.2.20 Impostazioni delle interfacce generali (modulo I/O)

| Impostare il<br>protocollo<br>d'interfaccia | Impostare il protocollo per il modulo collegato alla porta I/O. Questa impostazione può essere sovrascritta tramite il dip-switch dell'IO1000. |
|---------------------------------------------|----------------------------------------------------------------------------------------------------|
|                                             | LD                                                                                                    |
|                                             | Binario                                                                                                    |
|                                             | LDS1000                                                                                                    |
|                                             |                                                                                                    |

| Unità di         | Impostazioni > Configurazione > Interfaccia > Protocollo > |
|------------------|------------------------------------------------------------|
| comando          | Protocollo Modulo I/O                                      |
| Protocollo LD    | 2593                                                       |
| Protocollo ASCII | *CONFig:RS232                                              |

## 6.2.21 Configurare le uscite analogiche del modulo I/O

Le uscite analogiche del modulo I/O IO1000 possono essere configurate con varie rappresentazioni dei valori misurati.

Funzioni possibili: vedere la tabella seguente

| Unità di         | Menù principale > Impostazioni > Configurazione > Interfacce > |
|------------------|----------------------------------------------------------------|
| comando          | Modulo I/O > Usc. anal. > Config. uscita analogica 1/2         |
| Protocollo LD    | Comando 222, 223, 224                                          |
| Protocollo ASCII | Comando *CONFig:RECorder:LINK1                                 |
|                  | Comando *CONFig:RECorder:LINK2                                 |
|                  | Comando *CONFig:RECorder:SCALE                                 |
|                  | Comando *CONFig:RECorder:UPPEREXP                              |
|                  |                                                                |

Per le tensioni d'uscita è possibile definire valori limite.

SNIF: Min. 1 x 10<sup>-9</sup>...1 x 10<sup>-1</sup> mbar l/s Max. 1 x 10<sup>-8</sup>...1 x 10<sup>-1</sup> mbar l/s

| Unità di         | Menù principale > Impostazioni > Configurazione > Interfacce > |
|------------------|----------------------------------------------------------------|
| comando          | Limiti tasso di fuga                                           |
| Protocollo LD    | Comando 227 (Snif)                                             |
| Protocollo ASCII | Comando *CONFig:LIMITS:SNIF                                    |

Funzioni, configurazione delle uscite analogiche:

| Off                         | Le uscite analogiche sono disattivate                                                            |                                                                                                    |
|-----------------------------|--------------------------------------------------------------------------------------------------|----------------------------------------------------------------------------------------------------|
|                             | (tensione d'uscita = 0 V).                                                                       |                                                                                                    |
| Pressione p1 / pressione p2 | 1 10 V; 0,5 V/decade;                                                                            |                                                                                                    |
|                             | 1 V = 1 x 10 <sup>-3</sup> mbar                                                                  |                                                                                                    |
| Mantissa tasso di perdita   | 1 10 V; lineare; nell'unità selezionata                                                          | Opportuna solo se l'altra uscita<br>analogica è configurata con<br>"Esponente tasso di perdita".                                     |
| Esponente tasso di perdita  | 1 10 V; 0,5 V/decade;<br>Funzione scala;<br>1 V = 1 x 10 <sup>-12</sup> ; nell'unità selezionata | Opportuna solo se l'altra uscita<br>analogica è configurata con<br>"Mantissa tasso di perdita" oppure<br>"Is. ma. tasso di perdita". |

Tasso di perdita lineare

x ... 10 V; lineare;

nell'unità selezionata

Il limite massimo (=10 V) si imposta tramite il parametro "Esponente valore limite massimo". Il valore inferiore è sempre 0 (tasso di perdita), che corrisponde a tensione d'uscita 0 V. L'esponente del valore limite massimo superiore può essere impostato per l'intera decade, ad es. 1 x 10<sup>-4</sup> mbar l/s.

Impostazioni > Configurazione > Interfaccia > Modulo I/O > Sc. anal. > AO esponente limite massimo.

Questa impostazione è valida per entrambe le uscite analogiche, se è selezionata una funzione di uscita corrispondente. Sulla base dell'unità del tasso di perdita selezionata risulta un altro limite assoluto.

L'intervallo selezionato può essere ulteriormente ridotto tramite tutti i limiti che sono validi per tutte le interfacce, vedere sopra.

Tasso di perdita log.

x ... 10 V; logaritmico; nell'unità selezionata

Il limite massimo (=10 V) e la scala (V/decadi) si impostano tramite i parametri "Esponente valore limite massimo" e "Scala per tasso di perdita". Esempio:

Limite massimo impostato a 1 x 10<sup>-5</sup> mbar l/s (=10 V). Scala impostata a 5 V/decade. Il limite minimo è 1 x 10<sup>-7</sup> mbar l/s (=0 V). Nelle funzioni di uscita logaritmica sono impostati sia l'incremento in V/decade sia anche il valore limite superiore (valore 10 V). In tal modo risulta il valore visualizzabile più piccolo. È possibile selezionare i seguenti incrementi: 0.5, 1, 2, 2.5, 3, 5, 10 V/decade. Tanto più elevato è il valore di incremento impostato, tanto più ridotto è l'intervallo rappresentabile. Le impostazioni logaritmiche sono del tutto opportune se sono rappresentabili più decadi, quindi un'impostazione < 10 V/decade. Il valore limite superiore è uguale per entrambe le uscite analogiche. Nelle due figure seguenti sono rappresentati a titolo di esempio 1 V/decade e 5 V/decade con differenti impostazioni dei valori limite superiori. Sulla base dell'unità del tasso di perdita selezionata risulta un altro limite assoluto. L'intervallo selezionato può essere ulteriormente ridotto tramite tutti i limiti che sono validi per tutte le interfacce, vedere sopra.

| Tramite interfaccia                                     | La tensione d'uscita può essere definita tramite il comando 221 del protocollo LD. |                                                                                                    |
|---------------------------------------------------------|------------------------------------------------------------------------------------|----------------------------------------------------------------------------------------------------|
| Tasso di perdita ma. ist.                               | 0,7 10 V; lineare;<br>nell'unità selezionata                                       | Opportuna solo se l'altra uscita<br>analogica è configurata con<br>"Esponente tasso di perdita".<br>Mediante una sovrapposizione delle<br>mantisse nell'intervallo da 0,7 a 1,0 è<br>evitato un salto permanente tra due<br>decadi. 0,7 V corrisponde a un tasso<br>di perdita di 0,7 x 10 <sup>-x</sup> . 9,9 V<br>corrisponde a una perdita di 9,9 x 10 <sup>-x</sup> . |
| Pressione p1 (1 V/dec.)/                                | 1 10 V; 1 V/decade;                                                                |                                                                                                    |
| Pressione p2 (1 V/dec.)                                 | 2,5 V = 1 x 10 <sup>-3</sup> mbar;                                                 |                                                                                                    |
|                                                         | 8,5 V = 1000 mbar                                                                  |                                                                                                    |
| Tasso di perdita log. H./<br>Tasso di perdita esp. Inv. | Funzione specifica. Utilizzare soltanto se raccomandata da INFICON.                |                                                                                                    |

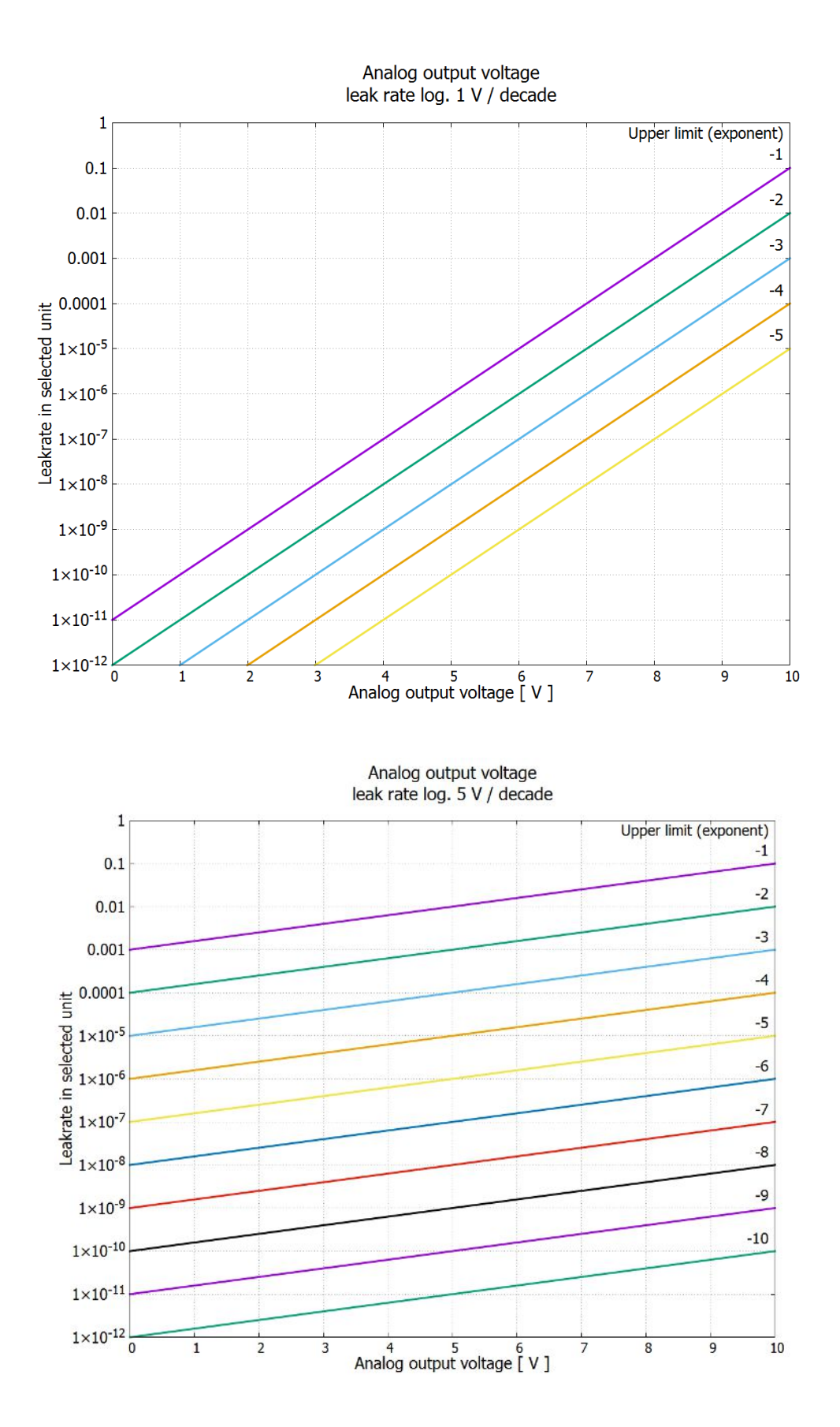

## 6.2.22 Configurare gli ingressi digitali del modulo I/O

| Gli ingressi digitali PLC-IN 1 10 del modulo I/O possono essere configurate a |  |
|-------------------------------------------------------------------------------|--|
| piacimento con le funzioni disponibili.                                       |  |

- Segnale attivo: tipico 24 V
- Segnale inattivo: tipico 0 V.

Come segnale attivo è possibile utilizzare l'uscita a 24 V del modulo I/O.

Ogni funzione può essere invertita.

Funzioni possibili: vedere la tabella seguente

| Unità di         | Impostazioni > Configurazione > Interfaccia > Modulo I/O > |
|------------------|------------------------------------------------------------|
| comando          | Ingr.dig. > Configurazione dig. ingresso digitale          |
| Protocollo LD    | Comando 438                                                |
| Protocollo ASCII | *CONFig:PLCINLINK:1 (2 10)                                 |

Interruttore a chiave Tramite tre ingressi PLC è possibile collegare un interruttore a chiave esterno con un massimo di tre uscite di commutazione. Con l'interruttore a chiave è possibile selezionare il livello di autorizzazione dell'operatore dell'unità di comando.

Tasto 1 – operatore

Tasto 2 – supervisore

Tasto 3 - integratore

Esempio di interruttore a chiave idoneo: Hopt+Schuler, Nr. 444-05

Funzioni, configurazione degli ingressi digitali:

| Funzione            | Fianco/<br>stato:                                                      | Descrizione                                                                                                    |
|---------------------|------------------------------------------------------------------------|----------------------------------------------------------------------------------------------------|
| Nessuna<br>funzione | -                                                                      | nessuna funzione                                                                                                    |
| CAL dinam.          | inattivo $\rightarrow$<br>attivo:<br>attivo $\rightarrow$<br>inattivo: | Avviare la calibrazione esterna dinamica.<br>Acquisire il dato per la base e terminare la calibrazione.                            |
| CAL esterna         | inattivo $\rightarrow$<br>attivo:<br>attivo $\rightarrow$<br>inattivo: | Avviare la calibrazione esterna.<br>Acquisire il dato per la base e terminare la calibrazione.                                     |
| SNIF/VAC            | inattivo →<br>attivo:                                                  | Attivare la modalità sniffer.                                                                                                    |
| Start               | inattivo →<br>attivo:                                                  | Commutare in Meas. (ZERO è possibile, commutare tutte le uscite trigger in funzione del tasso di perdita.)                         |
| Stop                | inattivo $\rightarrow$ attivo:                                         | Commutare in standby. (ZERO non è possibile, tutte le uscite trigger rispondono "Valore di soglia del tasso di perdita superato".) |

| Funzione               | Fianco/<br>stato:                                                      | Descrizione                                                                                                    |  |  |  |
|------------------------|------------------------------------------------------------------------|----------------------------------------------------------------------------------------------------|--|--|--|
| ZERO                   | inattivo $\rightarrow$<br>attivo:<br>attivo $\rightarrow$<br>inattivo: | Attivare ZERO.<br>Disattivare ZERO.                                                                                                    |  |  |  |
| Impulso ZERO           | inattivo →<br>attivo:                                                  | Attivare o disattivare ZERO.                                                                                                    |  |  |  |
| Cancella               | inattivo →<br>attivo:                                                  | Cancellare il messaggio di avviso o errore, annullare la calibrazione.                                                                                                    |  |  |  |
| Zavorra gas            | inattivo $\rightarrow$<br>attivo:<br>attivo $\rightarrow$<br>inattivo: | Aprire la zavorra gas. Il XL3000flex deve essere spento.<br>Chiudere la zavorra gas se non è aperta in modo permanente.                                                                                                    |  |  |  |
| Selezione din/<br>norm | inattivo →<br>attivo:                                                  | Modalità di calibrazione esterna in caso di attivazione dell'ingresso digitale "CAL":                                                                                                    |  |  |  |
|                        | attivo →<br>inattivo:                                                  | calibrazione dinamica esterna (senza Autotune, in considerazione dei<br>tempi dei cicli di misurazione e pompaggio impostati tramite gli ingressi<br>digitali)<br>Calibratura normale esterna (con Autotune, senza considerare i tempi dei<br>cicli di misurazione e pompaggio specifici dell'impianto) |  |  |  |
| Start / Stop           | inattivo →<br>attivo:<br>attivo →<br>inattivo:                         | Commutare in Meas. (ZERO è possibile, commutare tutte le uscite trigger<br>in funzione del tasso di perdita.)<br>Commutare in standby. (ZERO non è possibile, tutte le uscite trigger<br>rispondono "Fail")                                                                                             |  |  |  |
| Tasto 1                | attivo:                                                                | Utente "Operator"                                                                                                    |  |  |  |
| Tasto 2                | attivo:                                                                | Utente "Supervisor"                                                                                                    |  |  |  |
| Tasto 3                | attivo:                                                                | Utente "Integrator"                                                                                                    |  |  |  |
| CAL                    | inattivo →<br>attivo:                                                  | In Meas viene avviata una calibrazione esterna.                                                                                                    |  |  |  |
| ZERO update            | inattivo →<br>attivo:                                                  | È formato un nuovo valore Zero.                                                                                                    |  |  |  |
| XL Fluss               | inattivo $\rightarrow$<br>attivo:<br>attivo $\rightarrow$<br>inattivo: | Con XL-Adapter XL Fluss è attivato.<br>Con XL-Adapter XL Fluss è disattivato.                                                                                                    |  |  |  |

| Funzione                | Fianco/<br>stato:                                                                   | Descrizione                                                                                                    |
|-------------------------|-------------------------------------------------------------------------------------|----------------------------------------------------------------------------------------------------|
| CAL Mach                | inattivo →<br>attivo:                                                               | Avviare la calibratura del fattore macchina                                                                               |
| PROOF intern            | inattivo →<br>attivo:                                                               | Avviare la funzione Proof interna. Il XL3000flex deve essere spento.                                                      |
| PROOF extern            | inattivo →<br>attivo:                                                               | Avviare la funzione Proof esterna.                                                                                        |
| START/STOP<br>Puls      | inattivo →<br>attivo:                                                               | Avviare Start o Stop.                                                                                                    |
| Aggiorn. ZERO           | inattivo $\rightarrow$<br>attivo:<br>attivo $\rightarrow$                           | Aggiornare o attivare ZERO<br>nessuna funzione                                                                            |
| Flusso                  | inattivo:<br>inattivo $\rightarrow$<br>attivo:<br>attivo $\rightarrow$<br>inattivo: | Commutare il flusso dell'SL3000XL su 3000 sccm (XL-Adapter)<br>Commutare il flusso dell'SL3000XL su 300 sccm (XL-Adapter) |
| CAL macchina            | inattivo →<br>attivo:                                                               | Determinazione del fattore macchina o del fattore sniffer                                                                 |
| Verifica CAL<br>esterna | inattivo →<br>attivo:                                                               | Verificare la calibrazione con perdita di prova esterna                                                                   |
| Start / Stop<br>Puls    | inattivo $\rightarrow$ attivo:                                                      | Commutare tra modalità misurazione e standby                                                                              |
| Massa 2/Massa<br>4      | inattivo $\rightarrow$<br>attivo:<br>attivo $\rightarrow$<br>inattivo:              | Attivare massa 4<br>Attivare massa 2                                                                                      |
| Photo<br>interrupter    | inattivo $\rightarrow$<br>attivo:<br>attivo $\rightarrow$<br>inattivo:              | Puntale sniffer in perdita di prova, si avvia la calibrazione.<br>Il puntale sniffer è stato rimosso.                     |

## 6.2.23 Configurare le uscite digitali del modulo I/O

Le uscite digitali PLC-OUT 1 ... 8 del modulo I/O possono essere configurate a piacimento con le funzioni disponibili.

Ogni funzione può essere invertita.

Funzioni possibili: vedere la tabella seguente

| Unità di         | Impostazioni > Configurazione > Interfaccia > Modulo I/O > |
|------------------|------------------------------------------------------------|
| comando          | Usc.dig. > Configurazione dig. Uscita                      |
| Protocollo LD    | Comando 263                                                |
| Protocollo ASCII | *CONFig:PLCOUTLINK:1 (2 8)                                 |

Funzioni, configurazione delle uscite digitali:

| Funzione         | Stato:             | Descrizione                                                                                                    |
|------------------|--------------------|----------------------------------------------------------------------------------------------------|
| Aperta           | aperta:            | Sempre aperta                                                                                                    |
| Trigger 1        | chiusa:            | Valore di soglia del tasso di perdita Trigger 1 superato                                                                                                    |
|                  | aperta:            | Valore di soglia del tasso di perdita Trigger 1 non raggiunto                                                                                                    |
| Trigger 2        | chiusa:            | Valore di soglia del tasso di perdita Trigger 2 superato                                                                                                    |
|                  | aperta:            | Valore di soglia del tasso di perdita Trigger 2 non raggiunto                                                                                                    |
| Trigger 3        | chiusa:            | Valore di soglia del tasso di perdita Trigger 3 superato                                                                                                    |
|                  | aperta:            | Valore di soglia del tasso di perdita Trigger 3 non raggiunto                                                                                                    |
| Trigger 4        | chiusa:            | Valore di soglia del tasso di perdita Trigger 4 superato                                                                                                    |
|                  | aperta:            | Valore di soglia del tasso di perdita Trigger 4 non raggiunto                                                                                                    |
| Pronta           | chiusa:            | Emissione attivata, processo di calibrazione inattivo, nessun errore                                                                                                    |
|                  | aperta:            | Emissione disattivata o processo di calibrazione attivo o errore                                                                                                    |
| Avviso           | chiusa:            | Avviso                                                                                                    |
|                  | aperta:            | Nessun avviso                                                                                                    |
| Errore           | chiusa:            | Errore                                                                                                    |
|                  | aperta:            | Nessun errore                                                                                                    |
| CAL attiva       | chiusa:            | L'apparecchio viene calibrato.                                                                                                    |
|                  | aperta:            | L'apparecchio non viene calibrato.                                                                                                    |
| Richiesta<br>CAL | chiusa:            | E nessuna calibrazione esterna: Richiesta di calibratura (in caso di variazione di temperatura di 5 °C o 30 minuti dopo l'accensione o se è stata cambiata l'impostazione della velocità) |
|                  | chiusa:<br>aperta: | E calibrazione esterna o "Verifica CAL": Richiesta "Apri o chiudi perdita di calibrazione esterna"                                                                                        |
|                  |                    | Nessuna richiesta                                                                                                    |
| Avvio            | chiusa:            | Avvio                                                                                                    |
|                  | aperta:            | Nessun avvio                                                                                                    |
| ZERO attivo      | chiusa:            | ZERO attivato                                                                                                    |
|                  | aperta:            | ZERO disattivato                                                                                                    |
| Emissione        | chiusa:            | Emissione attiva                                                                                                    |
| on               | aperta:            | Emissione disattivata                                                                                                    |

| Uso | 6 |
|-----|---|
|-----|---|

| Funzione            | Stato:  | Descrizione                                                                                                    |
|---------------------|---------|----------------------------------------------------------------------------------------------------|
| Misurare            | chiusa: | Misurare (ZERO è possibile, commutare tutte le uscite trigger in funzione del tasso di perdita.)                                             |
|                     | aperta: | Standby o emissione disattivata (ZERO non è possibile, tutte le uscite trigger rispondono "Valore di soglia del tasso di perdita superato".) |
| Standby             | chiusa: | Standby (ZERO non è possibile, tutte le uscite trigger rispondono "Valore di soglia del tasso di perdita superato".)                         |
|                     | aperta: | Misurare (ZERO è possibile, commutare tutte le uscite trigger in funzione del tasso di perdita.)                                             |
| SNIF                | chiusa: | SNIF                                                                                                    |
|                     | aperta: | VAC                                                                                                    |
| Errore o<br>avviso  | chiusa: | Errore o avviso                                                                                                    |
|                     | aperta: | nessun errore o avviso                                                                                                    |
| Zavorra gas         | chiusa: | La zavorra gas è attiva                                                                                                    |
|                     | aperta: | La zavorra gas non è attiva                                                                                                    |
| Aprire              | chiusa: | La perdita di prova è attiva                                                                                                    |
| perdita di<br>prova | aperta: | La perdita di prova non è attiva                                                                                                    |
| CAL stabile         | chiusa: | Calibratura con perdita di prova terminata (vedi "Momento e impostazioni                                                                     |
|                     | aperta: | preliminari generali [▶ 61]")                                                                                                    |
|                     |         | Il segnale non è stabile o la calibrazione non è attiva                                                                                      |
| Catodo 2            | chiusa: | Catodo 2 è attivo                                                                                                    |
|                     | aperta: | Catodo 1 è attivo                                                                                                    |

## 6.2.24 Impostazioni per il modulo bus BM1000

 Indirizzo modulo bus
 Impostare l'indirizzo per il modulo bus. (indirizzo del nodo per Profibus, MACID per DeviceNet)

 DeviceNet)
 0... 255

 Vinità di comando
 Impostazioni > Configurazione > Interfaccia > Modulo bus > Indirizzo

 Protocollo LD
 326

 Protocollo ASCII
 –

## 6.2.25 Modo operativo "Sniffer"

Il dispositivo dispone del modo operativo Sniffer con tasso di flusso elevato. Per il XL3000flex ha senso solo questo modo operativo. Scegliere il modo operativo

| J J J J          |                                   |                                         |  |  |
|------------------|-----------------------------------|-----------------------------------------|--|--|
| 0                | (Non applicabile per XL3000flex!) |                                         |  |  |
| 1                | (Non applicabile                  | per XL3000flex!)                        |  |  |
| 2                | Modo operativo XL Sniffer Adapter |                                         |  |  |
|                  |                                   |                                         |  |  |
| Unità di comando |                                   | Modo operativo Sniffer:                 |  |  |
|                  |                                   | Menu principale > Funzioni > Start/Stop |  |  |
| Protocollo LD    |                                   | Comando 401                             |  |  |
| Protocollo ASCII |                                   | Comando *CONFig:MODE                    |  |  |
|                  |                                   |                                         |  |  |

## 6.3 Impostazioni per le misurazioni

## 6.3.1 Selezionare il tipo di gas (massa)

Il fattore macchina, il fattore di calibrazione e il fattore sniffer dipendono dalla massa impostata e sono memorizzati nel modulo spettrometro di massa.

- 2 H<sub>2</sub> (idrogeno, gas di formazione)
- 3 <sup>3</sup>He oppure idrogeno deuterato (HD)
- 4 <sup>4</sup>He (elio) (impostazioni da fabbrica)

| Unità di comando | Menù principale > Impostazioni > Massa |
|------------------|----------------------------------------|
| Protocollo LD    | Comando 506 con valore 2 (3, 4)        |
| Protocollo ASCII | Comando *CONFig:MASS 2 (3, 4)          |

## 6.3.2 Visualizzare il tasso di perdita di equivalenza per altro gas

Nel caso in cui si misurino elio o idrogeno con i gas di prova, ma si desidera rappresentare un altro gas con il relativo tasso di perdita, utilizzare un fattore di correzione per il gas di prova impiegato.

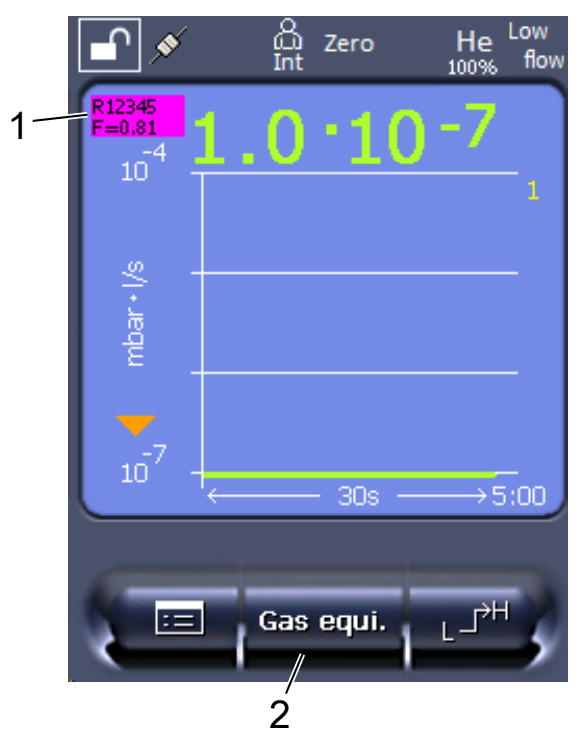

*Fig. 3:* Schermata di misurazione con visualizzazione del tasso di perdita di equivalenza e impostazione del pulsante Preferiti

1 Visualizzazione del nome del gas e del fattore di equivalenza

2 Tasto preferito per l'impostazione rapida della "Scelta gas equivalente" dopo l'allestimento, vedi "Configurare i tasti dei preferiti [▶ 45]"

Avete la possibilità di scegliere tra due procedure:

- Per impostare comodamente il fattore di correzione, utilizzare "Scelta gas equivalente [> 56]". Qui il fattore di correzione può essere selezionato da una lista autodefinita, vedere "Imposta elenco gas [> 57]", o si può tornare al gas di prova.
- In alternativa, è possibile calcolare e impostare il fattore di correzione. Per il calcolo vedere "Calcolare il fattore di equivalenza [> 58]". Per l'impostazione sull'apparecchio vedere "Impostare il fattore di equivalenza e la massa molare [> 58]".

#### 6.3.2.1 Scelta gas equivalente

- 1 Unità di comando: Impostazioni > Configurazione > Modo operativo > Tasso di perdita di equivalenza > Gas equiv.".
- 2 Nella finestra "Scelta gas equivalente" potete reagire a situazioni diverse:
  - Se il gas equivalente desiderato è già memorizzato (numeri da 1 a 4), selezionare il numero del gas equivalente desiderato e confermare con "OK". Quindi il nome del gas e il fattore di equivalenza di questo gas equivalente vengono visualizzati nell'angolo in alto a sinistra della finestra di misurazione. Potete effettuare la misurazione.
  - ⇒ Se il gas equivalente desiderato non viene salvato, deve essere configurato, vedere "Imposta elenco gas [▶ 57]".
  - ⇒ Se non trovate una voce adatta nei 4 gas equivalenti e non volete modificarli, in alternativa potete calcolare il fattore di correzione. Nella finestra "Scelta gas equivalente" selezionare la voce "Definito dall'utente" e impostare il valore di correzione, vedi "Impostare il fattore di equivalenza e la massa molare [▶ 58]".
  - Se si desidera passare dalla visualizzazione del gas equivalente nella finestra di misurazione al valore misurato del gas di misurazione, selezionare
     "Spegnere" e confermare con "OK".

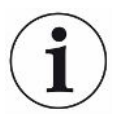

Le opzioni "Spegnere" e "gas equivalente n. 1...4" sovrascrivono i parametri, vedi "Impostare il fattore di equivalenza e la massa molare [▶ 58]".

Nella scelta dell'opzione "Definito dall'utente" devono poi essere impostati i parametri, vedi "Impostare il fattore di equivalenza e la massa molare [▶ 58]".

#### 6.3.2.2 Imposta elenco gas

È possibile predefinire fino a 4 gas equivalenti e dare loro un nome. Poi i gas equivalenti possono essere selezionati nella selezione dei gas equivalenti, vedi "Scelta gas equivalente [156]".

- Unità di comando: Impostazioni > Configurazione > Modo operativo > Equivalenza tasso di perdita > Configurazione dell'elenco dei gas
- 2 Scegliete un numero da 1 a 4.
  - ⇒ Per ogni gas salvato viene visualizzato un set di parametri. Se c'è una voce libera, viene visualizzato "Nessuna voce".
- 3 Premere sul pulsante "Modifica".
  - Se si desidera verificare uno dei gas della biblioteca dei gas, premere la voce desiderata. Vedere anche "Libreria dei gas [▶ 98]".
  - Se il gas desiderato non viene salvato, scorrere fino alla fine della libreria del gas e selezionare "Gas definito dall'utente". Nella finestra "Nome gas equivalente" assegnate un nome a vostra scelta e confermate la vostra scelta. Quindi inserte la massa molare e il fattore di viscosità del gas equivalente. Per tutti i gas che non sono disponibili nella libreria dei gas, si prega di contattare INFICON.
- **4** Inserite i vostri dati specifici del cliente nelle seguenti finestre, che sono richiamate dall'assistente, dapprima "Pressione assoluta gas equivalente".
  - ⇒ Corrisponde alla pressione assoluta del gas equivalente nell'oggetto di prova in bar.
- 5 Finestra "Massa di misurazione".
  - ⇒ Corrisponde alla massa del gas di prova (elio, massa 3 o idrogeno)
- 6 Finestra "Percentuale di gas di misurazione".
  - ⇒ Si tratta del contenuto di gas del gas di prova in percentuale, ad esempio in caso di forming gas (95/5) è del 5%.
- 7 Finestra "Pressione assoluta gas di misurazione".
  - ⇒ Corrisponde alla pressione assoluta del gas di prova nell'oggetto di prova in bar.

#### Esempio

Occorre verificare la presenza di perdite in un impianto di climatizzazione. A tale scopo l'impianto viene riempito di elio a 2 bar (valore assoluto) e viene verificata la presenza di perdite. Successivamente l'impianto viene riempito di R134a. La pressione di esercizio è pari a 15 bar (valore assoluto).

Questo dà i seguenti valori per i parametri di cui sopra: Pressione assoluta gas equivalente = 15.0 Massa di misurazione = 4 Percentuale di gas di misurazione = 100.0 Pressione assoluta gas di misurazione = 2.0

#### 6.3.2.3 Calcolare il fattore di equivalenza

Il fattore di equivalenza non viene calcolato dal software del dispositivo. Calcolare il fattore di equivalenza utilizzando la seguente formula:

Fattore di equivalenza  $= \frac{\eta_{test}}{\eta_{equi}} * \frac{(p_{equi})^2 - 1}{(p_{test})^2 - 1}$ 

 $\eta$  Test Viscosità dinamica del gas di prova (elio o H<sub>2</sub>)

 $\eta_{equi}$  Viscosità dinamica del gas di equivalenza

Dtest Pressione assoluta del gas test nell'oggetto di prova in bar

**P**equi Pressione assoluta del gas di equivalenza nell'oggetto di prova in bar

#### Esempio

Occorre verificare la presenza di perdite in un impianto di climatizzazione.

A tale scopo l'impianto viene riempito di elio a 2 bar (valore assoluto) e viene verificata la presenza di perdite. Successivamente l'impianto viene riempito di R134a. La pressione di esercizio è pari a 15 bar (valore assoluto).

La viscosità dinamica dell'elio è 19,62 µPa\*s.

La viscosità dinamica dell'R134a è 11,49 µPa\*s.

Per visualizzare i tassi di perdita equivalenti dell'R134a durante la prova di tenuta dell'elio occorre quindi inserire il seguente fattore di equivalenza:

Fattore di equivalenza 
$$= \frac{\eta_{test}}{\eta_{equi}} * \frac{(p_{equi})^2 - 1}{(p_{test})^2 - 1} = \frac{19,62}{11,49} * \frac{15^2 - 1}{2^2 - 1} \approx 127$$

#### 6.3.2.4 Impostare il fattore di equivalenza e la massa molare

- ✓ Il fattore di equivalenza è noto. Vedere anche "Calcolare il fattore di equivalenza [▶ 58]".
- ✓ Il gas di prova utilizzato è stato definito (idrogeno o elio, massa 2, 3 o 4).
- ✓ La massa molare del gas di equivalenza che si vuole rappresentare sul display è nota.
  - 1 Unità di comando: Impostazioni > Configurazione > Modi operativi > Tasso di equivalenza
  - 2 Pulsante "Fattore gas"

6 | Uso

- ⇒ (Protocollo LD: Comando 469)
- 3 Selezionare in base al gas di prova "Massa 2", "Massa 3" o "Massa 4".
  - ⇒ Se il gas di prova è l'elio si aprirà la finestra "Fattore gas di equivalenza He".
- 4 Impostare il fattore gas di equivalenza. Nell'esempio (vedere "Calcolare il fattore di equivalenza [▶ 58]") per 127:

Equivalence gas factor He

- **5** Unità di comando: Impostazioni > Configurazione > Modi operativi > Tasso di equivalenza
- 6 Pulsante "Massa molare"
  - ⇒ (Protocollo LD: Comando 470)
- 7 Selezionare come sopra in base al gas di prova "Massa 2", "Massa 3" o "Massa 4".
  - ⇒ Se il gas di prova è l'elio si aprirà la finestra "Massa molare gas di equivalenza He".
- 8 Impostare la massa molare. Nell'esempio per 102:

Molar mass equivalence gas He

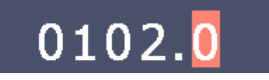

Se il fattore di equivalenza è diverso da 1, oppure la massa molare non equivale all'impostazione di fabbrica, il fattore di equivalenza viene visualizzato sia con il risultato della calibrazione che sulla schermata della misurazione.

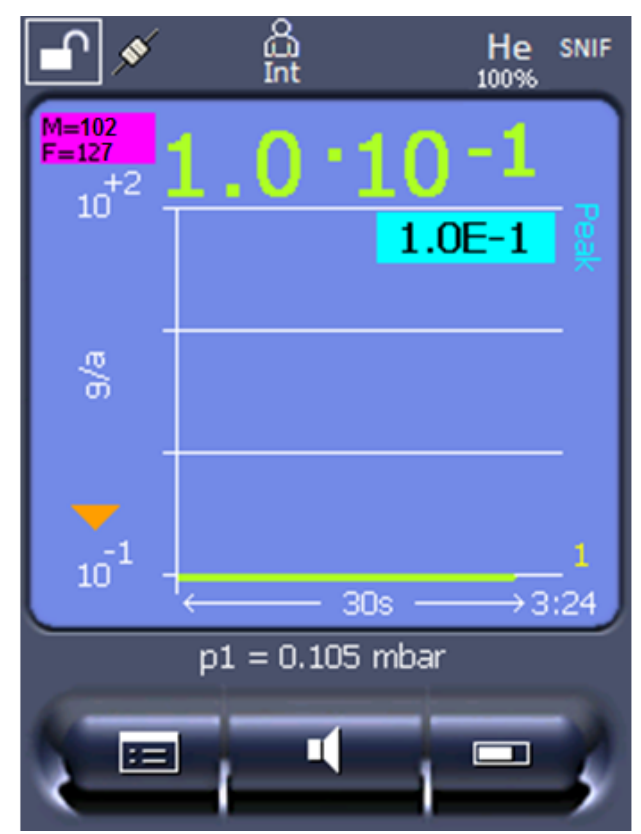

*Fig. 4:* In alto a sinistra: Visualizzazione della massa molare (102) e del fattore di equivalenza (127)

## 6.3.3 Impostazione dei valori soglia

È possibile impostare separatamente il tasso di perdita per i valori soglia 1, 2, 3 e 4.

In caso di superamento dei valori soglia:

- Se si supera il valore soglia 1 o 2, il colore della linea di misurazione nella finestra cambia.
- Il relais di valore soglia dell'uscita digitale cambia, vedere anche "Configurare le uscite digitali del modulo I/O [▶ 51]" o le descrizione delle interfacce.

Il valore soglia 1 specifica inoltre il limite di attivazione dei diversi allarmi, vedere anche "Impostare l'allarme audio [▶ 41]".

- ✓ 🗳 🚢 Diritti Operator o Supervisor
  - 1 <sup>O</sup>O > Trigger
  - 2 Impostare.
  - 3 Salvare 🖳

## 6.3.4 Calibrare l'apparecchio

## 6.3.4.1 Momento e impostazioni preliminari generali

|                                                   | ΝΟΤΑ                                                                                                    |                    |                                                                                                    |  |
|---------------------------------------------------|----------------------------------------------------------------------------------------------------|--------------------|----------------------------------------------------------------------------------------------------|--|
|                                                   | Calibrazione errata a causa di una temperatura d'esercizio troppo ba                                                                                                    |                    |                                                                                                    |  |
|                                                   | Se il dispositivo viene calibrato subito dopo l'accensione, può generare risultati di misurazione errati.                                                                                               |                    |                                                                                                    |  |
|                                                   | Per una precisione ottimale, il dispositivo deve essere acceso almeno 20 minu<br>prima della calibrazione.                                                                                              |                    |                                                                                                    |  |
|                                                   | Il dispositivo può essere calibrato solo una volta per ogni turno per il gas desiderato.<br>In seguito è possibile passare tra i gas senza una nuova calibrazione.                                      |                    |                                                                                                    |  |
|                                                   | Inoltre, è n                                                                                                    | ecessaria una      | calibrazione dopo i seguenti eventi:                                                                                         |  |
|                                                   | Sostitu                                                                                                    | zione della lin    | ea sniffer                                                                                                    |  |
|                                                   | Cambio                                                                                                    | o filtro della lin | nea sniffer                                                                                                    |  |
|                                                   | Richies                                                                                                    | sta di calibrazi   | one da parte del sistema                                                                                                    |  |
|                                                   |                                                                                                    |                    |                                                                                                    |  |
| Spegnimento della<br>prova di<br>preamplificatore | Nella calibrazione, il dispositivo prova il preamplificatore integrato. È possibile disattivare la prova di preamplificatore. In tal modo la calibrazione è più rapida, tuttavia di minor affidabilità. |                    |                                                                                                    |  |
|                                                   | 0 OFF                                                                                                    |                    |                                                                                                    |  |
|                                                   | 1                                                                                                    | ON                 |                                                                                                    |  |
|                                                   |                                                                                                    |                    |                                                                                                    |  |
|                                                   | Unità di comando                                                                                                    |                    | Menù principale > Impostazioni > Configurazione > Modulo<br>MS > Preamplificatore > Prova > Prova preamplificatore in<br>CAL |  |
|                                                   | Protocollo                                                                                                    | LD                 | Comando 370                                                                                                    |  |
|                                                   | Protocollo ASCII                                                                                                    |                    | Comando *CONFig:AMPTest (ON,OFF)                                                                                             |  |
|                                                   |                                                                                                    |                    |                                                                                                    |  |
| Attivare la richiesta di calibrazione             | Se la richiesta di calibrazione è attiva, l'apparecchio richiede la calibrazione in caso di variazioni di temperatura superiori a 5 °C e 30 minuti dopo l'accensione.                                   |                    |                                                                                                    |  |
|                                                   | 0                                                                                                    | OFF                |                                                                                                    |  |
|                                                   | 1                                                                                                    | ON                 |                                                                                                    |  |
|                                                   |                                                                                                    |                    |                                                                                                    |  |
|                                                   | Unità di comando                                                                                                    |                    | Menù principale > Funzioni > CAL> Impostazioni > Rich.<br>CAL. > Richiesta calibrazione                                      |  |
|                                                   |                                                                                                    |                    | oppure                                                                                                    |  |
|                                                   |                                                                                                    |                    |                                                                                                    |  |

|                  | Menù principale > Impostazioni > Configurazione > Rich.<br>CAL. > Richiesta calibrazione |
|------------------|------------------------------------------------------------------------------------------|
| Protocollo LD    | Comando 419                                                                              |
| Protocollo ASCII | *CONFig:CALREQ (ON,OFF)                                                                  |

| Avviso di<br>calibrazione Wrn650 | Il messaggio di avviso Wrn650 "Calibratura non consigliata nei primi 20 minuti" può essere autorizzato oppure soppresso. |                  |                                                                               |
|----------------------------------|----------------------------------------------------------------------------------------------------|------------------|-------------------------------------------------------------------------------|
|                                  | 0                                                                                                    | OFF (soppresso)  |                                                                               |
|                                  | 1                                                                                                    | ON (autorizzato) |                                                                               |
|                                  |                                                                                                    |                  |                                                                               |
|                                  | Unità di comando                                                                                                    |                  | Funzioni > CAL> Impostazioni > Rich. CAL. > Avviso di<br>calibrazione Wrn650  |
|                                  |                                                                                                    |                  | oppure                                                                        |
|                                  |                                                                                                    |                  | Impostazioni > Configurazione > Rich. CAL. > Avviso di<br>calibrazione Wrn650 |
|                                  | Protocollo LD                                                                                                    |                  | Comando 429                                                                   |
|                                  | Protocollo ASCII                                                                                                    |                  | *CONFig:CALWarn ON (OFF)                                                      |

#### 6.3.4.2 Configurare e avviare la calibrazione esterna

La calibrazione con la perdita di prova esterna presuppone l'inserimento una tantum del tasso di perdita della perdita di prova.

In modalità sniffer si esegue lo sniffing con la linea sniffer sulla perdita di prova sempre aperta.

Tasso di perdita dellaDefinizione del tasso di perdita della perdita di prova da utilizzare per la calibrazione.perdita di provaSenza l'inserimento del valore non è possibile una calibrazione.– esterna sniffer– esterna sniffer

Per ogni gas (massa) deve essere impostato un tasso di perdita specifico.

| Unità di comando | Menù principale > Impostazioni > Configurazione > Modi<br>operativi > Sniffer > Perdita di prova est. > Massa 2 (3, 4)<br>oppure |  |
|------------------|----------------------------------------------------------------------------------------------------|--|
|                  | Menù principale > Funzioni > CAL> Impostazioni > Perdita<br>di prova est. (per la massa corrente nell'unità selezionata)         |  |
| Protocollo LD    | Comando 392                                                                                                    |  |
| Protocollo ASCII | Comando *CONFig:CALleak:EXTSniff (per la massa corrente nell'unità selezionata)                                                  |  |

Protocollo LD e ASCII: L'andamento deve essere interrogato tramite: Comando 260 o \*STATus:CAL

- 1 Avviare la calibrazione.
- 2 Attendere che il segnale del tasso di perdita sia stazionario e stabile.
- Avviare la calibratura:
   Unità di comando: Funzioni > CAL > Protocollo LD esterno: 4, parametro 1
   Protocollo ASCII: \*CAL:EXT
   IO1000: vedere la seguente figura.
  - ⇒ Richiesta "Chiudere la perdita di prova"
- 4 Modalità sniffer: rimuovere la linea sniffer dalla perdita di prova.
  - ⇒ Il segnale del tasso di perdita diminuisce.
- 5 Confermare il valore minimo misurato stabile: Unità di comando: "OK" Protocollo LD: 11, parametro 1 Protocollo ASCII: \*CAL:CLOSED IO1000: vedere la seguente figura.
- ⇒ La calibratura è terminata se: Unità di comando: Vengono visualizzati il vecchio e il nuovo fattore di calibrazione
   Protocollo LD: Comando LD 260 invia 0 (READY)
   Protocollo ASCII: Comando \*STATus:CAL? invia IDLE
   IO1000 vedere la seguente figura.

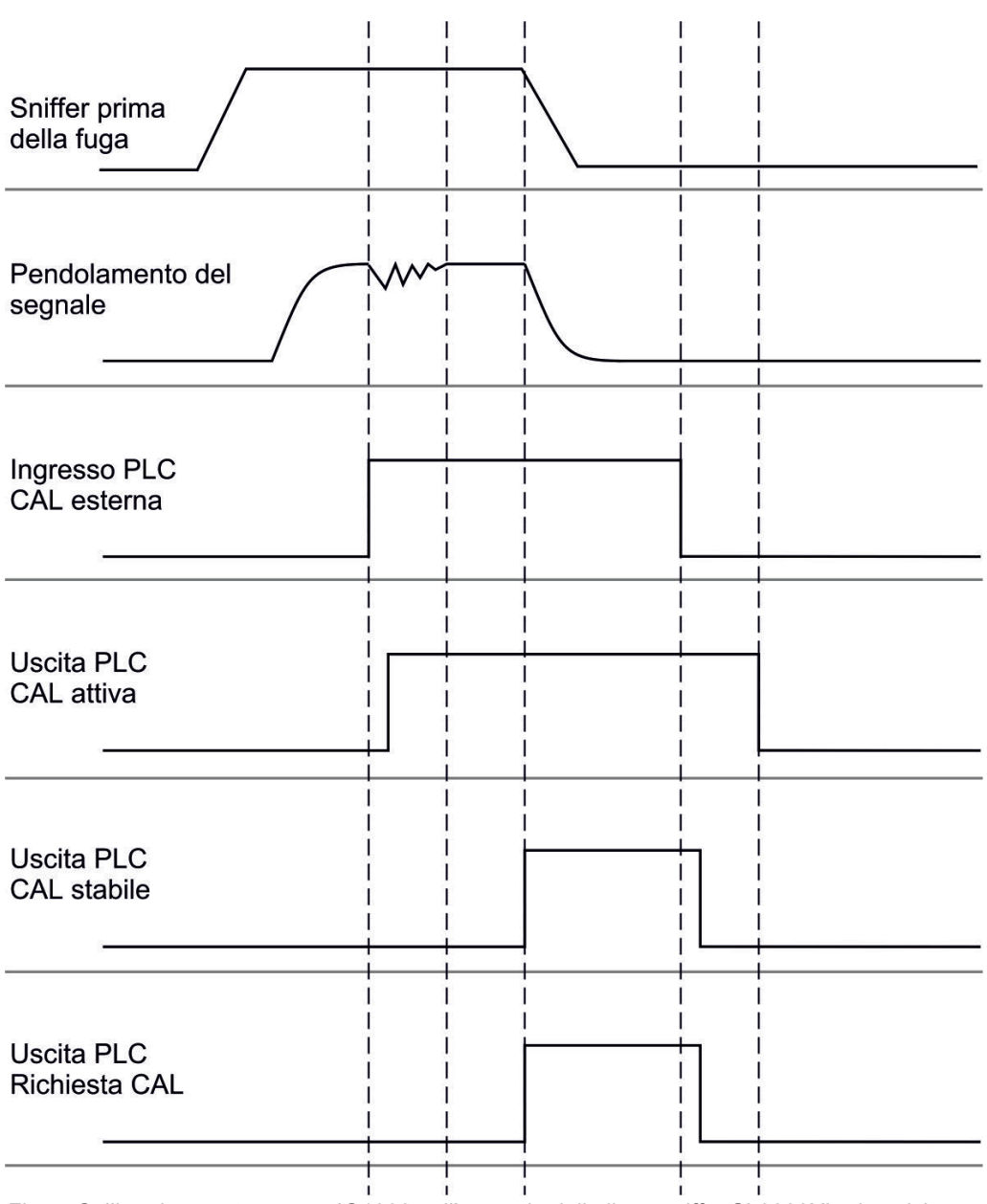

*Fig. 5:* Calibrazione esterna con IO1000 nell'esempio della linea sniffer SL3000XL, descrizione ingressi e uscite PLC: vedere "Configurare le uscite analogiche del modulo I/O [▶ 46]"

#### 6.3.4.3 Verificare calibratura

Per verificare se è necessaria una nuova calibratura, verificare quella presente.

#### 6.3.4.4 Verificare la calibrazione con perdita di prova esterna

- Protocollo LD e ASCII: L'andamento deve essere interrogato tramite: Comando 260 o \*STATus:CAL
  - 1 Tenere la linea sniffer sulla perdita di prova.
  - 2 Attendere che il segnale del tasso di perdita sia stazionario e stabile.

**3** Avviare la verifica:

Unità di comando: Funzioni > CAL > Verif.est.

Protocollo LD: 4, parametro 5

Protocollo ASCII: \*CAL:PROOFEXT

IO1000 confrontare figura in "Configurare e avviare la calibrazione esterna".

- ⇒ Richiesta "Chiudere la perdita di prova"
- 4 Modalità sniffer: rimuovere la linea sniffer dalla perdita di prova.
  - ⇒ II segnale del tasso di perdita diminuisce.
- 5 Confermare il valore minimo misurato stabile: Unità di comando: "OK" Protocollo LD: 11, parametro 1 Protocollo ASCII: \*CAL:CLOSED IO1000 confrontare figura in "Configurare e avviare la calibrazione esterna".
- ⇒ La calibrazione è terminata se: Unità di comando: Il risultato della verifica è visualizzato
   Protocollo LD: Come nelle altre fasi, deve essere interrogato l'andamento
   Protocollo ASCII: Come nelle altre fasi, deve essere interrogato l'andamento
   IO1000 confrontare figura in "Configurare e avviare la calibrazione esterna".

#### 6.3.4.5 Calibratura esterna con la linea sniffer SL3000XL

Low Flow e High Flow devono essere calibrati separatamente.

Per la calibrazione consigliamo la nostra perdita di prova, codice catalogo 12322, per le applicazioni con forming gas, oppure con codice 12237 per le applicazioni con elio. Per garantire una calibrazione ottimale, la perdita di prova deve soddisfare i seguenti requisiti:

#### Per la calibrazione con Low Flow:

- Elio: Tasso di perdita < 1 x 10<sup>-5</sup> mbar l/s
- 100%  $H_2$ : Tasso di perdita < 1 x 10<sup>-4</sup> mbar l/s
- Forming gas (95/5): Tasso di perdita < 2 x 10<sup>-3</sup> mbar l/s

#### Per la calibrazione con High Flow:

- Elio: Tasso di perdita < 1 x 10<sup>-4</sup> mbar l/s
- 100% H<sub>2</sub>: Tasso di perdita < 1 x  $10^{-3}$  mbar l/s
- Forming gas (95/5): Tasso di perdita < 2 x 10<sup>-2</sup> mbar l/s

#### 6.3.4.6 Automatizzare la calibrazione esterna con CalMate (opzionale)

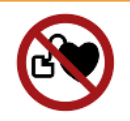

#### 

#### Pericolo per soggetti portatori di pacemaker a causa di magneti

L'adattatore di calibrazione contiene magneti, grazie ai quali può aderire sulla perdita di prova.

- Se si indossa un pacemaker, non effettuare l'installazione da soli.
- Se si indossa un pacemaker, mantenere sempre una distanza di almeno 10 cm dall'adattatore di calibrazione durante il suo funzionamento.

In modalità sniffing è possibile automatizzare le calibrazioni con una perdita di prova esterna.

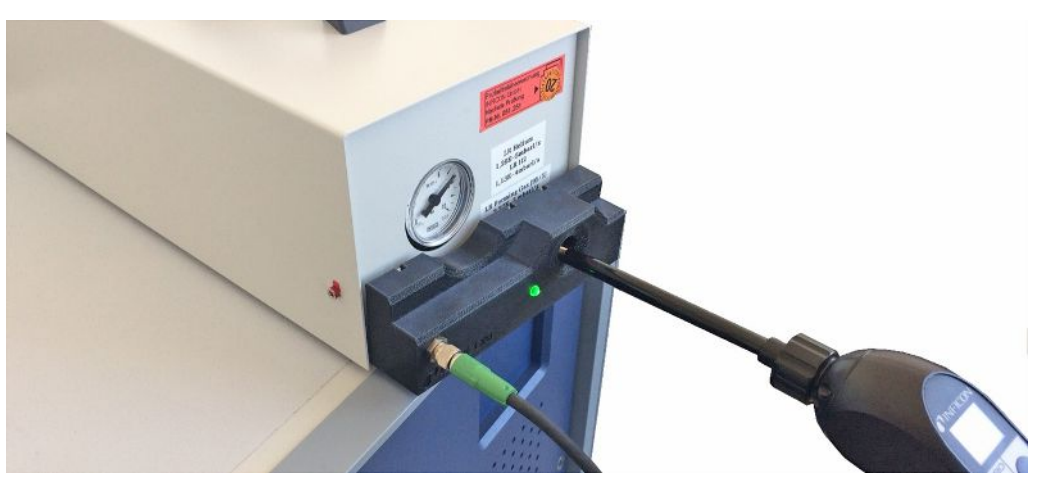

- ✓ L'adattatore di calibrazione CalMate è applicato su una perdita di prova sniffer INFICON esterna in modo tale che l'apertura dell'adattatore si trovi direttamente sull'apertura di fuoriuscita della perdita di prova.
- ✓ L'adattatore di calibrazione è collegato con il rilevatore di tenuta tramite cavo. Per ulteriori dettagli vedere il manuale d'uso "CalMate, adattatore di calibrazione per perdite di prova".
- ✓ Se il lato posteriore del XL3000flex non è provvisto di un'interfaccia separata per connettere il cavo di collegamento, la connessione può essere effettuata tramite il modulo IO1000. Vedere anche "Struttura dell'apparecchio [▶ 14]".
- ✓ L'utilizzo di CalMate sul XL3000flex richiede la versione del software dei dispositivi di base V2.74 o successiva.
- ✓ Nel rilevatore di perdite sniffer sono impostati tipo di gas (massa) e tasso di perdita della perdita di prova esterna.
  - Avviare il controllo della calibrazione del XL3000flex inserendo il puntale sniffer nell'apertura di calibrazione di CalMate.
    - ⇒ Tramite una fotocellula nell'adattatore CalMate si rileva quando un puntale sniffer viene trattenuto nell'apertura dell'adattatore.

- ⇒ Se in seguito al controllo viene rilevata una variazione di misura significativa, il rilevatore di tenuta consiglia di effettuare una nuova calibrazione.
- 2 Se si desidera effettuare la calibrazione, inserire di nuovo il puntale sniffer nell'apertura di calibrazione e premere quindi immediatamente il tasto destro della linea sniffer.
  - ⇒ In caso contrario la calibrazione verrà solamente controllata di nuovo.

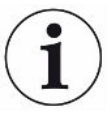

#### Modifica delle impostazioni

Il comportamento descritto sopra può essere modificato impostando il "Modalità CalMate" nel menu "Menu principale > Impostazioni > Configurazione > Accessori> CalMate". Lì si può scegliere tra 3 opzioni:

#### 0 = PROOF / CAL

Inserendo il puntale sniffer nell'apertura di calibrazione si avvia il controllo di calibrazione. Premendo il tasto destro della linea sniffer si passa alla calibrazione (impostazione di fabbrica).

#### 1 = CAL only

Inserendo il puntale sniffer nell'apertura di calibrazione si avvia la calibrazione. Non è possibile controllare la calibrazione.

#### 2 = PROOF only

Inserendo il puntale sniffer nell'apertura di calibrazione si avvia il controllo di calibrazione. Non è possibile passare alla calibrazione.

#### 6.3.4.7 Inserire il fattore di calibrazione

Il fattore di calibrazione è normalmente determinato attraverso la corrispondente routine di calibrazione. Pertanto non è di norma necessario impostare manualmente il fattore di calibrazione.

Un fattore di calibrazione impostato erroneamente conduce necessariamente a una indicazione del tasso di perdita errata!

#### 6.3.4.8 Fattore di calibrazione sniffer

Inserimento dei fattori di calibrazione per massa 2, 3, 4 in Low Flow e High Flow.
I valori saranno sovrascritti alla successiva calibrazione.
Le impostazioni "High Flow" o XL sono disponibili solo nel modo operativo "XL Sniffer Adapter".

|                  | I fattori di calibrazione sono divisi<br>secondo la massa e gestiti secon<br>"High Flow" e "Low Flow".<br>0,01 100 | ido                          |  |
|------------------|----------------------------------------------------------------------------------------------------|------------------------------|--|
| Unità di comando | Menù principale > Impostazioni > Configurazione > Modi<br>operativi > Sniffer > Fattore di calibrazione >          |                              |  |
|                  | Massa                                                                                                    | Fattore di calibrazione SNIF |  |
|                  | 2                                                                                                    | H2                           |  |
|                  | 3                                                                                                    | M3                           |  |
|                  | 4                                                                                                    | Не                           |  |
|                  | 2XL                                                                                                    | XL H2                        |  |
|                  | 3XL                                                                                                    | XL M3                        |  |
|                  | 4XL                                                                                                    | XL He                        |  |
| Protocollo LD    | Comando 519, 521                                                                                                   |                              |  |
| Protocollo ASCII | Comando *FACtor:CALSniff o *FACtor:CALSXL per la massa<br>corrente                                                 |                              |  |

## 6.3.5 Sopprimere i valori base del gas con le funzioni "ZERO"

Con ZERO si possono sopprimere i gas di misurazione indesiderati. Se ZERO viene attivato, il valore misurato corrente del tasso di perdita viene valutato come gas vettore e dedotto da tutti i successivi valori misurati. Il valore base che viene soppresso da ZERO viene adeguato automaticamente se si riduce il valore base nell'apparecchio. Il valore base viene adattato automaticamente in funzione del tempo ZERO impostato, tranne che con l'impostazione del filtro I•CAL, vedi "Rappresentazione del risultato della misurazione con filtri di segnale [▶ 71]".

| Attivare e disattivare<br>"ZERO" | Attivare e disattivare ZERO |                 |                                                                  |  |
|----------------------------------|-----------------------------|-----------------|------------------------------------------------------------------|--|
|                                  | 0                           | On              |                                                                  |  |
|                                  | 1                           | Off             |                                                                  |  |
|                                  |                             |                 |                                                                  |  |
|                                  | Unità di                    |                 | Menu principale > Funzione > ZERO > ZERO                         |  |
|                                  | comando                     | C               |                                                                  |  |
|                                  | Protocol                    | lo LD           | Comando 6                                                        |  |
|                                  | Protocollo ASCII            |                 | Comando ZERO                                                     |  |
| Impostare la<br>modalità ZERO    | Definisce                   | e il grado      | del gas di misurazione soppresso da ZERO (non con filtro I•CAL). |  |
|                                  | 0                           | tutte le decadi |                                                                  |  |
|                                  | 1                           | 1 – 2 decadi    |                                                                  |  |
|                                  | 2                           | 2 – 3 decadi    |                                                                  |  |
|                                  | 3                           | 2 decadi        |                                                                  |  |

|                                            | 4                                                                                                    | 3 – 4 decadi                                   |                                                                        |  |
|--------------------------------------------|----------------------------------------------------------------------------------------------------|------------------------------------------------|------------------------------------------------------------------------|--|
|                                            | 5                                                                                                    | 19/20 del gas di misurazione vengono soppressi |                                                                        |  |
|                                            |                                                                                                    |                                                |                                                                        |  |
|                                            | Unità di<br>comando                                                                                                    |                                                | Menu principale > Impostazioni > ZERO/Filtro > ZERO > Modalità<br>ZERO |  |
|                                            | Protocollo LD                                                                                                    |                                                | Comando 410                                                            |  |
|                                            | Protocollo ASCII                                                                                                    |                                                | Comando *CONFig:DECADEZero                                             |  |
| Disattivare il tasto<br>ZERO nello sniffer | La disattivazione del tasto ZERO (bilanciamento ZERO) impedisce che la misurazione venga influenzata in modo indesiderato. |                                                |                                                                        |  |
|                                            | 0                                                                                                    | On                                             |                                                                        |  |
|                                            | 1                                                                                                    | Off                                            |                                                                        |  |
|                                            |                                                                                                    |                                                |                                                                        |  |
|                                            | Unità di                                                                                                    |                                                | Menu principale > Impostazioni > Configurazione > Modi operativi       |  |
|                                            | comando                                                                                                    |                                                | > Sniffing > Sniffer > Tasto > ZERO all'avvio                          |  |
|                                            | Protocollo LD                                                                                                    |                                                | Comando 412                                                            |  |
|                                            | Protocol                                                                                                    | lo ASCII                                       | Comando *CONFig:BUTSniffer                                             |  |

## 6.4 Misurare

- ✓ La linea sniffer SL3000XL è collegata sul lato anteriore del dispositivo, vedere anche "Struttura dell'apparecchio [▶ 14]".
- ✓ Sono disponibili ulteriori alternative per le opzioni operative (opzionale): Modulo I/O oppure modulo bus, vedere anche "Accessori [▶ 106]".
  - 1 Accendere il tester di tenuta tramite l'interruttore di alimentazione.
    - ⇒ Dopo l'avvio il dispositivo è pronto al funzionamento, non necessita di una particolare procedura di avvio per la misurazione.
  - Assicurarsi che siano state impostate le giuste impostazioni di base e le impostazioni per l'attuale misurazione, vedere anche "Impostazioni di base [▶ 34]" e "Impostazioni per le misurazioni [▶ 55]".
  - **3** Assicurarsi di eseguire la calibrazione una volta al giorno.
    - ⇒ Quando si esegue la calibrazione, attendere il tempo di riscaldamento di 20 minuti, vedere anche "Calibrare l'apparecchio [▶ 61]".
  - **4** Per la misurazione, tenere il puntale sniffer vicino al potenziale punto della perdita oppure inserirla ad esempio lungo un cordone di saldatura.
    - ⇒ Il puntale può toccare l'oggetto di prova.
    - ⇒ È possibile rilevare i punti di perdita in pessime condizioni del limite di rilevamento ad una distanza maggiore (High Flow) dal punto presunto della perdita e passare a Low Flow per la localizzazione più precisa con il tasto destro dell'impugnatura sniffer.
  - 5 Tenere traccia dei risultati di misurazione a scelta tramite diagramma lineare o indicatore a barre, vedere "Elementi del touch screen [▶ 20]".
  - 6 Per poter misurare in modo più chiaro piccoli tassi di perdita, utilizzare la funzione ZERO. Per l'accensione, premere per un periodo prolungato (> 5 s) il tasto ZERO sull'impugnatura sniffer, vedere anche "Elementi di comando sull'impugnatura [▶ 19]".
    - ⇒ Per poter accendere ZERO sull'impugnatura sniffer, deve essere attivato nel menu, vedere anche "Sopprimere i valori base del gas con le funzioni "ZERO" [▶ 68]".
    - ⇒ Se ZERO è acceso, nella finestra di misurazione è visibile la dicitura ZERO con sfondo bianco.
  - 7 Se necessario, registrare i valori di misurazione, vedere anche "Registrazione dati [▶ 72]" e "Copiare e cancellare i dati di misura [▶ 73]".
  - 8 Spegnere il dispositivo.

# 6.5 Rappresentazione del risultato della misurazione con filtri di segnale

Selezionare il filtro di segnale

Con i filtri di segnale può essere influenzata l'indicazione del tasso di perdita per quanto concerne pendenza e comportamento di rumore.

Per il modo di funzionamento "Sniffer" selezionare di norma il filtro di segnale Filtro
 I.

Se il filtro di segnale deve riprodurre la temporizzazione degli apparecchi più vecchi, selezionare il filtro "Fisso" o " a 2 livelli".

|                                                    | I•CAL                                                                                                    | La media dei tassi di perdita viene determinata ad intervalli di<br>tempo ottimizzati in funzione della gamma di tassi di perdita.<br>L'algoritmo utilizzato offre ottima sensibilità e tempo di<br>reazione. L'utilizzo di questa impostazione è espressamente<br>consigliato. |  |  |
|----------------------------------------------------|----------------------------------------------------------------------------------------------------|----------------------------------------------------------------------------------------------------|--|--|
|                                                    | Fisso                                                                                                    | La media dei tassi di perdita viene determinata con un tempo fisso di 0,2 secondi.                                                                                                    |  |  |
|                                                    | A 2 livelli                                                                                                    | Il filtro è compatibile con LDS1000 e LDS2000. Il tempo di determinazione della media viene commutato in funzione del tasso di perdita limite del filtro.                                                                                                    |  |  |
|                                                    | Filtro I                                                                                                    | Filtro ottimizzato per la modalità sniffer.                                                                                                    |  |  |
|                                                    |                                                                                                    | (Default per XL Sniffer Adapter Set)                                                                                                    |  |  |
|                                                    | Filtro I sotto fronte.                                                                                                    | Come Filtro I, ma con soppressione supplementare del fronte.<br>La soppressione della pendenza corregge variazioni dei valori<br>di misurazione durante la fase di riscaldamento.                                                                                               |  |  |
|                                                    |                                                                                                    |                                                                                                    |  |  |
|                                                    | Unità di comando                                                                                                    | Menù principale > Impostazioni > ZERO/Filtro > Filtro > Tipo di filtro                                                                                                    |  |  |
|                                                    | Protocollo LD                                                                                                    | Comando 402                                                                                                    |  |  |
|                                                    | Protocollo ASCII                                                                                                    | Comando *CONFig:FILTER                                                                                                    |  |  |
| Impostare il tasso di<br>perdita limite del filtro | Valore minimo del tasso di perdita per la durata di determinazione della media in<br>mbar l/s Al di sotto di questo valore la durata di determinazione della media è di<br>10,24 s. Al di sopra di questo valore la durata di determinazione della media è di<br>160 ms. Impostazione valida soltanto per il filtro "a 2 livelli". |                                                                                                    |  |  |
|                                                    | 1E-11 9,9E-3                                                                                                    |                                                                                                    |  |  |
|                                                    |                                                                                                    |                                                                                                    |  |  |
|                                                    | Unità di comando                                                                                                    | Menù principale > Impostazioni > ZERO/Filtro> Impostazioni<br>filtro > a 2 livelli                                                                                                    |  |  |
|                                                    | Protocollo LD                                                                                                    | Comando 403                                                                                                    |  |  |
|                                                    | Protocollo ASCII                                                                                                    | Comando *CONFig:LRFilter                                                                                                    |  |  |

| Impostare il filtro<br>tempo<br>ZERO | Intervallo di aggiornamento per il valore di offset in caso di segnale negativo del tasso di perdita (tranne che per il filtro I•CAL). |                                                                                    |  |
|--------------------------------------|----------------------------------------------------------------------------------------------------|------------------------------------------------------------------------------------|--|
|                                      | Risoluzione 0,1 s (50 = 5,0 s)                                                                                                    |                                                                                    |  |
|                                      |                                                                                                    |                                                                                    |  |
|                                      | Unità di comando                                                                                                    | Menù principale > Impostazioni > ZERO/filtro > Impostazioni<br>filtro > tempo ZERO |  |
|                                      | Protocollo LD                                                                                                    | Comando 411                                                                        |  |
|                                      | Protocollo ASCII                                                                                                    | Comando *CONFig:ZEROTIME                                                           |  |

## 6.6 Registrazione dati

I dati vengono salvati come file TXT. In ogni file TXT sono contenute le seguenti informazioni:

- Data di creazione
- Versione software
- Numero di serie
- Ora di avvio
- Marca temporale (la misurazione indica l'offset in secondi per l'ora di avvio)
- Nome file
- Tasso di perdita (nell'unità di visualizzazione selezionata)
- Pressione p1 (nell'unità di visualizzazione selezionata)
- · Stato dell'apparecchio

| Attivare/disattivare         | Attivazione o disattivazione della registrazione dati                                                                                                    |                                                                                                   |  |
|------------------------------|----------------------------------------------------------------------------------------------------|---------------------------------------------------------------------------------------------------|--|
|                              | • Off                                                                                                    |                                                                                                   |  |
|                              | • On                                                                                                    |                                                                                                   |  |
|                              | Unità di comando                                                                                                    | Menù principale > Funzioni > Dati ><br>Registratore > Impostazioni ><br>Registrazione dati        |  |
| Intervallo di<br>salvataggio | Intervallo di tempo tra la registrazione dei dati                                                                                                    |                                                                                                   |  |
|                              | • 100 ms, 200 ms, 500 ms, 1 s, 2 s, 5 s                                                                                                    |                                                                                                   |  |
|                              | Unità di comando                                                                                                    | Menù principale > Funzioni > Dati ><br>Registratore > Impostazioni > Intervallo di<br>salvataggio |  |
| Destinazione                 | I dati possono essere salvati nell'unità di comando o su una chiavetta USB. Lo<br>spazio di memoria nell'unità di comando è limitato alla registrazione di una<br>misurazione di 24 ore. |                                                                                                   |  |
|                              | Chiavetta USB                                                                                                    |                                                                                                   |  |

Unità di comando
|                       | Unità di comando                                                                                                    | Menù principale > Funzioni > Dati ><br>Registratore > Impostazioni ><br>Destinazione |  |  |  |  |  |
|-----------------------|----------------------------------------------------------------------------------------------------|--------------------------------------------------------------------------------------|--|--|--|--|--|
| Copia dei dati        | I dati possono essere salvati nell'unità di comando o su una chiavetta USB. Lo<br>spazio di memoria nell'unità di comando è limitato alla registrazione di una<br>misurazione di 24 ore. |                                                                                      |  |  |  |  |  |
|                       | Chiavetta USB                                                                                                    |                                                                                      |  |  |  |  |  |
|                       | Unità di comando                                                                                                    |                                                                                      |  |  |  |  |  |
|                       | Unità di comando                                                                                                    | Menù principale > Funzioni > Dati ><br>Registratore > Copia > Copia file             |  |  |  |  |  |
| Cancellazione di dati | I dati possono essere salvati nell'unità di comando o su una chiavetta USB. Lo spazio di memoria nell'unità di comando è limitato alla registrazione di una misurazione di 24 ore.       |                                                                                      |  |  |  |  |  |
|                       | Chiavetta USB                                                                                                    |                                                                                      |  |  |  |  |  |
|                       | Unità di comando                                                                                                    |                                                                                      |  |  |  |  |  |
|                       | Unità di comando                                                                                                    | Menù principale > Funzioni > Dati ><br>Registratore > Cancella > Cancella file       |  |  |  |  |  |

# 6.7 Copiare e cancellare i dati di misura

È possibile salvare i dati di misurazione in una chiavetta USB, vedere Struttura dell'apparecchio [> 14].

- "Menù principale > Funzioni > Dati > Registratore > Copia > Copia file"
- "Menù principale > Funzioni > Dati > Registratore > Cancella > Cancella file"

# 6.8 Aggiornare il software

Gli aggiornamenti del software INFICON avvengono con l'aiuto di una chiave USB. La funzione di aggiornamento del dispositivo è reperibile alla voce "Funzioni > Dati > Aggiornamento".

Un aggiornamento è possibile

- se sulla chiave USB sono disponibili uno o più aggiornamenti, ma tuttavia un aggiornamento per ogni tipo al massimo (unità di comando, Box MSB, modulo I/ O),
- se queste parti sono inoltre collegate senza disturbi e dispongono di una funzione di aggiornamento.

I tasti corrispondenti nel menù di aggiornamento – come "unità di comando", "Box MSB" e "Modulo I/O" – saranno quindi attivi e potranno essere attivati singolarmente.

#### ΝΟΤΑ

#### Interruzione del collegamento

Perdita dei dati a causa dell'interruzione del collegamento

- Non spegnere il dispositivo e non rimuovere la chiave USB durante l'attualizzazione del software.
- Spegnere il dispositivo e riaccenderlo dopo che l'attualizzazione del software sarà avvenuta con successo.

#### 6.8.1 Aggiornare il software dell'unità di comando

II software è contenuto in due file denominati Handset\_IFC\_Vx.xx.xx.exe e Handset\_IFC\_Vx.xx.xx.key.

- 1 Copiare il file nella directory principale di una chiave USB.
- 2 Collegare la chiave USB alla porta USB del dispositivo.
- **3** Selezionare: "Funzioni > Dati > Aggiornamento.
  - ⇒ Non spegnere il dispositivo e non rimuovere la chiave USB durante l'attualizzazione del software.
- 4 Controllare le informazioni delle versioni.
- 5 Scegliere il tasto "Start" per avviare l'aggiornamento. Non spegnere il dispositivo e non rimuovere la chiave USB durante l'attualizzazione del software.
- **6** Seguire le indicazioni sul touch screen e attendere fino alla conclusione dell'aggiornamento.

#### 6.8.2 Attualizzazione del software del modulo I/O

Il software del modulo I/O può essere aggiornato dall'unità di comando se la versione software del modulo spettrometro di massa è almeno "Modulo MS 1.02".

- **1** Copiare il file Flash\_LDS3000\_IO\_Vxx.xx.bin nella directory principale di una chiave USB.
- 2 Collegare la chiave USB alla porta USB del dispositivo.
- 3 Selezionare: "Funzioni > Dati > Aggiornamento > Modulo I/O"
  - ⇒ Vengono visualizzate le informazioni relative alla versione del nuovo software, del software esistente e del boot loader.
- 4 Controllare le informazioni delle versioni.
- 5 Scegliere il tasto "Start" per avviare l'aggiornamento.
  - ⇒ Non spegnere il dispositivo e non rimuovere la chiave USB durante l'attualizzazione del software.

- **6** Seguire le indicazioni sul touch screen e attendere fino alla conclusione dell'aggiornamento.
  - ⇒ Dopo la scelta del tasto "Start" verranno visualizzate le seguenti indicazioni sul touch screen:
    - Collegare e accendere l'IO1000.
    - Attivare la modalità boot (accendere e spegnere una volta il DIP S2.3).
    - Se il LED di STATO lampeggia in verde premere OK.

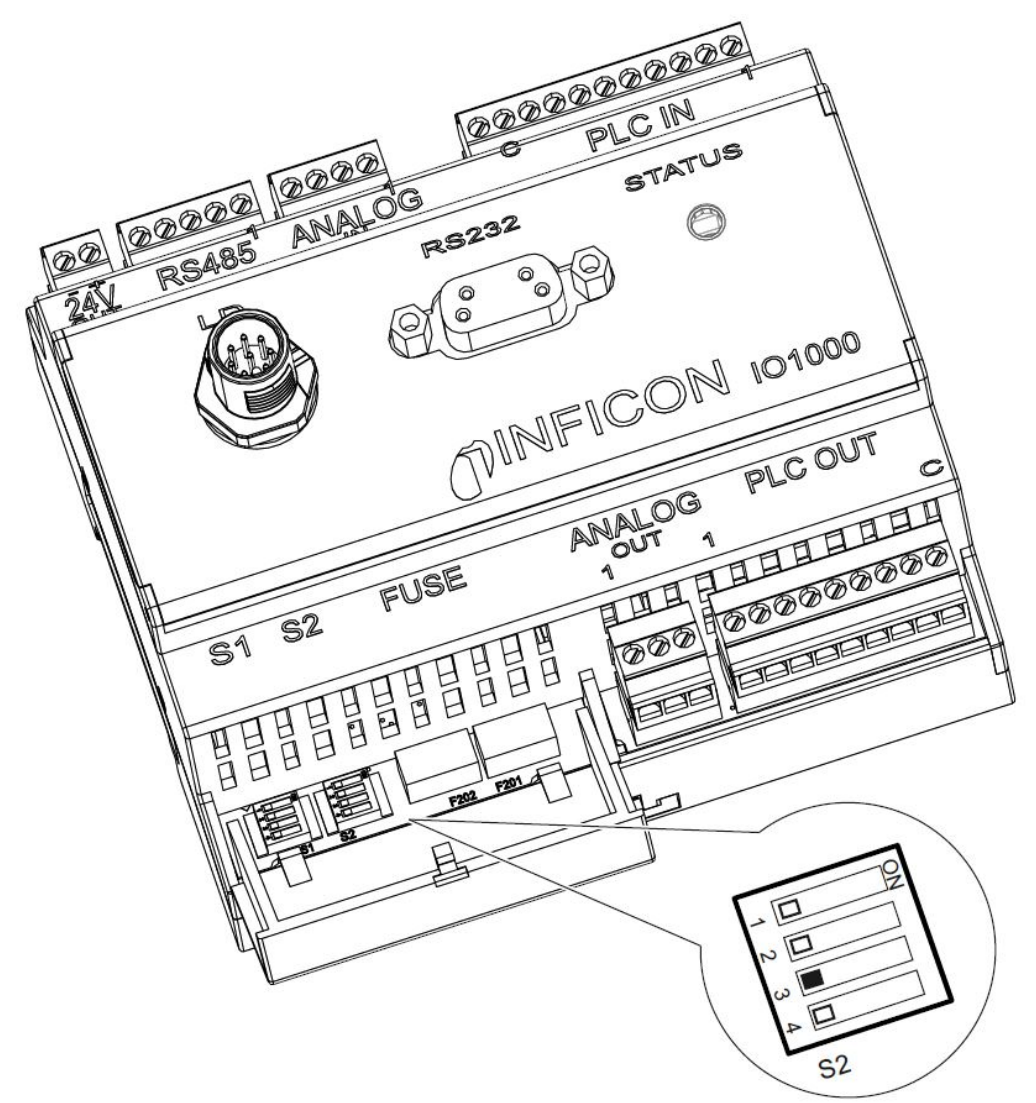

Fig. 6: Dip-switch del modulo I/O

# 6.9 Richiamo d'informazioni

Tramite il menu Info è possibile richiamare varie informazioni e stati dell'impianto.

Valori di misurazione

- Preamplifier
- Environment
- TMP

#### Temperatura

- Electronic
- TMP

| Energia e ore di    | Energy values: Informazioni sui valori dei consumi                                                                            |  |  |  |  |  |
|---------------------|----------------------------------------------------------------------------------------------------|--|--|--|--|--|
| funzionamento       | Operation hours: Visualizzazione delle ore di funzionamento                                                                   |  |  |  |  |  |
|                     | Supply voltages: Informazioni sulle tensioni di alimentazioni interne                                                         |  |  |  |  |  |
|                     | Power supply: Informazioni sulle alimentazioni elettriche dei componenti                                                      |  |  |  |  |  |
| Andamento           | Errori, andamento errori/avvisi                                                                                               |  |  |  |  |  |
|                     | Calibrazione, andamento calibrazione                                                                                          |  |  |  |  |  |
|                     | Errore TMP, andamento TMP                                                                                                    |  |  |  |  |  |
|                     | Avvisi, avvisi attivi                                                                                                    |  |  |  |  |  |
|                     | Manutenzione, andamento manutenzione                                                                                          |  |  |  |  |  |
| Unità di comando    | Version control unit: Informazioni sulla versione software                                                                    |  |  |  |  |  |
|                     | Memory: Informazioni sulla memoria disponibile                                                                                |  |  |  |  |  |
|                     | Impostazioni: Impostazioni dell'unità di comando.                                                                             |  |  |  |  |  |
|                     | Serial port wired: Informazioni sulla porta di comunicazione                                                                  |  |  |  |  |  |
|                     | <ul> <li>Data Exchange: Informazioni sullo scambio di dati tra modulo spettrometro di<br/>massa e unità di comando</li> </ul> |  |  |  |  |  |
| Modulo spettrometro | MSB (1): Informazioni sulla versione software                                                                                 |  |  |  |  |  |
| di massa            | MSB (2): Informazioni sui parametri di funzionamento                                                                          |  |  |  |  |  |
|                     | TMP controller (1): Informazioni sulla pompa turbomolecolare                                                                  |  |  |  |  |  |
|                     | • TMP controller (2): Informazioni sulla pompa turbomolecolare, continuazione                                                 |  |  |  |  |  |
|                     | Ion source: Informazioni sulla sorgente di ioni utilizzata                                                                    |  |  |  |  |  |
|                     | Preamplifier: Informazioni sul preamplificatore                                                                               |  |  |  |  |  |
|                     | Preamplifier test: Informazioni sulla prova del preamplificatore.                                                             |  |  |  |  |  |
| Interfacce          | Moduli I/O (1): Informazioni su versione software, entrate e uscite                                                           |  |  |  |  |  |
|                     | Moduli I/O (2): Informazioni visualizzati sulle entrate digitali                                                              |  |  |  |  |  |

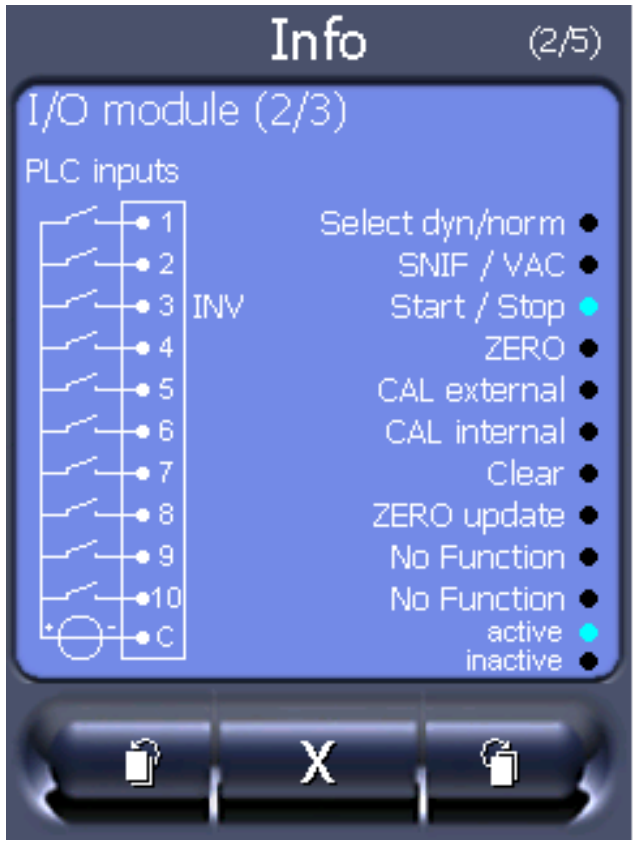

Fig. 7: Moduli I/O (2): Informazioni visualizzati sulle entrate digitali

| 1 | Stato dei segnali di entrata             | 2 | Funzione configurata (INV = funzione invertita) |
|---|------------------------------------------|---|-------------------------------------------------|
| 3 | Stato della funzione (attiva o inattiva) |   |                                                 |

• Moduli I/O (3): Informazioni visualizzati sulle uscite digitali

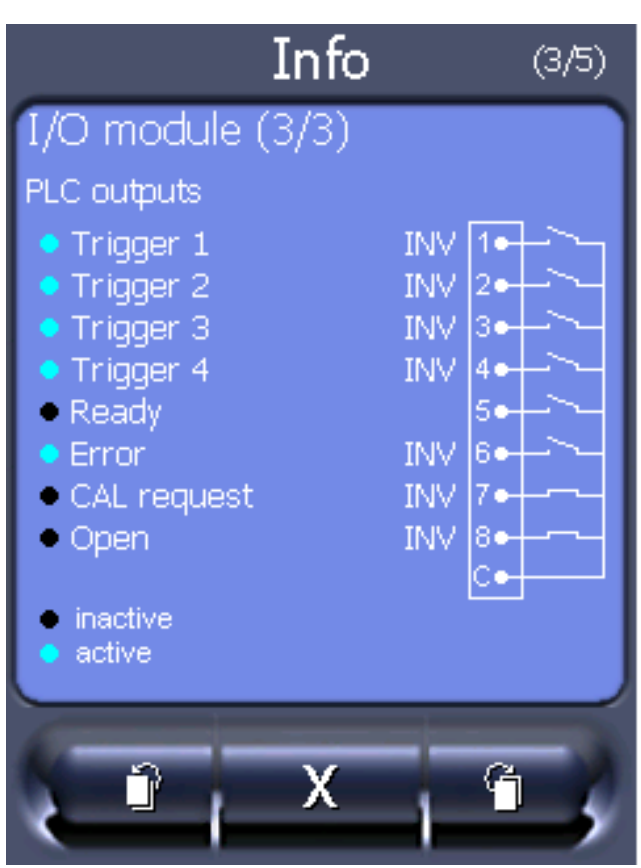

Fig. 8: Informazioni visualizzati sulle uscite digitali

| 1 | Funzione configurata (INV = funzione invertita) | 2 | Stato dei segnali di uscita |
|---|-------------------------------------------------|---|-----------------------------|
| 3 | Stato della funzione (attiva o                  |   |                             |
|   | inattiva)                                       |   |                             |

- Moduli bus (1): Informazioni sul modulo bus
- Moduli bus (2): Informazioni sul modulo bus, continuazione

# 6.10 Visualizzare, salvare, caricare parametri

| Visualizzazione e<br>modifica della lista<br>dei parametri | I parametri possono essere visualizzati come lista in ordine alfabetico con nome e<br>valore corrente. Ogni voce della lista è un pulsante che, se premuto, richiama la<br>finestra d'impostazione del parametro. |                                                                 |  |  |  |
|------------------------------------------------------------|----------------------------------------------------------------------------------------------------|-----------------------------------------------------------------|--|--|--|
|                                                            | Unità di comando                                                                                                    | Menù principale > Lista > Lista dei<br>parametri <b>oppure:</b> |  |  |  |
|                                                            |                                                                                                    | Menù principale > Funzioni > Dati ><br>Parametro > Lista        |  |  |  |
| Visualizzazione<br>dell'autorizzazione                     | I parametri possono essere visualizzati come lista in ordine alfabetico con nome ed<br>autorizzazione corrente alla modifica. Ogni voce della lista è un pulsante che, se                                         |                                                                 |  |  |  |
| alla modifica della<br>lista dei parametri                 | premuto, modifica l'autorizzazione. Le modifiche sono possibili in base alla gerarchia degli operatori.                                                                                                    |                                                                 |  |  |  |

|                                 | Unità                                                                                      | i di comando                                                                                      |                                      | Menù principale > Funzioni > Dati ><br>Parametro > Aut. par.                                |  |  |  |
|---------------------------------|--------------------------------------------------------------------------------------------|---------------------------------------------------------------------------------------------------|--------------------------------------|---------------------------------------------------------------------------------------------|--|--|--|
| Caricare o salvare i            | Per mettere in sicurezza e ripristinare i parametri del dispositivo, è possibile collegare |                                                                                                   |                                      |                                                                                             |  |  |  |
| parametri                       | una ci                                                                                     | navetta USB                                                                                       | sul lato anteriore del dis           | positivo.                                                                                   |  |  |  |
|                                 | Salva                                                                                      | re i parametr                                                                                     | i:                                   |                                                                                             |  |  |  |
|                                 | • "N                                                                                       | lenù principa                                                                                     | le > Funzioni > Dati > Pa            | rametro > Salva                                                                             |  |  |  |
|                                 | Carica                                                                                     | are i paramet                                                                                     | ri:                                  |                                                                                             |  |  |  |
|                                 | • "N                                                                                       | lenù principa                                                                                     | le > Funzioni > Dati > Pa            | rametro > Carica                                                                            |  |  |  |
| 6.11                            | 1 Resettare le impostazioni                                                                |                                                                                                   |                                      |                                                                                             |  |  |  |
| Modulo spettrometro<br>di massa | Le im<br>impo                                                                              | npostazioni d<br>stazioni da fa                                                                   | el modulo spettrometro d<br>abbrica. | li massa possono essere resettate alle                                                      |  |  |  |
|                                 | 0                                                                                          | Caricare im                                                                                       | postazioni da fabbrica               |                                                                                             |  |  |  |
|                                 | 10 (Non applicabile per XL3000flex!)                                                       |                                                                                                   |                                      |                                                                                             |  |  |  |
|                                 | 11 (Non applicabile per XL3000flex!)                                                       |                                                                                                   |                                      |                                                                                             |  |  |  |
|                                 | 12                                                                                         | Ripristino d                                                                                      | elle impostazioni per moo            | do XL Sniffer Adapter                                                                       |  |  |  |
|                                 |                                                                                            |                                                                                                   |                                      |                                                                                             |  |  |  |
|                                 | Unità                                                                                      | ı di                                                                                              | Menù principale > Funzi              | oni > Dati > Parametro > Reset >                                                            |  |  |  |
|                                 | coma                                                                                       | ando                                                                                              | Impostazioni MSB                     |                                                                                             |  |  |  |
|                                 | Proto                                                                                      | ocollo LD                                                                                         | Comando 1161                         |                                                                                             |  |  |  |
|                                 | Proto                                                                                      | ocollo ASCII                                                                                      | Comando *RST:FACTO                   | RY                                                                                          |  |  |  |
|                                 |                                                                                            |                                                                                                   | -                                    |                                                                                             |  |  |  |
|                                 |                                                                                            |                                                                                                   | -                                    |                                                                                             |  |  |  |
|                                 |                                                                                            |                                                                                                   | Comando *RST:SL3000                  | )                                                                                           |  |  |  |
| Autorizzazioni                  | L'aut<br>di fat                                                                            | L'autorizzazione per la modifica dei parametri può essere resettata all'impostazione di fabbrica. |                                      |                                                                                             |  |  |  |
|                                 | Unità                                                                                      | i di comando                                                                                      |                                      | Menù principale > Funzioni > Dati ><br>Parametro > Reset > Aut. par.                        |  |  |  |
| Unità di comando                | Le in<br>fabbr                                                                             | npostazioni d<br>ica.                                                                             | ell'unità di comando poss            | sono essere resettate alle impostazioni di                                                  |  |  |  |
| Unità di coma                   |                                                                                            | i di comando                                                                                      |                                      | Menù principale > Funzioni > Dati ><br>Parametro > Reset > Impostazioni unità<br>di comando |  |  |  |
|                                 |                                                                                            |                                                                                                   |                                      |                                                                                             |  |  |  |

# 7 Messaggi di avviso e di errore

Il dispositivo è dotato di ampie funzioni di autodiagnostica.

**Messaggi di errore** Gli errori sono eventi che il dispositivo non può eliminare da solo e che costringono a un'interruzione del funzionamento. Il messaggio di errore è composto da un codice e un testo descrittivo.

Dopo aver eliminato la causa dell'errore, riprendere il funzionamento mediante il tasto riavvio.

Messaggi di avvisoI messaggi di avviso segnalano stati del dispositivo che possono peggiorare la<br/>precisione delle misurazioni. Il funzionamento del dispositivo non viene interrotto.

Tramite il tasto OK oppure il tasto destro sull'impugnatura sniffer si conferma la conoscenza del messaggio di avviso.

La seguente tabella mostra tutti i messaggi di avviso e di errore. Sono indicate possibili cause per il guasto e le indicazioni per l'eliminazione del guasto.

Tenere presente che i lavori contrassegnati da un asterisco devono essere eseguiti solo da personale di assistenza tecnica autorizzato da Inficon.

| Avviso<br>(Wrn) | Visualizzazione errori                                      | Codice er    |                                                                                      | Valori limite | Causa                                                                        |
|-----------------|-------------------------------------------------------------|--------------|--------------------------------------------------------------------------------------|---------------|------------------------------------------------------------------------------|
| Errore<br>(Err) |                                                             | o<br>LDS1000 | Protocollo<br>binario o<br>ASCII<br>Modo<br>compatibil<br>ità<br>LDS1000/<br>LDS2010 |               |                                                                              |
| 1xx Error       | i di sistema (RAM, ROM, El                                  | EPROM, o     | rologio,)                                                                            |               |                                                                              |
| Wrn102          | Superamento tempo<br>EEPROM MSB-Box<br>(quantità parametri) | 84           | 43                                                                                   |               | EEPROM su scheda IF o MSB<br>difettosa                                       |
| Wrn104          | Un parametro EEPROM inizializzato                           | 84           | 43                                                                                   |               | Dopo aggiornamento software o<br>EEPROM difettosa                            |
| Wrn106          | Parametro EEPROM<br>inizializzato                           | 84           | 43                                                                                   |               | Dopo aggiornamento software o<br>EEPROM difettosa                            |
| Wrn110          | Orologio non impostato                                      | 16           | 16                                                                                   |               | Jumper per orologio non inserito,<br>batteria scarica, orologio<br>difettoso |
| Wrn122          | Nessuna risposta dal<br>modulo bus                          | 99           | 99                                                                                   |               | Collegamento con modulo bus interrotto                                       |

| Δννίεο                             | Visualizzazione errori                                                     | Codice errore             |                                                                                      | Valori limito | Causa                                                                                          |
|------------------------------------|----------------------------------------------------------------------------|---------------------------|--------------------------------------------------------------------------------------|---------------|------------------------------------------------------------------------------------------------|
| Avviso<br>(Wrn)<br>Errore<br>(Err) | LDS3000                                                                    | Protocoll<br>o<br>LDS1000 | Protocollo<br>binario o<br>ASCII<br>Modo<br>compatibil<br>ità<br>LDS1000/<br>LDS2010 | valori limitë | Causa                                                                                          |
| Wrn123                             | Configurazione INFICON<br>di BM1000 non supportata                         | 99                        | 99                                                                                   |               | La configurazione INFICON<br>selezionata non è supportata dal<br>tipo di bus BM1000 collegato. |
| Wrn125                             | Modulo I/O non collegato                                                   | 99                        | 99                                                                                   |               | Collegamento con modulo I/O interrotto                                                         |
| Wrn127                             | Versione boot loader<br>errata                                             | 99                        | 99                                                                                   |               | Boot loader non compatibile con l'applicazione                                                 |
| Err129                             | Dispositivo errato<br>(EEPROM)                                             | 99                        | 99                                                                                   |               | L'EEPROM non contiene dati<br>compatibili                                                      |
| Err130                             | Sniffer non collegato                                                      | 99                        | 99                                                                                   |               | La linea sniffer non è collegata.                                                              |
| Wrn132                             | SL3000 non supportato                                                      |                           |                                                                                      |               | Con il XL3000flex è possibile<br>utilizzare solamente l'SL3000XL                               |
| Wrn150                             | Sensore di pressione 2 non collegato                                       | -                         | -                                                                                    |               | Collegare il sensore di pressione<br>PSG500 a un attacco FINE.                                 |
| 2xx Error                          | i tensione d'esercizio                                                     |                           |                                                                                      |               |                                                                                                |
| Wrn201                             | U24_MSB troppo basso                                                       | 24                        | 120                                                                                  | 21,6 V        | Alimentatore 24V                                                                               |
| Wrn202                             | U24_MSB troppo alto                                                        | 24                        | 120                                                                                  | 26,4 V        | Alimentatore 24V                                                                               |
| Wrn203                             | Tensione 24 V_PWR12 al<br>di fuori dell'intervallo<br>(TL_valve/GB_valve)  | 24                        | 120                                                                                  | 20 V<br>30 V  | Cortocircuito nella valvola 1<br>(perdita di calibrazione) o valvola<br>2 (zavorra gas)        |
| Wrn204                             | Tensione 24 V_PWR34 al<br>di fuori dell'intervallo<br>(valve 3/4)          | 24                        | 120                                                                                  | 20 V<br>30 V  | Cortocircuito nella valvola 3 o valvola 4                                                      |
| Wrn205                             | Tensione 24 V_PWR56 al<br>di fuori dell'intervallo<br>(Sniff_valve/valve6) | 24                        | 120                                                                                  | 20 V<br>30 V  | Cortocircuito nella valvola 5<br>(sniffer) o valvola 6                                         |
| Wrn221                             | Tensione interna 24 V_RC al di fuori dell'intervallo                       | 24                        | 120                                                                                  | 20 V<br>30 V  | Cortocircuito 24 V nell'uscita unità di comando                                                |
| Wrn222                             | Tensione interna 24 V_IO<br>al di fuori dell'intervallo                    | 24                        | 120                                                                                  | 20 V<br>30 V  | Cortocircuito 24 V nell'uscita IO                                                              |

| Avviso                   | Visualizzazione errori                                             | Codice errore             |                                                                                      | Valori limite                   | Causa                                                                                                    |
|--------------------------|--------------------------------------------------------------------|---------------------------|--------------------------------------------------------------------------------------|---------------------------------|----------------------------------------------------------------------------------------------------|
| (Wrn)<br>Errore<br>(Err) | LDS3000                                                            | Protocoll<br>o<br>LDS1000 | Protocollo<br>binario o<br>ASCII<br>Modo<br>compatibil<br>ità<br>LDS1000/<br>LDS2010 |                                 |                                                                                                    |
| Wrn223                   | Tensione interna 24<br>V_TMP al di fuori<br>dell'intervallo        | 24                        | 120                                                                                  | 20 V<br>30 V                    | Cortocircuito 24 V della TMP                                                                                                   |
| Wrn224                   | Tensione interna 24 V_1<br>(Pirani) al di fuori<br>dell'intervallo | 24                        | 120                                                                                  | 20 V<br>30 V                    | Corto circuito 24 V<br>Sensore di pressione PSG500<br>(1,2,3), linea sniffer                                                   |
| Wrn240                   | Tensione +15V al di fuori<br>dell'intervallo                       | 24                        | 120                                                                                  |                                 | +15V insufficiente, scheda IF o<br>MSB difettosi                                                                               |
| Wrn241                   | Tensione -15V al di fuori<br>dell'intervallo                       | 24                        | 120                                                                                  |                                 | -15V insufficiente, cortocircuito<br>nel preamplificatore, scheda IF o<br>MSB difettosi                                        |
| Err242                   | Tensione +15V o -15V<br>cortocircuitata                            | 24                        | 120                                                                                  |                                 | + 15V o -15V insufficienti,<br>cortocircuito nel preamplificatore,<br>scheda IF o MSB difettosi                                |
| Wrn250                   | Tensione REF5V al di fuori<br>dell'intervallo                      | 24                        | 120                                                                                  | 4,5 V<br>5,5 V                  | +15V o 5V insufficienti,<br>cortocircuito nel preamplificatore,<br>scheda IF o MSB difettosi                                   |
| Err252                   | Tensione REF5V cortocircuitata                                     | 24                        | 120                                                                                  |                                 | +15V o REF5V insufficienti,<br>cortocircuito nel preamplificatore,<br>scheda IF o MSB difettosi                                |
| 3xx Siste                | ma di identificazione (offse                                       | t preampl                 | ificatore, tes                                                                       | t preamplific                   | atore, emissione, test catodi)                                                                                                 |
| Wrn300                   | Tensione anodo troppo<br>bassa                                     | 41                        | 132                                                                                  | 7 V < al<br>valore<br>richiesto | Cortocircuito tensione anodo,<br>pressione eccessiva nello<br>spettrometro di massa, scheda<br>IF o sorgente di ioni difettosa |
| Wrn301                   | Tensione anodo troppo<br>alta                                      | 40                        | 131                                                                                  | 7 V > al<br>valore<br>richiesto | MSB difettoso                                                                                                    |
| Wrn302                   | Tensione soppressore<br>troppo bassa                               | 39                        | 130                                                                                  | 297 V                           | Cortocircuito soppressore, scheda IF o MSB difettosi                                                                           |
| Wrn303                   | Tensione soppressore troppo alta                                   | 38                        | 129                                                                                  | 363 V                           | MSB difettoso                                                                                                    |

| Δννίεο                   | Visualizzaziono orrori Codico orroro  |                           | roro                                                                                 | Valori limito                                                       | Causa                                                                                                    |
|--------------------------|---------------------------------------|---------------------------|--------------------------------------------------------------------------------------|---------------------------------------------------------------------|----------------------------------------------------------------------------------------------------|
| (Wrn)<br>Errore<br>(Err) | LDS3000                               | Protocoll<br>o<br>LDS1000 | Protocollo<br>binario o<br>ASCII<br>Modo<br>compatibil<br>ità<br>LDS1000/<br>LDS2010 | Valori IIIIII                                                       | Causa                                                                                                    |
| Wrn304                   | Tensione anodo-catodo<br>troppo bassa | 36                        | 127                                                                                  | 40 V                                                                | Cortocircuito anodo-catodo,<br>scheda IF o MSB difettosi                                                                                       |
| Wrn305                   | Tensione anodo-catodo<br>troppo alta  | 35                        | 126                                                                                  | 140 V                                                               | MSB difettoso                                                                                                    |
| Err306                   | Tensione anodo errata                 | 36                        | 127                                                                                  | 40 V<br>scostament<br>o rispetto al<br>valore<br>prescritto         | La tensione anodo non<br>corrisponde al valore prescritto<br>oppure quest'ultimo non rientra<br>nell'intervallo di impostazione<br>consentito. |
| Wrn310                   | Catodo 1 difettoso                    | 45                        | 136                                                                                  |                                                                     | Catodo difettoso, cavo del<br>catodo interrotto, scheda IF o<br>MSB difettosi                                                                  |
| Wrn311                   | Catodo 2 difettoso                    | 46                        | 137                                                                                  |                                                                     | Catodo difettoso, cavo del<br>catodo interrotto, scheda IF o<br>MSB difettosi                                                                  |
| Err312                   | Catodi difettosi                      | 47                        | 138                                                                                  |                                                                     | Catodo difettoso, cavo del<br>catodo interrotto, scheda IF o<br>MSB difettosi                                                                  |
| Err340                   | Errore emissione                      | 44                        | 135                                                                                  | <90% del<br>valore<br>richiesto<br>>110% del<br>valore<br>richiesto | L'emissione in precedenza era<br>stabile, probabilmente alta<br>pressione, messaggio dopo 15 s                                                 |
| Wrn342                   | Catodi non collegati                  | 47                        | 138                                                                                  |                                                                     | Entrambi i catodi difettosi<br>all'autotest dopo l'accensione<br>oppure connettore non inserito                                                |
| Wrn350                   | Soppressore non collegato             | 39                        | 130                                                                                  |                                                                     | Cavo soppressore all'autotest<br>dopo l'accensione non inserito o<br>difettoso                                                                 |
| Wrn352                   | Preamplificatore non collegato        |                           |                                                                                      |                                                                     | Preamplificatore difettoso, cavo non inserito                                                                                                  |

| Avviso                   | viso Visualizzazione errori                     |                           | Codice errore                                                                        |                                                                                                  | Causa                                                                                    |
|--------------------------|-------------------------------------------------|---------------------------|--------------------------------------------------------------------------------------|--------------------------------------------------------------------------------------------------|------------------------------------------------------------------------------------------|
| (Wrn)<br>Errore<br>(Err) | LD\$3000                                        | Protocoll<br>o<br>LDS1000 | Protocollo<br>binario o<br>ASCII<br>Modo<br>compatibil<br>ità<br>LDS1000/<br>LDS2010 |                                                                                                  |                                                                                          |
| Err358                   | Il preamplificatore oscilla<br>tra 2 intervalli |                           |                                                                                      |                                                                                                  | Il segnale oscilla eccessivamente<br>(Vedere comando 1120)<br>Preamplificatore difettoso |
| Wrn359                   | Eccesso di comandi al<br>preamplificatore       | 31                        | 123                                                                                  |                                                                                                  | Segnale eccessivo,<br>preamplificatore difettoso                                         |
| Wrn360                   | Output preamplificatore<br>troppo basso         | 31                        | 123                                                                                  | <-70 mV a<br>500 GΩ                                                                              | Sorgente di ioni di cattiva qualità<br>o spettrometro di massa<br>contaminato            |
| Wrn361                   | Offset preamplificatore<br>troppo alto          | 31                        | 123                                                                                  | >+/-50 mV a<br>500 GΩ,<br>>+/-10 mV a<br>15 GΩ,<br><+/-10 mV a<br>470 MΩ,<br><+/-9 mV a<br>13 MΩ | Preamplificatore difettoso                                                               |
| Wrn362                   | Errore intervallo<br>preamplificatore           | 31                        | 123                                                                                  |                                                                                                  | Preamplificatore o box MSB<br>difettosi                                                  |
| Wrn390                   | 500 G al di fuori<br>dell'intervallo            | 31                        | 123                                                                                  | 450 GΩ<br>550 GΩ                                                                                 | Preamplificatore difettoso, errore<br>nel soppressore, scheda IF o<br>MSB difettosi      |
| 4xx Error                | i TMP (anche temperatura)                       |                           |                                                                                      |                                                                                                  |                                                                                          |
| Err400                   | Codice errore TMP                               | 49                        | 15                                                                                   |                                                                                                  |                                                                                          |
| Wrn401                   | Codice avviso TMP                               |                           |                                                                                      |                                                                                                  |                                                                                          |
| Err402                   | Nessuna comunicazione con TMP                   | 49                        | 15                                                                                   |                                                                                                  | Cavo TMP, TMP difettoso,<br>scheda IF o MSB difettosi                                    |
| Err403                   | Numero di giri TMP troppo<br>basso              | 53                        | 142                                                                                  | < 95% del<br>valore<br>richiesto                                                                 | Pressione troppo alta, TMP<br>difettoso                                                  |
| Err404                   | Numero di giri TMP troppo alto                  | 49                        | 2                                                                                    | 3A                                                                                               |                                                                                          |

| Avviso                   | Visualizzazione errori                  | Codice er                 | rore                                                                                 | Valori limite | Causa                                                                                                    |
|--------------------------|-----------------------------------------|---------------------------|--------------------------------------------------------------------------------------|---------------|----------------------------------------------------------------------------------------------------|
| (Wrn)<br>Errore<br>(Err) | LDS3000                                 | Protocoll<br>o<br>LDS1000 | Protocollo<br>binario o<br>ASCII<br>Modo<br>compatibil<br>ità<br>LDS1000/<br>LDS2010 |               |                                                                                                    |
| Err405                   | Nessun avvio TMP                        | 60                        | 61                                                                                   | 5 min.        | Pressione troppo alta, TMP<br>difettoso                                                                                                    |
| Err410                   | Temperatura TMP troppo<br>alta          | 49                        | 2                                                                                    | 61 °C         | Guasto del raffreddamento,<br>verificare le condizioni di impiego<br>del modulo MSB                                                                                                    |
| Wrn411                   | Alta temperatura TMP                    | 49                        | 2                                                                                    | 60 °C         | Guasto del raffreddamento,<br>verificare le condizioni di impiego<br>del modulo MSB                                                                                                    |
| Err420                   | Tensione TMP troppo alta                | 49                        | 2                                                                                    |               | Parte di rete difettosa, TMP<br>difettoso                                                                                                    |
| Wrn421                   | Tensione TMP troppo<br>bassa            |                           |                                                                                      |               | Sezione del cavo di<br>approvvigionamento 24 V troppo<br>ridotta per il modulo MSB,<br>corrente di uscita della parte di<br>rete a 24 V troppo ridotta (I<br><10 A), parte di rete difettosa,<br>TMP difettoso                  |
| Err422                   | Nessun avvio TMP                        | 49                        | 2                                                                                    | 8 min.        | Pressione primaria TMP troppo<br>elevata, pressione finale della<br>pompa VV troppo elevata,<br>mancata tenuta ermetica del<br>sistema ad alto vuoto, valvola di<br>zavorra non chiusa, danni ai<br>supporti TMP, TMP difettoso |
| Err423                   | Aumento di pressione TMP                | 49                        | 2                                                                                    |               | Ingresso di aria, valvola di<br>zavorra difettosa o di dimensioni<br>errate                                                                                                    |
| 5xx Error                | i pressione e flusso                    |                           |                                                                                      |               |                                                                                                    |
| Wrn500                   | Sensore di pressione non collegato      | 58                        | 144                                                                                  | 0,5 V         | Sensore di pressione PSG500<br>P1 non collegato, scheda IF o<br>MSB difettosi                                                                                                    |
| Wrn502                   | Sensore di pressione 2<br>non collegato |                           |                                                                                      |               | Sensore di pressione PSG500<br>P2 non collegato, scheda IF o<br>MSB difettosi.                                                                                                    |

| Avviso                   | Visualizzazione errori                         | Codice er                 | rore                                                                                 | Valori limite                                                         | Causa                                                                                                    |
|--------------------------|------------------------------------------------|---------------------------|--------------------------------------------------------------------------------------|-----------------------------------------------------------------------|----------------------------------------------------------------------------------------------------|
| (Wrn)<br>Errore<br>(Err) | LDS3000                                        | Protocoll<br>o<br>LDS1000 | Protocollo<br>binario o<br>ASCII<br>Modo<br>compatibil<br>ità<br>LDS1000/<br>LDS2010 |                                                                       |                                                                                                    |
| Wrn520                   | Pressione troppo alta                          | 73                        | 148                                                                                  | 18 mbar                                                               | Pressione p1 troppo alta                                                                                                    |
| Wrn521                   | Aumento di pressione, caduta tensione anodo    | 73                        | 148                                                                                  | < Valore<br>richiesto -<br>20 V                                       | Pressione p1 troppo alta,<br>messaggio dopo 1,4 s                                                                                  |
| Wrn522                   | Aumento di pressione,<br>emissione caduta      | 73                        | 148                                                                                  | < 90% del<br>valore<br>richiesto<br>> 110% del<br>valore<br>richiesto | L'emissione in precedenza era<br>stabile, pressione p1 troppo alta,<br>messaggio dopo 5 s                                          |
| Wrn540                   | Pressione troppo bassa,<br>sniffer bloccato    | 63                        | 62                                                                                   | Avviso di<br>flusso<br>Sniffer del<br>parametro                       | Sniffer ostruito, valvola sniffer<br>difettosa, filtro intasato                                                                    |
| Err541                   | Sniffer bloccato (p1)                          | 62                        | 146                                                                                  |                                                                       | Sniffer ostruito, valvola sniffer<br>difettosa (pressione inferiore a<br>metà del valore di allerta<br>impostato), filtro intasato |
| Wrn542                   | Sniffer rotto                                  | 64                        | 147                                                                                  |                                                                       | Sniffer rotto                                                                                                    |
| Wrn550                   | Pressione troppo bassa,<br>XL sniffer bloccato |                           |                                                                                      |                                                                       | Pulire o sostituire i capillari High<br>Flow della linea sniffer.                                                                  |
|                          |                                                |                           |                                                                                      |                                                                       | Sostituire i filtri sporchi.                                                                                                    |
| Wrn552                   | XL Sniffer rotto                               |                           |                                                                                      |                                                                       | Sostituire i capillari High Flow della linea sniffer.                                                                              |
| Wrn554                   | P2 XL Sniffer troppo<br>piccolo                | 63                        | 62                                                                                   |                                                                       | Pressione SL3000XL in High<br>Flow troppo bassa.                                                                                   |
| 6xx – Erre               | ori di calibrazione                            |                           |                                                                                      |                                                                       |                                                                                                    |
| Wrn600                   | Fattore di calibrazione<br>insufficiente       | 81                        | 153                                                                                  | 0,01                                                                  | Perdita di calibrazione o fattore<br>macchina impostati in modo<br>errato                                                          |

| Avviso                   | Visualizzazione errori                                           | Codice er                 | rore                                                                                 | Valori limite                      | Causa                                                                                                    |
|--------------------------|------------------------------------------------------------------|---------------------------|--------------------------------------------------------------------------------------|------------------------------------|----------------------------------------------------------------------------------------------------|
| (Wrn)<br>Errore<br>(Err) | LDS3000                                                          | Protocoll<br>o<br>LDS1000 | Protocollo<br>binario o<br>ASCII<br>Modo<br>compatibil<br>ità<br>LDS1000/<br>LDS2010 |                                    |                                                                                                    |
| Wrn601                   | Fattore di calibrazione<br>eccessivo                             | 81                        | 153                                                                                  | 10000                              | Perdita di calibrazione o fattore<br>macchina impostati in modo<br>errato, fattore corrente parziale<br>eccessivo |
| Wrn602                   | Fatt. cal. più basso rispetto<br>all'ultima calibratura          | 81                        | 153                                                                                  | < 50% del<br>valore<br>precedente  | Perdita di calibrazione, fattore<br>macchina o fattore corrente<br>parziale cambiati                              |
| Wrn603                   | Fatt. cal. più alto rispetto<br>all'ultima calibratura           | 81                        | 153                                                                                  | > 200% del<br>valore<br>precedente | Perdita di calibrazione, fattore<br>macchina o fattore corrente<br>parziale cambiati                              |
| Wrn604                   | Cal. int. impossibile,<br>controllo perdita di prova<br>mancante | 81                        | 153                                                                                  |                                    | La perdita di prova non è<br>enabled                                                                              |
| Wrn605                   | Differenza durante la calibrazione insufficiente                 |                           |                                                                                      |                                    | Perdita di prova difettosa o segnale insufficiente.                                                               |
| Wrn610                   | Fattore macchina troppo basso                                    | 81                        | 153                                                                                  | 1,00E-04                           | Bilanciamento fattore macchina errato                                                                             |
| Wrn611                   | Fattore macchina troppo<br>alto                                  | 81                        | 153                                                                                  | 1,00E+04                           | Bilanciamento fattore macchina<br>errato, fattore corrente parziale<br>eccessivo                                  |
| Wrn612                   | Fattore macchina più<br>basso rispetto all'ultima<br>volta       | 81                        | 153                                                                                  | < 50% del<br>valore<br>precedente  | Il fattore di corrente parziale è cambiato                                                                        |
| Wrn613                   | Fattore macchina più alto rispetto all'ultima volta              | 81                        | 153                                                                                  | > 200% del<br>valore<br>precedente | Il fattore di corrente parziale è cambiato                                                                        |
| Wrn625                   | Perdita di prova int. non<br>impostata                           | 0                         | 0                                                                                    |                                    | Il tasso di perdita della perdita di<br>prova interna è ancora<br>sull'impostazione da fabbrica                   |
| Wrn626                   | Est. Perdita di prova non<br>impostata                           | 0                         | 0                                                                                    |                                    | Il tasso di perdita della perdita di<br>prova è ancora sull'impostazione<br>da fabbrica                           |

| Avviso                   | Visualizzazione errori                             | Codice er                 | rore                                                                                 | Valori limite | Causa                                                                                                    |
|--------------------------|----------------------------------------------------|---------------------------|--------------------------------------------------------------------------------------|---------------|----------------------------------------------------------------------------------------------------|
| (Wrn)<br>Errore<br>(Err) | LDS3000                                            | Protocoll<br>o<br>LDS1000 | Protocollo<br>binario o<br>ASCII<br>Modo<br>compatibil<br>ità<br>LDS1000/<br>LDS2010 |               |                                                                                                    |
| Wrn630                   | Richiesta calibrazione                             | 0                         | 0                                                                                    |               | Variazione di temperatura di<br>5 °C,<br>velocità cambiata dall'ultima<br>calibratura, tempo di accensione<br>di 30 minuti e ancora nessuna<br>calibratura eseguita |
| Wrn650                   | Calibratura non consigliata<br>nei primi 20 minuti |                           |                                                                                      |               | Una calibratura durante i primi<br>20 minuti dopo l'avvio (fase di<br>riscaldamento) del rilevatore di<br>perdite non è consigliata.                                |
|                          |                                                    |                           |                                                                                      |               | Il messaggio di avviso può<br>essere disattivato:                                                                                                    |
|                          |                                                    |                           |                                                                                      |               | - Protocollo LD: Com 429                                                                                                    |
|                          |                                                    |                           |                                                                                      |               | <ul> <li>ASCII: *CONFig:CALWarn<br/>(ON,OFF)</li> </ul>                                                                                                    |
| Wrn670                   | Errore nella Calibrazione                          | 81                        | 153                                                                                  |               | Poiché si è verificato un<br>problema nella calibratura, è<br>necessario effettuarla<br>nuovamente.                                                                 |
| Wrn671                   | Picco non trovato                                  | 81                        | 153                                                                                  |               | Durante la ricerca del piccolo il<br>segnale era eccessivamente<br>instabile. La calibrazione è stata<br>interrotta.                                                |
| Wrn680                   | Scostamento rispetto alla calibratura rilevato     | 0                         | 0                                                                                    |               | La verifica della calibratura ha<br>dimostrato che è necessario<br>eseguirla nuovamente.                                                                            |
| 7xx Error                | i di temperatura (preamplif                        | icatore, el               | ettronica)                                                                           |               |                                                                                                    |
| Wrn700                   | Temp. preamplificatore troppo bassa                | 33                        | 60                                                                                   | 2 °C          | Temperatura insufficiente                                                                                                    |
| Wrn702                   | Temp. preamplificatore troppo alta                 | 32                        | 124                                                                                  | 60 °C         | Temperatura eccessiva                                                                                                    |
| Wrn710                   | Temperatura MSB troppo<br>alta                     | 54                        | 44                                                                                   | 58 °C         | Temperatura eccessiva                                                                                                    |

| Avviso                   | Visualizzazione errori                   | Codice errore             |                                                                                      | Valori limite | Causa                                                              |  |
|--------------------------|------------------------------------------|---------------------------|--------------------------------------------------------------------------------------|---------------|--------------------------------------------------------------------|--|
| (Wrn)<br>Errore<br>(Err) | LDS3000                                  | Protocoll<br>o<br>LDS1000 | Protocollo<br>binario o<br>ASCII<br>Modo<br>compatibil<br>ità<br>LDS1000/<br>LDS2010 |               |                                                                    |  |
| Err711                   | Temperatura max. MSB superata            | 54                        | 44                                                                                   | 65 °C         | Temperatura eccessiva                                              |  |
| 8xx non u                | ıtilizzato                               |                           |                                                                                      |               |                                                                    |  |
| 9xx Mess                 | aggi per manutenzione (ad e              | s. TMP)                   |                                                                                      |               |                                                                    |  |
| Wrn901                   | Manutenzione cuscinetto/<br>lubrificante | 99                        | 99                                                                                   | 3 anni        | Manutenzione TMP necessaria                                        |  |
| Wrn910                   | Manutenzione pompa a<br>membrana         | 99                        | 99                                                                                   |               | È necessaria la manutenzione a<br>8000 h della pompa a<br>membrana |  |

# 7.1 Visualizzare avvisi come errori

Possono essere classificati come messaggi di errore fino a 8 avvisi a scelta.

Diversamente dagli avvisi, gli errori portano a un'interruzione del funzionamento del dispositivo. Classificando i messaggi di avviso come messaggi di errore è possibile impedire che un operatore ignori questi avvisi e continui a lavorare con il dispositivo.

#### Classificare avvisi selezionati come errori

- 1 "Impostazioni > Configurazione > Notifiche > Avviso -> Errore"
- 2 Eseguire le impostazioni nella finestra "Visualizzare avviso come errore".
  - ⇒ Scegliere tra i numeri 1 8 la "voce dell'elenco n." desiderato.
  - Dalla panoramica sottostante dei numeri degli avvisi selezionare il numero che deve diventare un messaggio di errore. Premendo più a lungo, il numero aumenta a passi di 10.
  - ⇒ Per modificare un avviso classificato come errore, nella stessa "voce dell'elenco n." immettere il nuovo numero di avviso desiderato.
  - ⇒ Nella panoramica, nella parte inferiore della finestra, compare il testo dell'avviso in questione.
- 3 Confermare con "OK".
  - ⇒ In alternativa, con il tasto "X" chiudere la finestra senza salvare.

#### Annullare la riclassificazione di avvisi in errori

- 1 "Impostazioni > Configurazione > Notifiche > Avviso -> Errore"
- 2 Eseguire le impostazioni nella finestra "Visualizzare avviso come errore".
  - Scegliere tra i numeri 1 8 la "voce dell'elenco n." utilizzata con il numero dell'avviso assegnato.
  - ⇒ Nella panoramica dei numeri degli avvisi visualizzata immettere un valore inferiore a 100. In questo modo compare "Nessuna voce".
- 3 Confermare con "OK".

# 8 Pulizia e manutenzione

Tutti gli interventi di pulizia e manutenzione qui descritti devono essere eseguiti senza aprire il dispositivo!

#### **ATTENZIONE**

#### Pericolo di morte a causa di scosse elettriche

All'interno del dispositivo sono presenti tensioni elevate. In caso di contatto con componenti attraversati da tensione elettrica sussiste il pericolo di morte.

Scollegare il dispositivo dall'alimentazione elettrica prima di tutte le operazioni di installazione e manutenzione. Assicurarsi che l'alimentazione elettrica non possa essere ristabilita senza autorizzazione.

# 8.1 Pulizia dell'alloggiamento

Pulire l'alloggiamento con un panno umido.

Utilizzare solo acqua per inumidire. Non utilizzare prodotti contenenti alcol, grasso o olio.

# 8.2 Manutenzione del XL3000flex

Per la tua sicurezza, ti consigliamo di contattare il tuo servizio INFICON per qualsiasi manutenzione che richieda l'apertura dell'unità.

È possibile sostituire i fusibili, gli ingressi del filtro dell'ingresso del ventilatore e il filtro nello stesso ugello senza aprire il dispositivo.

# 8.2.1 Cambiare il panno filtrante dell'ingresso del ventilatore

A seconda del luogo di impiego, è possibile che i panni filtranti si sporchino sul retro del dispositivo. Controllare i panni filtranti a intervalli regolari e, se necessario, sostituirli in caso di sporco eccessivo.

- ✓ È disponibile un nuovo set filtrante.
  - **1** Assicurarsi che il dispositivo sia scollegato dalla corrente elettrica una volta rimossa la spina.
  - **2** Sollevare con cautela i bordi inferiori della griglia in plastica e rimuovere la griglia in plastica con il panno filtrante.
  - 3 Sostituire il set filtrante sporco.

## 8.2.2 Sostituzione dei fusibili

#### ▲ PERICOLO

#### Pericolo di morte a causa di scosse elettriche

- ► Scollegare il dispositivo dall'alimentazione di corrente.
- Assicurarsi che l'alimentazione elettrica non possa essere ristabilita senza autorizzazione.
  - **1** Spegnere il dispositivo e separarlo dalla rete elettrica.
  - 2 Estrarre la spina del cavo elettrico dal dispositivo.
  - 3 Il portafusibili del dispositivo si trova al di sotto di un coperchio accanto all'interruttore di rete. Rimuovere con cautela il coperchio con i fusibili fissati sotto dal dispositivo.
  - 4 Rimuovere i fusibili e controllare la presenza di eventuali danni su di essi.
  - 5 Sostituire i fusibili secondo necessità. Utilizzare esclusivamente fusibili di ricambio dello stesso tipo e della stessa potenza di quelli inclusi nella fornitura (T6,3 A 250 V).
  - 6 Devono essere impiegati due fusibili dello stesso tipo.
  - **7** Spingere nuovamente il portafusibili con i fusibili nella posizione di partenza fino a far scattare il coperchio.

#### 8.2.3 Sostituzione della cartuccia del filtro nel puntale sniffer

L'intervallo di sostituzione dipende dalle condizioni ambientali. In genere la cartuccia del filtro deve essere sostituita ogni 500-1500 ore di funzionamento.

La cartuccia del filtro si trova nel puntale sniffer.

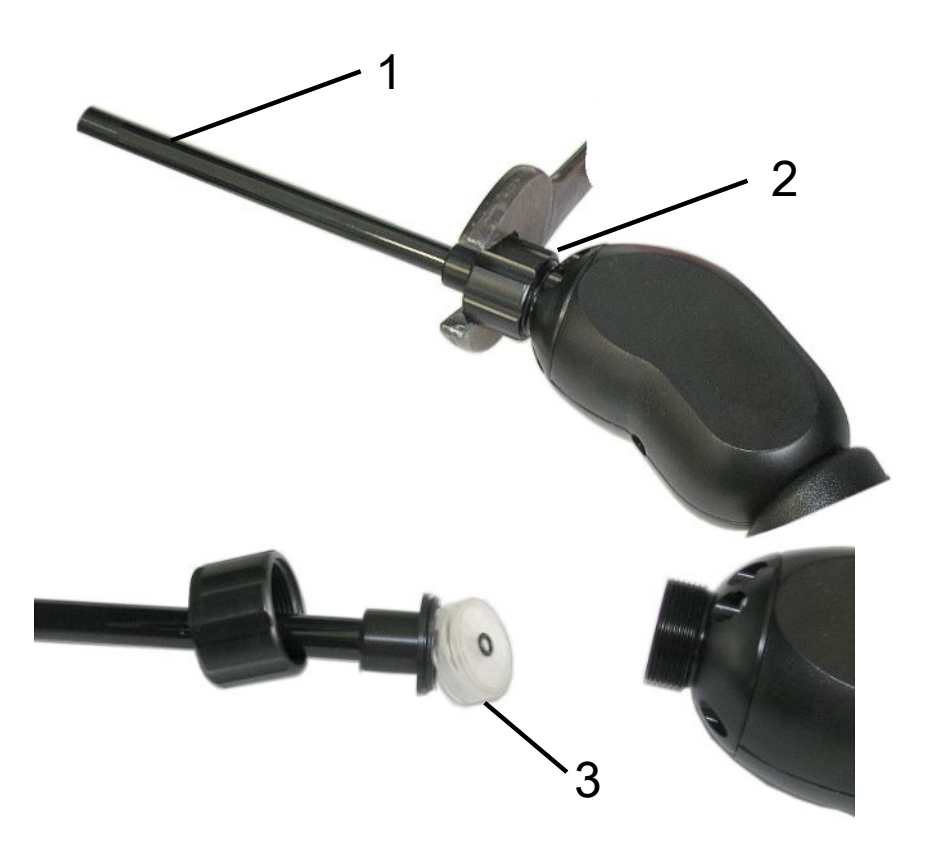

| Posizione | Descrizione          |
|-----------|----------------------|
| 1         | Puntale sniffer      |
| 2         | Dado cieco           |
| 3         | Cartuccia del filtro |

- **1** Staccare il puntale sniffer: Svitare il dado cieco del puntale sniffer manualmente o con la chiave inglese (chiave da 21).
- 2 Rimuovere la vecchia cartuccia e inserire quella nuova.
- **3** Collocare il puntale sniffer sull'impugnatura e stringere il dado cieco con la sola forza della mano.
- 4 Controllare la tenuta:

Se non può essere aspirata aria, il dispositivo emette l'avviso W41. Se l'estremità del puntale sniffer è chiusa e l'avviso non viene emesso, il collegamento a vite sul puntale sniffer non è a tenuta oppure la cartuccia filtrante non è posizionata in modo corretto.

- 1 Svitare il cappuccio di plastica all'estremità della punta del filtro.
- 2 Con il pollice chiudere l'estremità del puntale sniffer. Se il messaggio d'avviso persiste, stringere bene il dado cieco e, in caso d'insuccesso, controllare il posizionamento del filtro.
- 3 Riavvitare il cappuccio di plastica all'estremità del puntale sniffer.
- 4 Calibrare l'apparecchio

#### 8.2.4 Manutenzione da parte del produttore

Gli interventi di manutenzione all'interno del dispositivo devono essere eseguiti solamente dal produttore. Si consiglia di far riparare regolarmente il dispositivo dal servizio di assistenza di INFICON.

Per maggiori informazioni vedere "Invio di un dispositivo per manutenzione, riparazione o smaltimento [▶ 96]".

| Modulo                                                         | Interventi di<br>manutenzione per<br>XL3000flex                             | Ore di esercizio/anni (gli intervalli si<br>ripetono) |      |                |                |       | Livello        | Numero<br>pezzo di<br>ricambio |           |
|----------------------------------------------------------------|-----------------------------------------------------------------------------|-------------------------------------------------------|------|----------------|----------------|-------|----------------|--------------------------------|-----------|
|                                                                |                                                                             | 2000                                                  | 4000 | 8000           | 16000          | 24000 | 32000          |                                |           |
|                                                                |                                                                             | 1/4                                                   | 1/2  | 1              | 2              | 3     | 4              |                                |           |
| SplitFlow 80                                                   | Cambiare la riserva di<br>lubrificante                                      |                                                       |      |                | X <sub>3</sub> |       |                | II                             | 200003801 |
|                                                                | Cambiare i cuscinetti e<br>sostituire il serbatoio<br>del mezzo d'esercizio |                                                       |      |                |                |       | X <sub>2</sub> | III                            |           |
| Ispezione e<br>pulizia del<br>funzionamento<br>del ventilatore |                                                                             |                                                       |      | X <sub>3</sub> |                |       |                | II                             |           |
| pompa a<br>membrana                                            | Sostituzione delle<br>piastre delle valvole e<br>degli O-ring               |                                                       |      | X <sub>1</sub> |                |       |                | III                            |           |
| Controllo perdite del modulo MSB                               | Controllo perdite di He<br>del modulo MSB                                   |                                                       |      | Х              |                |       |                | III                            |           |
| Filtro sniffer                                                 | Sostituzione del filtro<br>sniffer                                          | X <sub>3</sub>                                        |      |                |                |       |                | II                             | 521-023   |
| Filtro dell'aria                                               | Sostituire il filtro<br>dell'aria<br>nell'alloggiamento                     |                                                       |      | X <sub>3</sub> |                |       |                | 1                              | 200008670 |

#### 8.2.5 Piano di manutenzione

Legenda piano di manutenzione:

- I Livello di manutenzione I Cliente
- Il Livello di manutenzione Il Cliente con formazione tecnica
- III Livello di manutenzione III Tecnico di assistenza autorizzato INFICON
- X Operazioni di manutenzione in base alle ore di funzionamento o al periodo di tempo
- $X_1$  Manutenzione in base alle ore di funzionamento, non al periodo di tempo
- X<sub>2</sub> Manutenzione in base al periodo di tempo, non alle ore di funzionamento
- X<sub>3</sub> Dipende dalle influenze ambientali, dalle condizioni operative, dall'inquinamento e dal processo di applicazione

# 9 Messa fuori servizio

# 9.1 Smaltimento del dispositivo

Il dispositivo può essere smaltito dall'esercente oppure inviato al produttore. Il dispositivo è composto da materiali che possono essere riciclati. Per evitare di produrre rifiuti e per salvaguardare l'ambiente si dovrebbe sfruttare tale possibilità. Per lo smaltimento rispettare le norme ambientali e di sicurezza vigenti nel paese di appartenenza.

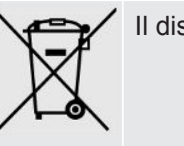

Il dispositivo non deve essere smaltito insieme ai rifiuti domestici.

# 9.2 Invio di un dispositivo per manutenzione, riparazione o smaltimento

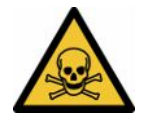

#### 

#### Pericolo a causa di sostanze nocive

I dispositivi contaminati possono mettere a rischio la salute. La dichiarazione di contaminazione è concepita per la protezione di tutto il personale che entra a contatto con il dispositivo. I dispositivi inviati senza un numero di restituzione e una dichiarazione di contaminazione completata saranno restituiti al mittente dal produttore.

- Compilare in ogni sua parte la dichiarazione di contaminazione.
  - **1** Prima di una restituzione, è necessario contattare il produttore e inviare una dichiarazione di contaminazione compilata.
    - ⇒ Riceverete quindi un numero di reso e l'indirizzo di spedizione.
  - 2 Per la restituzione, utilizzare l'imballaggio originale.
  - **3** Prima di spedire il dispositivo, allegare una copia della dichiarazione di contaminazione compilata all'esterno dell'imballaggio.

Per la dichiarazione di contaminazione, vedi sotto.

#### Declaration of Contamination

The service, repair, and/or disposal of vacuum equipment and components will only be carried out if a correctly completed declaration has been submitted. Non-completion will result in delay. This declaration may only be completed (in block letters) and signed by authorized and qualified staff.

| Type                                                                                                    | of product                                                           |                                                                 | Reason for return                                                                                                    | rn                                                         |                                           |                                            |
|----------------------------------------------------------------------------------------------------|----------------------------------------------------------------------|-----------------------------------------------------------------|----------------------------------------------------------------------------------------------------|------------------------------------------------------------|-------------------------------------------|--------------------------------------------|
| Article Numbe                                                                                                    | er                                                                   | `                                                               |                                                                                                    |                                                            |                                           |                                            |
| Serial Numbe                                                                                                    | r                                                                    |                                                                 | <u></u>                                                                                                    | r                                                          | -                                         |                                            |
|                                                                                                    |                                                                      |                                                                 |                                                                                                    |                                                            | Ļ                                         |                                            |
|                                                                                                    |                                                                      |                                                                 | Operating fluid(s                                                                                                    | s) used (Must be                                           | drained be                                | efore shipping )                           |
|                                                                                                    |                                                                      | 1                                                               | operating hala(e                                                                                                    |                                                            |                                           | store empping.)                            |
|                                                                                                    |                                                                      |                                                                 | -                                                                                                    |                                                            |                                           |                                            |
|                                                                                                    |                                                                      | ц.                                                              |                                                                                                    |                                                            | -                                         |                                            |
|                                                                                                    |                                                                      |                                                                 |                                                                                                    | 7                                                          | 7                                         |                                            |
|                                                                                                    |                                                                      |                                                                 | Process related                                                                                                    | contamination                                              | of product                                |                                            |
|                                                                                                    |                                                                      |                                                                 | toxic                                                                                                    | no 🖬 1)                                                    | yes 🖬                                     |                                            |
|                                                                                                    |                                                                      |                                                                 |                                                                                                    |                                                            | yes 🖬                                     |                                            |
|                                                                                                    |                                                                      |                                                                 | biological nazard                                                                                                    | no 🖬                                                       | yes 🖬 2)                                  |                                            |
|                                                                                                    |                                                                      |                                                                 | radioactivo                                                                                                    |                                                            |                                           |                                            |
|                                                                                                    |                                                                      |                                                                 | othor harmful subst                                                                                                    |                                                            | yes $\Box$ 2)                             |                                            |
| ī                                                                                                    | he product is free of any                                            | sub-                                                            |                                                                                                    |                                                            | ,03 🖬                                     |                                            |
| ↓ <b></b> \$                                                                                                    | tances which are damagi<br>realth                                    | res D                                                           |                                                                                                    |                                                            | 2)                                        | Products thus contam                       |
|                                                                                                    | , , , , , , , , , , , , , , , , , , ,                                |                                                                 | <ol> <li>or not containi</li> <li>of bazardous r</li> </ol>                                                                                                    | ng any amount                                              |                                           | nated will not be ac-                      |
|                                                                                                    |                                                                      |                                                                 | exceed the pe                                                                                                    | rmissible ex-                                              |                                           | evidence of decontam                       |
|                                                                                                    |                                                                      |                                                                 | posure limits                                                                                                    |                                                            |                                           | nation!                                    |
|                                                                                                    |                                                                      |                                                                 |                                                                                                    |                                                            |                                           |                                            |
|                                                                                                    |                                                                      |                                                                 |                                                                                                    |                                                            |                                           |                                            |
| G                                                                                                    |                                                                      |                                                                 |                                                                                                    |                                                            |                                           |                                            |
| E                                                                                                    | Harmful substan                                                      |                                                                 | d/or hy-products                                                                                                    |                                                            |                                           |                                            |
| E                                                                                                    | Harmful substand                                                     | ces, gases an                                                   | d/or by-products                                                                                                    | ae product may ba                                          |                                           | o contact with:                            |
| E                                                                                                    | Harmful substand<br>Please list all substa                           | <b>ces, gases an</b><br>ances, gases, a                         | d/or by-products<br>nd by-products which th                                                                                                    | ne product may ha                                          | ve come inte                              | o contact with:                            |
|                                                                                                    | Harmful substand<br>Please list all substa<br>Trade/product name     | ces, gases an<br>ances, gases, a<br>Chemical nan<br>(or symbol) | d/or by-products<br>nd by-products which th<br>ne                                                                                                    | ne product may ha<br>recautions associate<br>th substance  | ve come into                              | o contact with:<br>Action if human contact |
|                                                                                                    | Harmful substand<br>Please list all substa<br>Trade/product name     | ces, gases an<br>ances, gases, a<br>Chemical nam<br>(or symbol) | d/or by-products<br>nd by-products which th<br>ne Pr<br>wi                                                                                                    | ne product may ha<br>recautions associate<br>ith substance | ve come into                              | o contact with:<br>Action if human contact |
|                                                                                                    | Harmful substance<br>Please list all substance<br>Trade/product name | Ces, gases an<br>ances, gases, a<br>Chemical nan<br>(or symbol) | d/or by-products<br>nd by-products which th<br>ne Pr<br>wi                                                                                                    | ne product may ha<br>recautions associate<br>ith substance | ve come into                              | o contact with:<br>Action if human contact |
|                                                                                                    | Harmful substand<br>Please list all substa<br>Trade/product name     | ces, gases an<br>ances, gases, a<br>Chemical nan<br>(or symbol) | d/or by-products<br>nd by-products which the<br>ne Pr<br>wi                                                                                                    | ne product may ha<br>recautions associate<br>th substance  | ve come inte                              | o contact with:<br>Action if human contact |
|                                                                                                    | Harmful substand<br>Please list all substa<br>Trade/product name     | Ces, gases an<br>ances, gases, a<br>Chemical nan<br>(or symbol) | d/or by-products<br>nd by-products which the<br>ne Pr<br>wi                                                                                                    | ne product may ha<br>recautions associate<br>th substance  | ve come inte                              | o contact with:<br>Action if human contact |
|                                                                                                    | Harmful substand<br>Please list all substa<br>Trade/product name     | Ces, gases an<br>ances, gases, a<br>Chemical nan<br>(or symbol) | d/or by-products<br>nd by-products which th<br>ne Pr<br>wi                                                                                                    | ne product may ha<br>recautions associate<br>ith substance | ve come inte                              | o contact with:<br>Action if human contact |
|                                                                                                    | Harmful substand<br>Please list all substa<br>Trade/product name     | ces, gases an<br>ances, gases, a<br>Chemical nan<br>(or symbol) | d/or by-products<br>nd by-products which th<br>ne Pr<br>wi                                                                                                    | ne product may ha<br>recautions associate<br>ith substance | ve come inte                              | o contact with:<br>Action if human contact |
|                                                                                                    | Harmful substand<br>Please list all substa<br>Trade/product name     | ces, gases an<br>ances, gases, a<br>Chemical nan<br>(or symbol) | d/or by-products<br>nd by-products which th<br>ne Pr<br>wi                                                                                                    | ne product may ha<br>recautions associated<br>th substance | ve come inte                              | o contact with:<br>Action if human contact |
|                                                                                                    | Harmful substand<br>Please list all substa<br>Trade/product name     | Ces, gases an<br>ances, gases, a<br>Chemical nan<br>(or symbol) | d/or by-products<br>nd by-products which the<br>ne Pr<br>with<br>interval interval interval<br>interval interval<br>inte | ne product may ha<br>recautions associated<br>th substance | d                                         | o contact with:<br>Action if human contact |
| Legally bind                                                                                                    | Harmful substand<br>Please list all substa<br>Trade/product name     | Ces, gases an<br>ances, gases, a<br>Chemical nan<br>(or symbol) | d/or by-products<br>nd by-products which the<br>ne Pr<br>with the Pr<br>with the Pr<br>Pr<br>with the Pr<br>with the Pr<br>with the Pr<br>with the Pr<br>with the Pr<br>with the Pr<br>Pr<br>with the Pr<br>Pr<br>Pr<br>Pr<br>With the Pr<br>Pr<br>Pr<br>Pr<br>Pr<br>Pr<br>Pr<br>Pr<br>Pr<br>Pr<br>Pr<br>Pr<br>Pr<br>P                                                                                                    | ne product may ha<br>recautions associated<br>th substance | ve come inte                              | contact with:<br>Action if human contact   |
| Legally bind<br>l/we hereby of<br>arise The co                                                                         | Harmful substand<br>Please list all substa<br>Trade/product name     | ces, gases an<br>ances, gases, a<br>Chemical nan<br>(or symbol) | d/or by-products<br>nd by-products which the<br>ne Pr<br>with<br>is complete and accura<br>accordance with the a                                                                                                    | te and that I/we w                                         | ve come into                              | o contact with:<br>Action if human contact |
| Legally bind<br>l/we hereby of<br>arise. The co                                                                        | Harmful substand<br>Please list all substa<br>Trade/product name     | ces, gases an<br>ances, gases, a<br>Chemical nan<br>(or symbol) | d/or by-products<br>nd by-products which th<br>ne Pr<br>wi<br>is complete and accura<br>accordance with the a                                                                                                    | te and that I/we w                                         | ve come into<br>d<br>ill assume a<br>ins. | o contact with:<br>Action if human contact |
| Legally bind<br>I/we hereby co<br>arise. The co<br>Organization/                                                       | Harmful substand<br>Please list all substa<br>Trade/product name     | ces, gases an<br>ances, gases, a<br>Chemical nan<br>(or symbol) | d/or by-products<br>nd by-products which the<br>ne Pr<br>with the Pr<br>with the presence of the presence of the presence                                                                                                    | te and that I/we w                                         | ve come into                              | o contact with:<br>Action if human contact |
| Legally bind<br>l/we hereby co<br>arise. The co<br>Organization/<br>Address                                            | Harmful substand<br>Please list all substa<br>Trade/product name     | ces, gases an<br>ances, gases, a<br>Chemical nan<br>(or symbol) | d/or by-products<br>nd by-products which the<br>ne Pr<br>with<br>is complete and accura<br>a accordance with the a                                                                                                    | te and that I/we w<br>pplicable regulatio                  | ve come into                              | o contact with:<br>Action if human contact |
| Legally bind<br>//we hereby c<br>arise. The co<br>Organization//<br>Address<br>Phone                                   | Harmful substand<br>Please list all substa<br>Trade/product name     | ces, gases an<br>ances, gases, a<br>Chemical nan<br>(or symbol) | d/or by-products<br>nd by-products which th<br>ne Pr<br>with<br>accordance with the application<br>accordance with the application<br>Post co<br>Fax                                                                                                    | te and that l/we w<br>pplicable regulatio                  | ve come into                              | o contact with:<br>Action if human contact |
| Legally bind<br>l/we hereby c<br>arise. The co<br>Organization/<br>Address<br>Phone<br>Email                           | Harmful substand<br>Please list all substand<br>Trade/product name   | ces, gases an<br>ances, gases, a<br>Chemical nan<br>(or symbol) | d/or by-products<br>nd by-products which th<br>ne Pr<br>wi<br>is complete and accura<br>accordance with the application<br>Post co<br>Fax _                                                                                                    | te and that l/we w<br>pplicable regulatio                  | ve come into                              | o contact with:<br>Action if human contact |
| Legally bind<br>l/we hereby of<br>arise. The co<br>Organization/<br>Address<br>Phone<br>Email<br>Name                  | Harmful substand<br>Please list all substa<br>Trade/product name     | ces, gases an<br>ances, gases, a<br>Chemical nan<br>(or symbol) | d/or by-products nd by-products which th ne Pr wi is complete and accura accordance with the a Post co Fax                                                                                                    | te and that I/we w<br>pplicable regulation                 | ve come into                              | o contact with:<br>Action if human contact |
| Legally bind<br>//we hereby of<br>arise. The co<br>Organization//<br>Address<br>Phone<br>Email<br>Name                 | Harmful substand<br>Please list all substand<br>Trade/product name   | ces, gases an<br>ances, gases, a<br>Chemical nan<br>(or symbol) | d/or by-products nd by-products which th ne Pr wi is complete and accura accordance with the a Post co Fax                                                                                                    | te and that I/we w<br>pplicable regulation                 | ill assume a                              | o contact with:<br>Action if human contact |
| Legally bind<br>I/we hereby of<br>arise. The co<br>Organization/<br>Address<br>Phone<br>Email<br>Name<br>Date and lega | Harmful substand<br>Please list all substand<br>Trade/product name   | ces, gases an<br>ances, gases, a<br>Chemical nan<br>(or symbol) | d/or by-products nd by-products which th ne Pr wi in the pr me Pr wi in the pr me Pr me Pr                                                                                                    | te and that l/we w<br>pplicable regulation<br>de, place    | ve come into                              | o contact with:<br>Action if human contact |
| Legally bind<br>I/we hereby of<br>arise. The co<br>Organization/<br>Address<br>Phone<br>Email<br>Name<br>Date and lega | Harmful substand<br>Please list all substand<br>Trade/product name   | ces, gases an<br>ances, gases, a<br>Chemical nan<br>(or symbol) | d/or by-products nd by-products which th ne Pr wi is complete and accura complete and accura Fax Compar                                                                                                    | te and that l/we w<br>pplicable regulation<br>de, place    | ill assume a                              | o contact with:<br>Action if human contact |

Original for addressee - 1 copy for accompanying documents - 1 copy for file of sender

# 10 Libreria dei gas

Il software dell'apparecchio contiene un elenco di ca. 100 gas potenzialmente rilevanti nell'industria del freddo.

L'elenco è salvato nella memoria flash del comando dispositivo e può essere aggiornato. L'utente può accedere a questa lista nel momento in cui sono predefiniti i gas equivalenti, vedi "Imposta elenco gas [▶ 57]". L'utente può quindi scegliere tra i gas predefiniti durante la scelta del gas equivalente, vedi "Scelta gas equivalente [▶ 56]".

La libreria del dispositivo ha il seguente contenuto definito in fabbrica:

| Denominazione gas<br>(max. 8 posti) | Altre denominazioni   | Massa molecolare<br>(amu) | Fattore di viscosità<br>elio | Fattore di viscosità<br>idrogeno e/o massa<br>3 |
|-------------------------------------|-----------------------|---------------------------|------------------------------|-------------------------------------------------|
| R11                                 | CFCI <sub>3</sub>     | 137,4                     | 0,515                        | 1,15                                            |
| R12                                 | $CF_2CI_2$            | 120,9                     | 0,591                        | 1,319                                           |
| R12B1                               | CF₂ClBr<br>Halon 1211 | 165,4                     | 0,523                        | 1,167                                           |
| R13                                 | CF <sub>3</sub> CI    | 104,5                     | 0,857                        | 1,913                                           |
| R13B1                               | CF₃Br<br>Halon 1301   | 149                       | 0,852                        | 1,902                                           |
| R14                                 | CF <sub>4</sub>       | 80                        | 0,857                        | 1,913                                           |
| R21                                 | CHFCI <sub>2</sub>    | 102,9                     | 0,535                        | 1,194                                           |
| R22                                 | CHF <sub>2</sub> CI   | 86,5                      | 0,632                        | 1,411                                           |
| R23                                 | CHF <sub>3</sub>      | 70                        | 0,704                        | 1,571                                           |
| R32                                 | $CH_2F_2$             | 52                        | 0,632                        | 1,411                                           |
| R41                                 | CH <sub>3</sub> F     | 34                        | 0,551                        | 1,23                                            |
| R50                                 | CH₄<br>Metano         | 16                        | 0,556                        | 1,241                                           |
| R113                                | $C_2F_3CI_3$          | 187,4                     | 0,484                        | 1,08                                            |
| R114                                | $C_2F_4CI_2$          | 170,9                     | 0,545                        | 1,217                                           |
| R115                                | $C_2F_5CI$            | 154,5                     | 0,627                        | 1,4                                             |
| R116                                | $C_2F_6$              | 138                       | 0,709                        | 1,583                                           |
| R123                                | $C_2HF_3CI_2$         | 152,9                     | 0,54                         | 1,205                                           |
| R124                                | $C_2HF_4CI$           | 136,5                     | 0,581                        | 1,297                                           |
| R125                                | $C_2HF_5$             | 120                       | 0,653                        | 1,458                                           |
| R134a                               | $C_2H_2F_4$           | 102                       | 0,591                        | 1,319                                           |
| R141b                               | $C_2H_3FCI_2$         | 117                       | 0,464                        | 1,036                                           |
| R142b                               | $C_2H_3F_2CI$         | 100,5                     | 0,494                        | 1,103                                           |
| R143a                               | $C_2H_3F_3$           | 84                        | 0,561                        | 1,252                                           |

| Denominazione gas<br>(max. 8 posti) | Altre denominazioni                            | Massa molecolare<br>(amu) | Fattore di viscosità<br>elio | Fattore di viscosità<br>idrogeno e/o massa<br>3 |
|-------------------------------------|------------------------------------------------|---------------------------|------------------------------|-------------------------------------------------|
| R152a                               | $C_2H_4F_2$                                    | 66,1                      | 0,515                        | 1,15                                            |
| R170                                | C₂H₀<br>Etano                                  | 30,1                      | 0,479                        | 1,069                                           |
| R218                                | C <sub>3</sub> F <sub>8</sub>                  | 188                       | 0,627                        | 1,4                                             |
| R227ea                              | C <sub>3</sub> HF <sub>7</sub>                 | 170                       | 0,627                        | 1,4                                             |
| R236fa                              | $C_3H_2F_6$                                    | 152                       | 0,55                         | 1,228                                           |
| R245fa                              | $C_3H_3F_5$                                    | 134                       | 0,52                         | 1,161                                           |
| R290                                | C₃H₅<br>Propano                                | 44,1                      | 0,433                        | 0,967                                           |
| R356                                | $C_4H_5F_5$                                    | 166,1                     | 0,561                        | 1,252                                           |
| R400                                | Miscela di<br>50% R12<br>50% R114              | 141,6                     | 0,571                        | 1,275                                           |
| R401A                               | Miscela di<br>53% R22<br>13% R152a<br>34% R124 | 94,4                      | 0,607                        | 1,355                                           |
| R401B                               | Miscela di<br>61% R22<br>11% R152a<br>28% R124 | 92,8                      | 0,612                        | 1,366                                           |
| R401C                               | Miscela di<br>33% R22<br>15% R152a<br>52% R124 | 101                       | 0,602                        | 1,344                                           |
| R402A                               | Miscela di<br>38% R22<br>60% R125<br>2% R290   | 101,6                     | 0,647                        | 1,444                                           |
| R402B                               | Miscela di<br>60% R22<br>38% R125<br>2% R290   | 94,7                      | 0,642                        | 1,433                                           |
| R403A                               | Miscela di<br>75% R22<br>20% R218<br>5% R290   | 92                        | 0,642                        | 1,433                                           |

| Denominazione gas<br>(max. 8 posti) | Altre denominazioni                                           | Massa molecolare<br>(amu) | Fattore di viscosità<br>elio | Fattore di viscosità<br>idrogeno e/o massa<br>3 |
|-------------------------------------|---------------------------------------------------------------|---------------------------|------------------------------|-------------------------------------------------|
| R403B                               | Miscela di<br>56% R22<br>39% R218<br>5% R290                  | 103,3                     | 0,647                        | 1,444                                           |
| R404A                               | Miscela di<br>44% R125<br>52% R143a<br>4% R134a               | 97,6                      | 0,607                        | 1,355                                           |
| R405A                               | Miscela di<br>45% R22<br>7% R152a<br>5,5% 142b<br>42,5% RC318 | 111,9                     | 0,622                        | 1,388                                           |
| R406A                               | Miscela di<br>55% R22<br>4% R600a<br>41% R142b                | 89,9                      | 0,566                        | 1,263                                           |
| R407A                               | Miscela di<br>20% R32<br>40% R125<br>40% R134a                | 90,1                      | 0,637                        | 1,422                                           |
| R407B                               | Miscela di<br>10% R32<br>70% R125<br>20% R134a                | 102,9                     | 0,647                        | 1,444                                           |
| R407C                               | Miscela di<br>10% R32<br>70% R125<br>20% R134a                | 86,2                      | 0,627                        | 1,4                                             |
| R407D                               | Miscela di<br>23% R32<br>25% R125<br>52% R134a                | 91                        | 0,612                        | 1,366                                           |
| R407E                               | Miscela di<br>25% R32<br>15% R125<br>60% R134a                | 83,8                      | 0,622                        | 1,388                                           |

| Denominazione gas<br>(max. 8 posti) | Altre denominazioni                                | Massa molecolare<br>(amu) | Fattore di viscosità<br>elio | Fattore di viscosità<br>idrogeno e/o massa<br>3 |
|-------------------------------------|----------------------------------------------------|---------------------------|------------------------------|-------------------------------------------------|
| R407F                               | Miscela di<br>40% R134a<br>30% R125<br>30% R32     | 82,1                      | 0,67                         | 1,496                                           |
| R408A                               | Miscela di<br>7% R125<br>46% R143a<br>47% R22      | 87                        | 0,602                        | 1,344                                           |
| R409A                               | Miscela di<br>60% R22<br>25% R124<br>15% R142b     | 97,4                      | 0,607                        | 1,355                                           |
| R409B                               | Miscela di<br>65% R22<br>25% R124<br>10% R142b     | 96,7                      | 0,612                        | 1,366                                           |
| R410A                               | Miscela di<br>50% R32<br>50% R125                  | 72,6                      | 0,673                        | 1,502                                           |
| R410B                               | Miscela di<br>45% R32<br>55% R125                  | 75,6                      | 0,673                        | 1,502                                           |
| R411A                               | Miscela di<br>1,5% R1270<br>87,5% R22<br>11% R152a | 82,4                      | 0,617                        | 1,377                                           |
| R411B                               | Miscela di<br>3% R1270<br>94% R22<br>3% R152a      | 83,1                      | 0,62                         | 1,388                                           |
| R411C                               | Miscela di<br>3% R1270<br>95,5% R22<br>1,5% R152a  | 83,4                      | 0,627                        | 1,4                                             |
| R412A                               | Miscela di<br>70% R22<br>5% R218<br>25% R142b      | 92,2                      | 0,602                        | 1,344                                           |

| Denominazione gas<br>(max. 8 posti) | Altre denominazioni                                                          | Massa molecolare<br>(amu) | Fattore di viscosità<br>elio | Fattore di viscosità<br>idrogeno e/o massa<br>3 |
|-------------------------------------|------------------------------------------------------------------------------|---------------------------|------------------------------|-------------------------------------------------|
| R413A                               | Miscela di<br>9% R218<br>88% R134a<br>3% R600                                | 104                       | 0,581                        | 1,297                                           |
| R414A                               | Miscela di<br>51% R22<br>28,5% R124<br>4% R600a<br>16,5% R142                | 96,9                      | 0,586                        | 1,308                                           |
| R415A                               | Miscela di<br>82% R22<br>18% R152a                                           | 81,7                      | 0,622                        | 1,388                                           |
| R416A                               | Miscela di<br>59% R134a<br>39,5% R124<br>1,5% R600                           | 111,9                     | 0,576                        | 1,286                                           |
| R417A                               | Miscela di<br>50% R134a<br>46% R125<br>4% R600a                              | 106,7                     | 0,61                         | 1,362                                           |
| R422D                               | Miscela di<br>65,1% R125<br>31,5% R134a<br>3,4% R600a                        | 112,2                     | 0,622                        | 1,388                                           |
| R438A                               | Miscela di<br>45% R125<br>44,2% R134a<br>8,5% R32<br>1,7% R600<br>0,6% R601a | 104,9                     | 0,617                        | 1,377                                           |
| R441A                               | Miscela di<br>54,8% R290<br>36,1% R600<br>6% R600a<br>3,1% R170              | 49,6                      | 0,398                        | 0,888                                           |

| Denominazione gas<br>(max. 8 posti) | Altre denominazioni                                                         | Massa molecolare<br>(amu) | Fattore di viscosità<br>elio | Fattore di viscosità<br>idrogeno e/o massa<br>3 |
|-------------------------------------|-----------------------------------------------------------------------------|---------------------------|------------------------------|-------------------------------------------------|
| R442A                               | Miscela di<br>31% R32<br>31% R125<br>30% R134a<br>5% R227ea<br>3% R152a     | 81,8                      | 0,629                        | 1,404                                           |
| R448A                               | Miscela di<br>26% R32<br>26% R125<br>21% R134a<br>20% R1234yf<br>7% R1234ze | 99,3                      | 0,625                        | 1,395                                           |
| R449A                               | Miscela di<br>25,7% R134<br>25,3% R1234yf<br>24,7% R125<br>24,3% R32        | 87,2                      | 0,622                        | 1,388                                           |
| R450A                               | Miscela di<br>58% R1234ze<br>42% R134a                                      | 109                       | 0,592                        | 1,321                                           |
| R452A                               | Miscela di<br>59% R125<br>30% R1234yf<br>11% R32                            | 103,5                     | 0,612                        | 1,366                                           |
| R452B                               | Miscela di<br>67% R32<br>26% R1234yf<br>7% R125                             | 72,9                      | 0,639                        | 1,426                                           |
| R454C                               | Miscela di<br>22% R32<br>78% R1234yf                                        | 90,8                      | 0,62                         | 1,384                                           |
| R500                                | Miscela di<br>74% R12<br>26% R152a                                          | 99,3                      | 0,581                        | 1,297                                           |
| R501                                | Miscela di<br>75% R22<br>25% R12                                            | 93,1                      | 0,627                        | 1,4                                             |
| R502                                | Miscela di<br>49% R22<br>51% R115                                           | 111,6                     | 0,647                        | 1,444                                           |

| Denominazione gas<br>(max. 8 posti) | Altre denominazioni                          | Massa molecolare<br>(amu) | Fattore di viscosità<br>elio | Fattore di viscosità<br>idrogeno e/o massa<br>3 |
|-------------------------------------|----------------------------------------------|---------------------------|------------------------------|-------------------------------------------------|
| R503                                | Miscela di<br>40% R23<br>60% R13             | 87,3                      | 0,709                        | 1,583                                           |
| R504                                | Miscela di<br>48% R32<br>52% R115            | 79,3                      | 0,678                        | 1,513                                           |
| R505                                | Miscela di<br>78% R12<br>22% R31             | 103,5                     | 0,612                        | 1,366                                           |
| R506                                | Miscela di<br>55% R31<br>45% R114            | 93,7                      | 0,561                        | 1,252                                           |
| R507                                | Miscela di<br>50% R125<br>50% R143a          | 98,9                      | 0,612                        | 1,366                                           |
| R508A                               | Miscela di<br>39% R23<br>61% R116            | 100,1                     | 0,729                        | 1,627                                           |
| R508B                               | Miscela di<br>46% R23<br>54% R116            | 95,4                      | 0,729                        | 1,627                                           |
| R513A                               | Miscela di<br>44% R134a<br>56% R1234yf       | 108,7                     | 0,582                        | 1,299                                           |
| R600                                | C₄H₁₀<br>Butano                              | 58,1                      | 0,377                        | 0,842                                           |
| R600a                               | C <sub>4</sub> H <sub>10</sub><br>Iso-Butano | 58,1                      | 0,377                        | 0,842                                           |
| R601                                | C₅H <sub>12</sub><br>Pentano                 | 72,2                      | 0,341                        | 0,761                                           |
| R601a                               | C₅H <sub>12</sub><br>Iso-Pentano             | 72,2                      | 0,336                        | 0,75                                            |
| R601b                               | C₅H <sub>12</sub><br>Neopentano              | 72,2                      | 0,337                        | 0,752                                           |
| R601c                               | C₅H <sub>12</sub><br>Ciclopentano            | 70,1                      | 0,337                        | 0,752                                           |
| R1233zd                             | $C_3H_2CIF_3$                                | 130,5                     | 0,558                        | 1,246                                           |
| R1234yf                             | $C_3H_2F_4$                                  | 114                       | 0,624                        | 1,393                                           |

| Denominazione gas<br>(max. 8 posti) | Altre denominazioni | Massa molecolare<br>(amu) | Fattore di viscosità<br>elio | Fattore di viscosità<br>idrogeno e/o massa<br>3 |
|-------------------------------------|---------------------|---------------------------|------------------------------|-------------------------------------------------|
| R1234ze                             | $C_3H_2F_4$         | 114                       | 0,619                        | 1,382                                           |
| R1243zf                             | $C_3H_3F_3$         | 96                        | 0,6                          | 1,339                                           |
| Ar                                  | Argon               | 40                        | 1,127                        | 2,516                                           |
| CO <sub>2</sub>                     | R744                | 44                        | 0,744                        | 1,661                                           |
| % H <sub>2</sub>                    | Idrogeno            | 2                         | 0,448                        | 1                                               |
| H <sub>2</sub> O                    | R718                | 18                        | 0,459                        | 1,025                                           |
| Не                                  | Elio                | 4                         | 1                            | 2,232                                           |
| HT135                               | Galden HT135        | 610                       | 1                            | 2,232                                           |
| Kr                                  | Kripton             | 84                        | 1,275                        | 2,846                                           |
| N <sub>2</sub>                      | Azoto               | 28                        | 0,892                        | 1,991                                           |
| Ne                                  | Neon                | 20,2                      | 1,586                        | 3,54                                            |
| NH <sub>3</sub>                     | R717                | 17                        | 0,505                        | 1,127                                           |
| O <sub>2</sub>                      | Ossigeno            | 32                        | 1,03                         | 2,299                                           |
| SF <sub>6</sub>                     |                     | 146,1                     | 0,765                        | 1,708                                           |
| Xe                                  | Xeno                | 131,3                     | 1,153                        | 2,574                                           |
| ZT130                               | Galden ZT130        | 497                       | 1                            | 2,232                                           |

Tab. 1: Libreria del gas V3.24

# 11 Accessori

È possibile ordinare in aggiunta i componenti elencati di seguito.

| Denominazione                                  | Numero catalogo |
|------------------------------------------------|-----------------|
| BM1000                                         |                 |
| BM1000 PROFIBUS                                | 560-315         |
| BM1000 PROFINET IO                             | 560-316         |
| BM1000 DeviceNet                               | 560-317         |
| BM1000 EtherNet/IP                             | 560-318         |
| Modulo IO1000                                  | 560-310         |
| Cavo dati 0,5m                                 | 560-334         |
| Cavo dati 5m                                   | 560-335         |
| Cavo dati 10m                                  | 560-340         |
| Unità di comando CU1000                        | 560-320         |
| Linea sniffer SL3000XL-3, lunghezza 3m         | 521-011         |
| Linea sniffer SL3000XL-5, 5m                   | 521-012         |
| Linea sniffer SL3000XL-10, 10m                 | 521-013         |
| Linea sniffer SL3000XL-15, 15m                 | 521-014         |
| Supporto per linea sniffer                     | 525-006         |
| Adattatore per SL PROTEC P3000XL esterno       | 521-015         |
| Punta di protezione olio / acqua per SL3000XL  | 521-016         |
| Filtro per punta di protezione olio/acqua      | 521-017         |
| Puntale sniffer ST312XL, 120 mm, rigido        | 521-018         |
| Puntale sniffer FT312XL,120 mm, flessibile     | 521-019         |
| Puntale sniffer ST385XL, 385 mm, rigido        | 521-020         |
| Puntale sniffer FT385XL,385 mm, flessibile     | 521-021         |
| Puntale sniffer FT250XL,250 mm, flessibile     | 521-022         |
| Cartuccia filtrante speciale per SL3000XL(25x) | 521-023         |

# 12 Dichiarazione di conformità CE

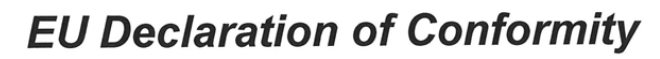

We – INFICON GmbH - herewith declare that the products defined below meet the basic requirements regarding safety and health and relevant provisions of the relevant EU Directives by design, type and the versions which are brought into circulation by us. This declaration of conformity is issued under the sole responsibility of INFICON GmbH.

In case of any products changes made, this declaration will be void.

Designation of the product:

#### Helium & hydrogen leak detector

Models:

XL3000flex XL3000flexRC

Catalogue numbers:

520-200 520-201 The products meet the requirements of the following Directives:

- Directive 2006/42/EC (Machinery)
- Directive 2014/30/EU (EMC)
- Directive 2011/65/EC (RoHS)

Applied harmonized standards:

- EN ISO 12100:2010
- EN 61326-1:2013 Class A according to EN 55011
- EN 61010-1:2010+A1:2019
- EN IEC 63000:2018

Authorised person to compile the relevant technical files: Heinz Rauch, INFICON GmbH, Bonner Strasse 498, D-50968 Cologne

Cologne, March 21st, 2023

Cologne, March 21st, 2023

p.p. Dr. H. Bruhns, Vice President LDT

W.S pro

W. Schneider, Research and Development

INFICON GmbH

Bonner Strasse 498 D-50968 Cologne Tel.: +49 (0)221 56788-0 Fax: +49 (0)221 56788-90 www.inficon.com E-mail: leakdetection@inficon.com

# 13 RoHS

# **Restriction of Hazardous Substances (China RoHS)**

## 有害物质限制条例(中国 RoHS)

|                                                | XL3000flex, XL3000flexRC: Hazardous Substance<br>XL3000flex, XL3000flexRC: 有害物质 |                      |                      |                                           |                                              |                                                      |
|------------------------------------------------|---------------------------------------------------------------------------------|----------------------|----------------------|-------------------------------------------|----------------------------------------------|------------------------------------------------------|
| Part Name<br>部件名称                              | Lead<br>(Pb)<br>铅                                                               | Mercury<br>(Hg)<br>汞 | Cadmium<br>(Cd)<br>镉 | Hexavalent<br>Chromium<br>(Cr(VI))<br>六价铬 | Polybrominated<br>biphenyls<br>(PBB)<br>多溴联苯 | Polybrominated<br>diphenyl ethers<br>(PBDE)<br>多溴联苯醚 |
| Assembled printed<br>circuit boards<br>组装印刷电路板 | x                                                                               | ο                    | 0                    | Ο                                         | Ο                                            | Ο                                                    |
| Throttles<br>节气门                               | х                                                                               | 0                    | 0                    | 0                                         | 0                                            | 0                                                    |
| Valve<br>阀门                                    | х                                                                               | 0                    | 0                    | 0                                         | 0                                            | 0                                                    |
| Fan<br>风扇                                      | х                                                                               | 0                    | 0                    | 0                                         | 0                                            | 0                                                    |

This table is prepared in accordance with the provisions of SJ/T 11364. 本表是根据 SJ/T 11364 的规定编制的。

O: Indicates that said hazardous substance contained in all of the homogeneous materials for this part is below the limit requirement of GB/T 26572.

O: 表示该部件所有均质材料中所含的上述有害物质都在 GB/T 26572 的限制要求范围内。

X: Indicates that said hazardous substance contained in at least one of the homogeneous materials used for this part is above the limit requirement of GB/T 26572. X: 表示该部件所使用的均质材料中,至少有一种材料所含的上述有害物质超出了 GB/T 26572 的限制 要求。

(Enterprises may further provide in this box technical explanation for marking "X" based on their actual circumstances.)

(企业可以根据实际情况,针对含"X"标识的部件,在此栏中提供更多技术说明。)
# Indice analitico

# Α

| Adattatore di calibrazione CalMate | 66 |
|------------------------------------|----|
| Altoparlante                       | 14 |
| Autorizzazioni                     | 39 |
| Avvisi come errori                 | 89 |
| Avviso                             | 44 |
| Azzera                             | 79 |
|                                    |    |

## В

| Blocco tastiera |  |  |
|-----------------|--|--|

# С

| Calibrazione                                  |    |
|-----------------------------------------------|----|
| Configurare e avviare la calibrazione esterna | 62 |
| Momento e impostazioni preliminari generali   | 61 |
| CalMate                                       | 66 |
| Cancella file                                 | 73 |
| Catodo                                        | 41 |
| Chiavetta USB                                 | 73 |
| Classe di protezione IP                       | 24 |
| Comportamento di rumore                       | 71 |
| Contenuto della fornitura                     | 11 |
| Copia file                                    | 73 |

# D

| Data                            | 35 |
|---------------------------------|----|
| Descrizione                     | 12 |
| Dichiarazione di contaminazione | 96 |
| Dimensioni                      | 23 |

### F

| Fattore di equivalenza | 55 |
|------------------------|----|
| Fusibile principale    | 24 |

# G

| Grado di contaminazione | 25 |
|-------------------------|----|
|                         |    |

### Н

High Flow

# I

| Impostazione dei valori soglia       | 60 |
|--------------------------------------|----|
| Impostazioni da fabbrica             | 25 |
| Ingresso ventilatore                 | 17 |
| Interruttore di alimentazione        | 34 |
| Interventi di pulizia                | 91 |
| Intervento di pulizia e manutenzione | 91 |
| Invio                                | 96 |

#### L

20

| Limite di rilevamento | 12 |
|-----------------------|----|
| Linea sniffer         | 12 |
| Lingua                | 34 |
| Low Flow              | 12 |
| Luminosità            | 44 |

#### Μ

| Maniglia            | 19 |
|---------------------|----|
| Manutenzione        | 91 |
| Messaggio di avviso | 80 |
| Messaggio di errore | 80 |
| Misurare            | 70 |
| Modalità sniffer    | 53 |
| Modo operativo      | 13 |

### 0

Orario 35

### Ρ

| Peso            | 23 |
|-----------------|----|
| Porta I/O       | 45 |
| Portata del gas | 13 |
| Potenza         | 23 |

### S

Stiletto

## 11, 14, 21

# Т

12

| Tasso di perdita di equivalenza |
|---------------------------------|
|---------------------------------|

55

| Tasto reset               | 14, 21 |
|---------------------------|--------|
| Temperatura ambiente      | 25     |
| Temperatura di stoccaggio | 25     |
| Tensione di esercizio     | 23     |
| Touch screen              | 42     |
| Touchscreen               | 14, 15 |

### U

| Unità del tasso di perdita | 35 |
|----------------------------|----|
| Unità di pressione         | 36 |

#### V

| 14, 15 |
|--------|
| 20     |
| 43     |
|        |

# Х

| XL3000flexRC | 15, 33, | 41 |
|--------------|---------|----|
|              |         |    |

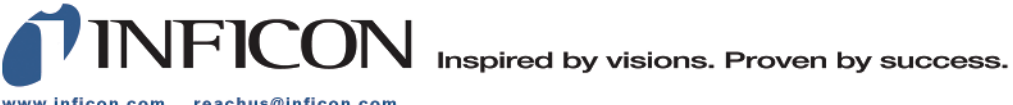

www.inficon.com reachus@inficon.com

Due to our continuing program of product improvements, specifications are subject to change without notice. The trademarks mentioned in this document are held by the companies that produce them.